# **SIEMENS**

# SINUMERIK 840D C-PLC Programming

**Description of Functions** 

03.96 Edition

Manufacturer Documentation

# SIEMENS

# **SINUMERIK 840D**

# **C-PLC Programming**

**Description of Functions** 

Manufacturer Documentation

#### 1 **Overview** 2 Components and Installation **C Block Programming** 3 C Call Interface for Basic 4 PLC Program 5 Miscellaneous Abbreviations А В References С Index

### Valid for

Control SINUMERIK 840D Software Version 3.2

03.96 Edition

### SINUMERIK® documentation

### **Printing history**

Brief details of this edition and previous editions are listed below.

The status of each edition is shown by the code in the "Remarks" column.

Status code in the "Remarks" column:

- A.... New documentation.
- **B**.... Unrevised reprint with new Order No.
- C .... Revised edition with new status.If factual changes have been made on the page since the last edition, this is indicated by a new edition coding in the header on that page.

| Edition | Order No           | Remarks |
|---------|--------------------|---------|
| 04.95   | 6FC5297-2AB60-0BP0 | Α       |
| 03.96   | 6FC5297-3AB60-0BP0 | С       |

Siemens quality for software and training to DIN ISO 9001, Reg. No. 2160-01

This publication was produced with WinWord V 6.0c and Designer V 6.0. The reproduction, transmission or use of this document or its contents is not permitted without express written authority. Offenders will be liable for damages. All rights, including rights created by patent grant or registration of a utility model or design, are reserved.

© Siemens AG 1995. All Rights Reserved.

Other functions not described in this documentation might be executable in the control. This does not, however, represent an obligation to supply such functions with a new control or when servicing.

We have checked that the contents of this document correspond to the hardware and software described. Nonetheless, differences might exist and therefore we cannot guarantee that they are completely identical. The information contained in this document is, however, reviewed regularly and any necessary changes will be included in the next edition. We welcome suggestions for improvement.

Subject to change without prior notice.

Order No. 6FC5297-3AB60 Printed in the Federal Republic of Germany Siemens-Aktiengesellschaft.

# Contents

|                                                                                                    | Page                                                                              |
|----------------------------------------------------------------------------------------------------|-----------------------------------------------------------------------------------|
| Overview                                                                                                    | 1-1                                                                               |
| Components and Installation                                                                                               | 2-1                                                                               |
| 2.1 Development environment for PC                                                                                        | 2-3                                                                               |
| 2.2 Development environment for PLC                                                                                       | 2-5                                                                               |
| 2.3 Overview of directory structure                                                                                       | 2-7                                                                               |
| 2.4 Hardware                                                                                                    | 2-8                                                                               |
| 2.5 System resources of the PLC                                                                                           | 2-8                                                                               |
| C Block Programming                                                                                                    | 3-1                                                                               |
| <ul> <li>3.1 Conventions</li></ul>                                                                                        | 3-2<br>3-2<br>3-8<br>3-10<br>3-10<br>3-12<br>3-12<br>3-16<br>3-17<br>3-20<br>3-24 |
| <ul> <li>3.2.6 Presetting data during start-up of test environment</li></ul>                                              | 3-25<br>3-26<br>3-27<br>3-27<br>3-30                                              |
| <ul><li>3.3 Generating and loading a C block</li><li>3.3.1 Generating a C block</li><li>3.3.2 Loading a C block</li></ul> | 3-33<br>3-33<br>3-35                                                              |
| 3.4 On-line monitor                                                                                                    | 3-39                                                                              |
| C Call Interface for the Basic PLC Program                                                                                | 4-1                                                                               |
| 4.1 General information                                                                                                   | 4-2                                                                               |
| 4.2 Description of the C functions<br>4.2.1 RUN_UP, start-up function<br>4.2.2 GET, read NCK variables                    | 4-3<br>4-3<br>4-6                                                                 |

| 4.2.3 PUT, write NCK variables                                 | 4-9     |
|----------------------------------------------------------------|---------|
| 4.2.4 PI, general PI services                                  | 4-12    |
| 4.2.5 GETGUD, read GUD variable                                | 4-15    |
| 4.2.6 ASUP, start asynchronous subroutines                     | 4-18    |
| 4.2.7 AL_MSG, error messages and operational messages          | 4-19    |
| 4.2.8 BHGDisp, display control for the handheld operator panel | 4-20    |
| 4.2.9 POS_AX, positioning of linear and rotary axes            | 4-23    |
| 4.2.10 PART_AX, positioning of indexing axes                   | 4-24    |
| 4.2.11 YDelta, star/delta selection                            | 4-25    |
| 4.2.12 SpinCtrl, spindle control                               | 4-26    |
| 4.2.13 MCP IFM, transfer of MCP signals to the interface       | 4-28    |
| 4.2.14 MCP IFT, transfer of MCP/OP signals to the interface    | 4-29    |
|                                                                |         |
| Miscellaneous                                                  | 5-1     |
| 5.1 Access to local data from the C program                    | 5-2     |
| 5.2 Response to errors                                         | 5-5     |
| 5.3 Stack handling on the PLC                                  | 5-7     |
| 5.4 Example project: Rotary table positioning                  | 5-8     |
| Abbreviations                                                  | A-1     |
| References                                                     | B-1     |
| Index                                                          | Index-1 |

# **Overview**

# High-level language programming

As an alternative to programming with STEP 7, it is possible to generate highlevel language applications in the ANSI-C language for the integrated PLC of the SINUMERIK 840D machine tool control system.

The development environment described below, which is based on Borland C for DOS and the CS7DLIB library, allows this type of program to be developed and subjected to preliminary tests on the PC in off-line operation.

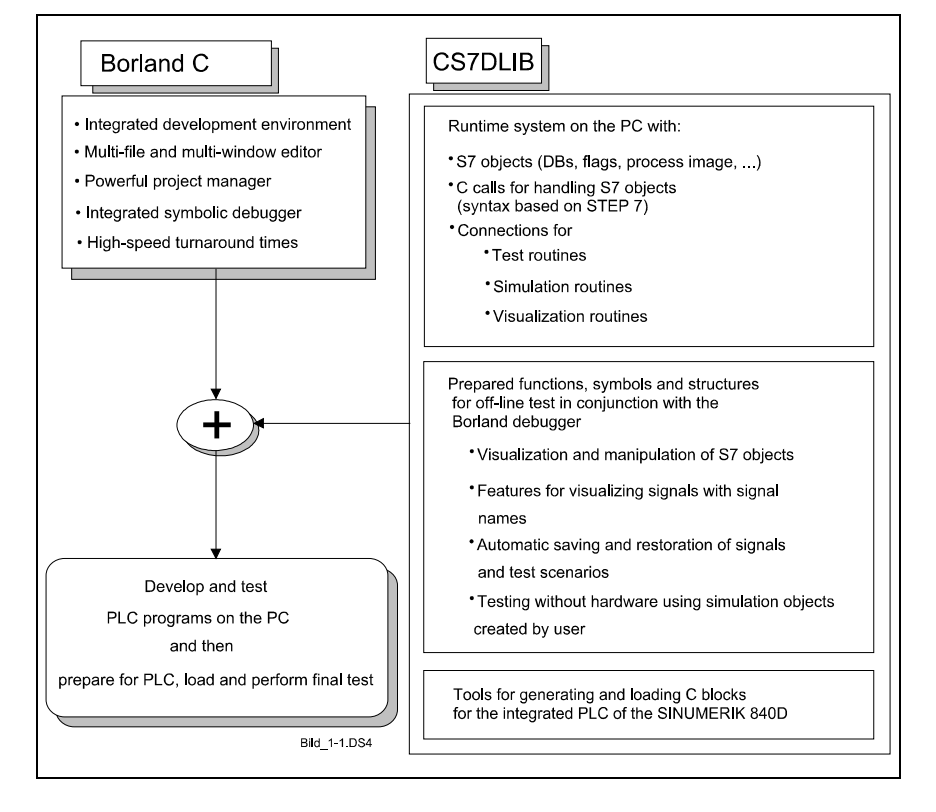

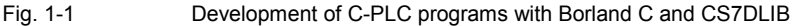

**Borland C package** The Borland C package provides you with powerful tools for generating, testing and modifying C programs.

**CS7DLIB** The CS7DLIB library is used in conjunction with the package and provides functions which are relevant to runtime processes. These include timers, counters, I/O accessing functions as well as S7-specific data objects and system services.

CS7DLIB also offers a complete test sequence system which can manage user-specific routines for process simulation in addition to the actual PLC application. The status of the system objects can be saved and reconstructed.

In addition to the visualization facilities available with the Borland debugger, CS7DLIB provides user-defined screen pages for visualization of S7 objects in off-line test mode with which data contents with symbolic information can be displayed or manipulated.

### Creating C blocks

The BSO tasking tool chain can be used to create C blocks from the program modules developed in off-line mode. These blocks can be loaded to the integrated PLC via the MPI interface.

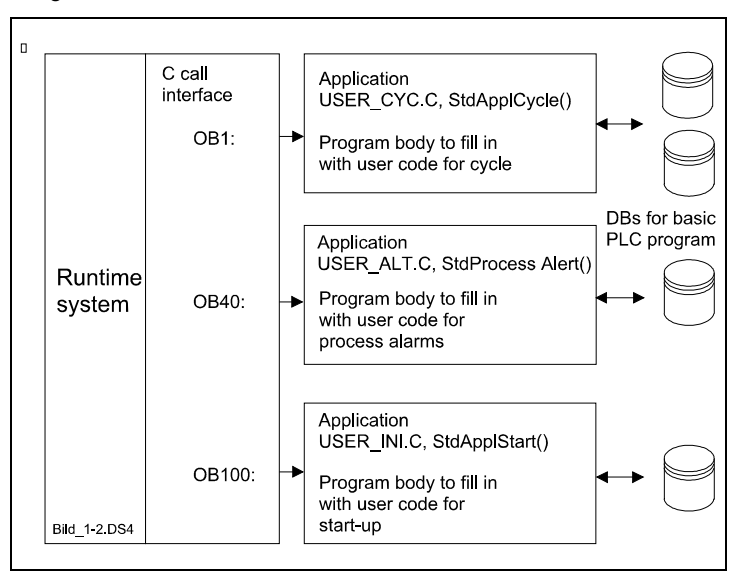

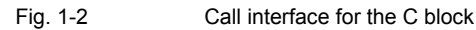

| Basic PLC program                        | The basis of the PLC environment is the supplied basic STL program which links the PLC with the runtime system and the process (NCK-PLC interface) (see Fig. 1-2 Call interface for the C block).                                                                                                    |
|------------------------------------------|----------------------------------------------------------------------------------------------------|
|                                          | Call interfaces (SFC63) for C blocks are available on the STEP 7 program execution levels "Basic cycle" (OB1), "Delay interrupt" (OB20), "Watchdog alarm" (OB35), "Process interrupt" (OB40) and "Start-up branch" (OB100). It is therefore possible to implement all user-specific expansions fully in C. |
| Data exchange<br>between<br>STEP 7 and C | Data are exchanged between STEP 7 and C by means of data blocks or bit memories. A data exchange may be required, for example, for operator communication and monitoring or for the NCK-PLC interface.                                                                                                    |

 On-line test
 Testing and start-up of the C program block in the control are supported by a C source level monitor for the PLC environment which is connected to the MPI interface.

03.96

# 2

# **Components and Installation**

| 2.1 Development environment for PC  | 2-3 |
|-------------------------------------|-----|
| 2.2 Development environment for PLC | 2-5 |
| 2.3 Overview of directory structure | 2-7 |
| 2.4 Hardware                        | 2-8 |
| 2.5 System resources of the PLC     | 2-8 |

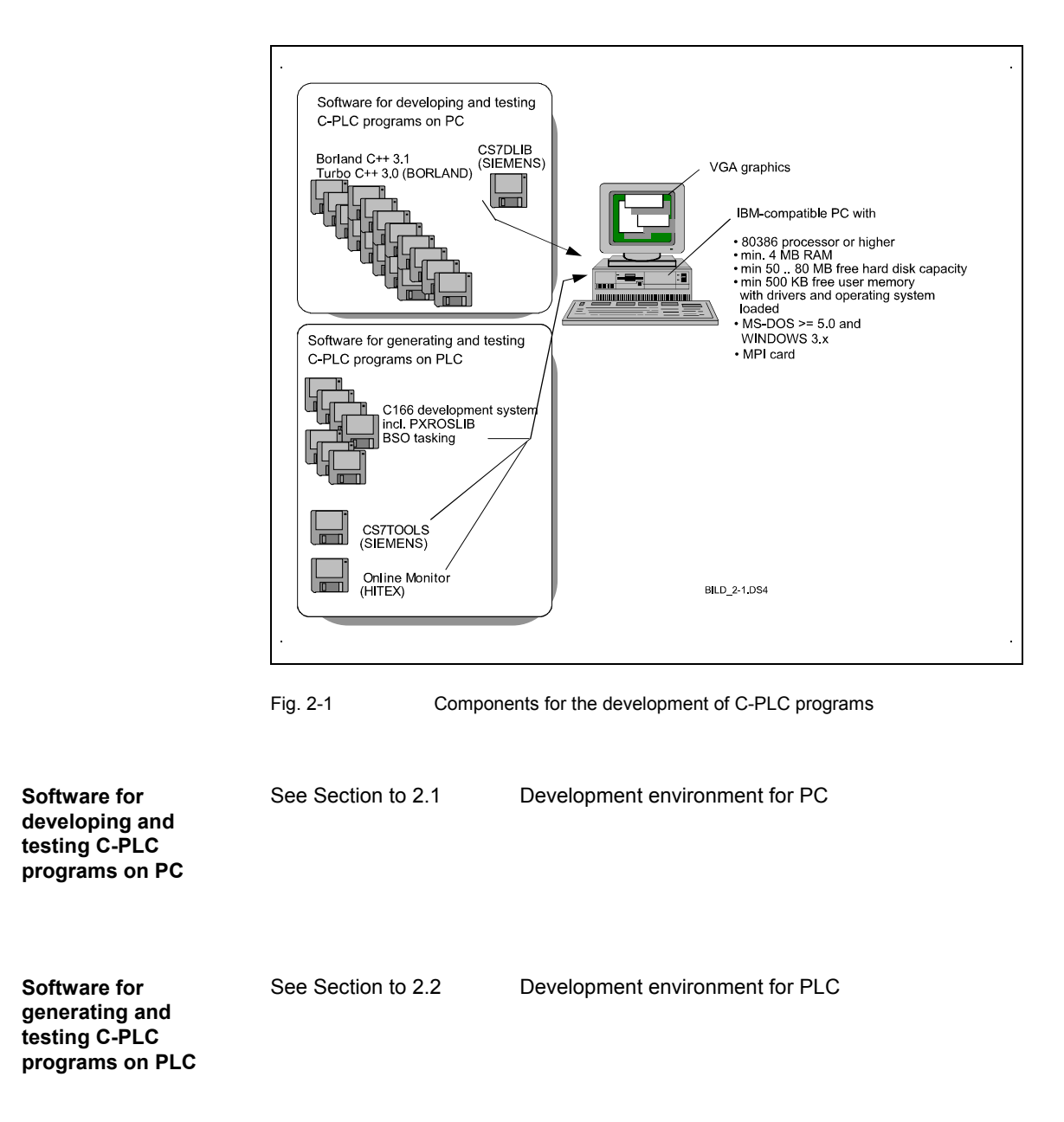

## 2.1 Development environment for PC

|                                                          | You will require the following items to develop and test C-PLC programs on the PC:                                                                                                    |
|----------------------------------------------------------|----------------------------------------------------------------------------------------------------|
|                                                          | <ul> <li>C development package, Borland C 3.0 or 3.1 (with DOS component) or<br/>Turbo C 3.0 for off-line environment</li> </ul>                                                                                                    |
|                                                          | CS7DLIB extension from SIEMENS                                                                                                    |
| C development<br>package, Borland C<br>3.x / Turbo C 3.0 | In order to install the development system, you must follow the installation instructions in the documentation of the development system. You do not need to install the Windows components, the class libraries or their on-line documentation, as only the DOS components are required. Nor do you need to install the source text of the libraries supplied by Borland. To avoid having to make changes to the project file supplied with the CS7DLIB software package, you should install the development system under directory C:\BORLANDC. Otherwise, you must change the path name for the include and library directories to your path in menu Options   Directories. |
| Installing CS7DLIB                                       | After inserting the installation diskette into drive A:, install CS7DLIB by entering the following command                                                                                                    |
|                                                          | Enter: a:\>install TargetDirectory                                                                                                    |
|                                                          | Please enter a directory name of your choice for the <i>TargetDirectory</i> parameter, and specify the destination drive.                                                                                                    |
|                                                          | Example: a:\>install C:\CS7DLIB                                                                                                    |
|                                                          | This command copies the supplied files from the installation diskette plus all subdirectories into the specified directory.                                                                                                    |
| Generating example project                               | The supplied example project can be generated from the directory created in the above operation.                                                                                                    |
|                                                          | Enter: c:\cs7dlib\>instdemo DemoDirectory                                                                                                    |
|                                                          | You must specify a directory name for the DemoDirectory parameter.                                                                                                    |
|                                                          | Example: c:\cs7dlib\>instdemo cs7_demo                                                                                                    |

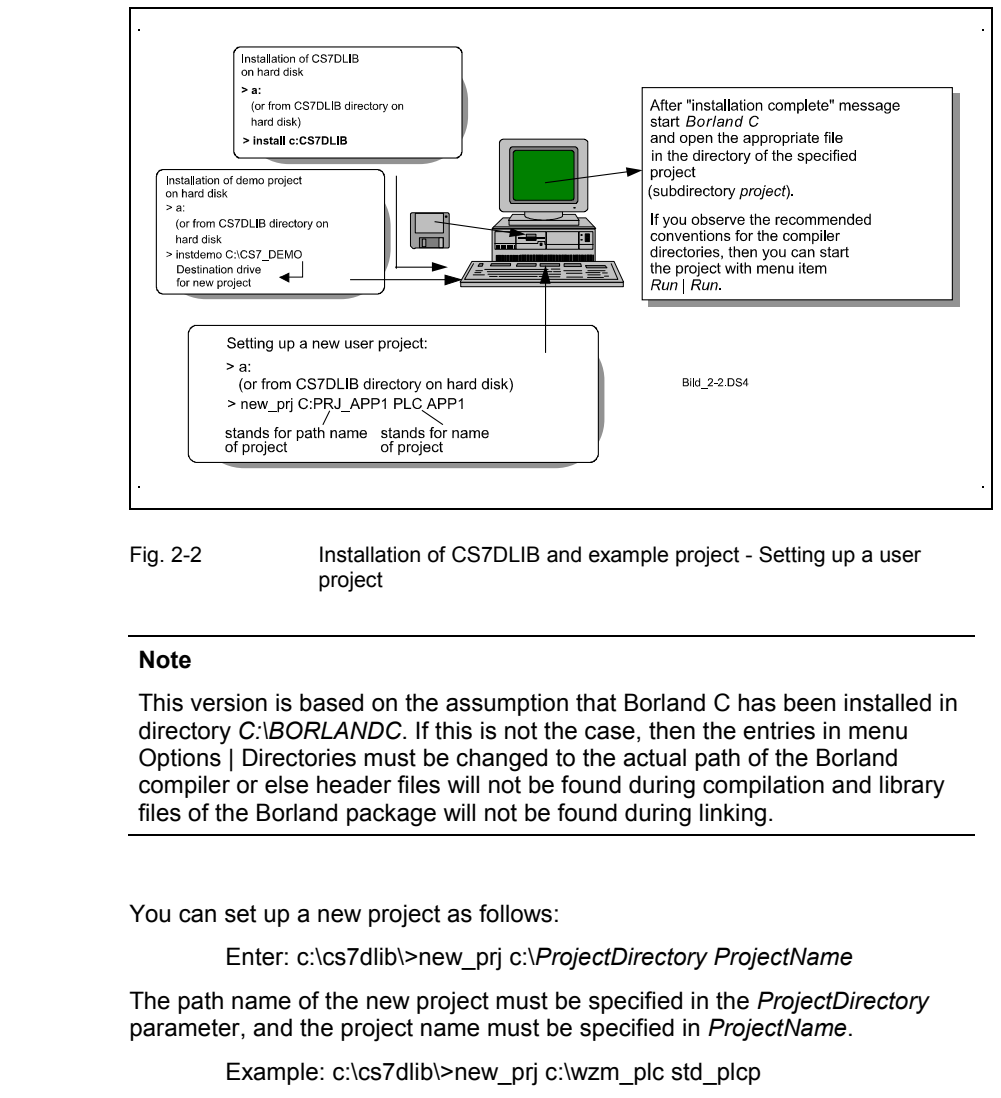

The project file you have now created is assigned the project name you have specified; all subdirectories required for the project are set up and the necessary files stored in the directory with the name entered above.

| Development<br>environment settings | The Borland C++ development system offers numerous options which you can set via menus.                                                        |
|-------------------------------------|----------------------------------------------------------------------------------------------------|
|                                     | Please note the following points:                                                                                                    |
|                                     | <ul> <li>The CS7DLIB requires the large memory model of Borland C++ and also<br/>expects a DOS-EXE file to be generated.</li> </ul>            |
|                                     | <ul> <li>The two paths\SYS_INC and\USR_INC are entered as include<br/>directories for the project, in addition to the Borland path.</li> </ul> |
|                                     | <ul> <li>The .OBJ and .EXE files of the project are stored in the\BIN project<br/>directory.</li> </ul>                                        |
|                                     | • The PROJECT project directory is used as the starting point for calling up the development environment.                                      |

6FC5297-3AB60

Setting up a new project

### 2.2 Development environment for PLC

The following items are required for generating and loading a C block on the PLC:

C166 development system BSO tasking tools, version 4.0, development package for microprocessor types SAB 80C165/80C166. This package contains C compilers, assemblers, linkers and the required libraries. The library expansion PXROSLIB (C166 Special Stack Frame Library) must also be installed. Please follow the installation instructions given in

**References:** /BSO/, Users Guide

On-line monitor HITEX user interface (space requirement: approx 3 Mbytes, HITEX licence). This package also includes the symbol preprocessor SP166TA.EXE (see Section 3.4 On-line monitor). Please follow the installation instructions given in

References: /HITEX/, Users Manual

Directory \CS7TOOLS\HITEX must be specified as the destination directory for installation purposes. In addition, symbol preprocessor SP166TA.EXE must be copied to directory \CS7TOOLS.

 
 Runtime library
 CS7RTLIB.LNO, the runtime library for accessing S7 objects from C programs (disk 1,directory \CS7DLIB\LIB), incl. the call interfaces AB\_START.OBJ and ABMAIN.OBJ.

 CS7RTLIB.LNO, AB\_START.OBJ, and ABMAIN.OBJ are stored in directory CS7DLIB\LIB (see Section 2.3 Overview of directory structure).

**CS7TOOLS** Generation tools, loading tools and tools for on-line testing during start-up.

- MPI tools Directory \CS7TOOLS\MPI MPIDOS.EXE MPI driver MPIMON.EXE MPI driver MPI driver BT L7STD.COM BT L7TSR.COM MPI driver NETNAMES.CPU Default settings for the MPI interface Directory change in the NCK NC CD.EXE NC DIR.EXE Directory display in the NCK COMON.BAT Control file for installing the MPI drivers COMOFF.BAT Control file for de-installing the MPI drivers Generating tools Directory \CS7TOOL AB GEN.EXE Generates a loadable C block
  - BS\_ADDR.EXE
     Locates code and data segments

     RDDBBPLC.EXE
     Reads the start address of the C block in the PLC

     Control files
     Directory \CS7TOOLS

CC.BAT

Control file for compiling the C source files

|              | <ul> <li>Loading tools<br/>Directory \CS7TOOLS</li> </ul>                                                                          |                                                                                                    |  |
|--------------|----------------------------------------------------------------------------------------------------|----------------------------------------------------------------------------------------------------|--|
|              | DOWNPLC.EXE<br>UPPLC.EXE                                                                                                    | Loads the C and STEP 7 blocks on the PLC<br>Saves the STEP7 blocks from the PLC                                                              |  |
|              | <ul> <li>Monitor tools:<br/>Directory \CS7TOOLS</li> </ul>                                                                         | HITEX                                                                                                    |  |
|              | AB15.1V1<br>MONLOAD.BAT<br>HIT_167.CFG<br>DEBUGGER.INI                                                                             | Monitor block<br>Loads the monitor block on the PLC<br>Config file for HITEX user interface<br>File with cross reference to Debug data block |  |
|              | STARTUP.SCR                                                                                                    | HISCript file which is executed on start of the<br>HITEX user interface                                                                      |  |
|              | Basic PLC program for                                                                                                    | Starts the HITEX user Interface                                                                                                    |  |
|              | AWLLOAD.BAT<br>AWLSAVE.BAT                                                                                                    | Loads the basic PLC program on the PLC<br>Saves the basic PLC program from the PLC                                                           |  |
| Installing   | To install CS7TOOLS, ins                                                                                                    | ert the installation diskette in drive A:                                                                                                    |  |
| CS7TOOLS     | Enter: a:\>install TargetDirectory                                                                                                 |                                                                                                    |  |
|              | Please enter a directory n<br>parameter, and specify the                                                                           | ame of your choice for the <i>TargetDirectory</i> edestination drive.                                                                        |  |
|              | Example: a:\>install C:\CS7TOOLS                                                                                                   |                                                                                                    |  |
|              | This command copies the<br>subdirectories to directory                                                                             | supplied files from the installation diskette with all \CS7TOOLS in the specified drive.                                                     |  |
| Extending    | The AUTOEXEC.BAT file                                                                                                    | must be extended as follows:                                                                                                    |  |
| AUTOEXEC.BAT | <ul> <li>Path name for BSO tools<br/><lw>:\C166\BIN386</lw></li> </ul>                                                             |                                                                                                    |  |
|              | <ul> <li>Path name for CS7 too<br/><lw>:\CS7TOOLS</lw></li> </ul>                                                                  | bls                                                                                                    |  |
|              | <ul> <li>Environment variables<br/>set C166INC=<lw>:\(C)</lw></li> </ul>                                                           | for include files<br>C166\INCLUDE                                                                                                    |  |
|              | <ul> <li>Environment variables<br/>set TEMP=<lw>:\TEM</lw></li> </ul>                                                              | for MPI working directory<br>/P                                                                                                    |  |
|              | <ul> <li>Environment variables<br/>set BTDIR=<lw>:\CS</lw></li> </ul>                                                              | in MPI driver directory<br>7TOOLS\MPI                                                                                                    |  |
|              | <ul> <li>Settings for DOS exter<br/>set DOS16M=11<br/>set DOS4GVM=@NEV<br/>set DOS4GPATH=<bs<br>c:\c166\bin386\</bs<br></li> </ul> | ıder<br>V4G.VMC<br>3O main directory>\bin386 e.g.                                                                                            |  |
|              | References: /BSO/, L                                                                                                    | Jsers Guide                                                                                                    |  |

### 2.3 Overview of directory structure

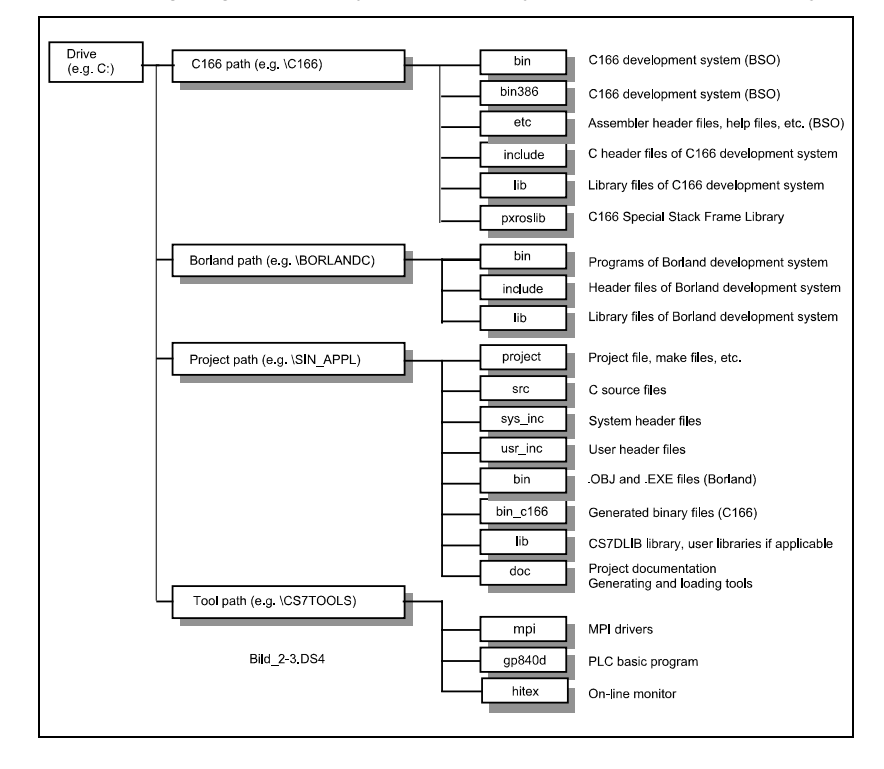

The following diagram shows you the directory structure of a C block project:

Fig. 2-3 Overview of main directory paths

### Description of individual directories

- C166 path, development system for the C166 processor which is required in order to generate the code executed on the PLC.
- Borland path, development system Borland C++ with which the C user programs are developed with the support of the CS7DLIB.
- Project path, directory for the current project. Each project should be set up as a separate directory tree (command *new\_prj*, see Section 2.1 Development environment for PC).
- Tool path, tools for starting up and testing the C user programs on the PLC (MPI drivers, C block generating tools, loading tools, monitor tools, etc.).

| PC hardware  |
|--------------|
| requirements |

- PC AT386 or higher with DOS >=5.0 and MPI card, VGA graphics
- Up to 80 Mbytes of free hard disk storage capacity
- Minimum of 4 Mbytes main memory
- Minimum of 500 Kbytes of free DOS memory

## 2.5 System resources of the PLC

The maximum available PLC memory is:

| On the AS314: | 672 Kbytes  |
|---------------|-------------|
| On the AS315: | 1280 Kbytes |

# 3

# C Block Programming

| 3.1 Conventions                                           | 3-2  |
|-----------------------------------------------------------|------|
| 3.1.1 Language and functionality                          | 3-2  |
| 3.1.2 Use of data types                                   | 3-8  |
| 3.1.3 Constants                                           | 3-10 |
| 3.1.4 Runtime environment and standard program structure  | 3-10 |
| 3.2 Off-line program development                          | 3-12 |
| 3.2.1 Example project: rotary table control               | 3-12 |
| 3.2.2 Header files for PLC and PC environments            | 3-16 |
| 3.2.3 Standard visualization objects                      | 3-17 |
| 3.2.4 User-defined visualization objects                  | 3-20 |
| 3.2.5 Simulation routines                                 | 3-24 |
| 3.2.6 Presetting data during start-up of test environment | 3-25 |
| 3.2.7 Termination procedure                               | 3-26 |
| 3.2.8 Setting configuration data                          | 3-27 |
| 3.2.9 Test of alarm runtime levels                        | 3-27 |
| 3.2.10 Notes on testing                                   | 3-30 |
| 3.3 Generating and loading a C block                      | 3-33 |
| 3.3.1 Generating a C block                                | 3-33 |
| 3.3.2 Loading a C block                                   | 3-35 |
| 3.4 On-line monitor                                       | 3-39 |

### 3.1 Conventions

### 3.1.1 Language and functionality

The full functionality in accordance with the ANSI-C standard is available for the C applications. Functions which require a specific type of environment (for example, output or file functions, etc.) and which cannot operate either in the S7 or in the PC test environment are naturally not permissible. Function expansions of the tasking C compiler specific to the 80165 cannot be tested with the off-line environment. It is not permissible to change the processor setting or to access the special function register of the SAB 80C165 microcontroller.

In addition to the ANSI-C vocabulary, a series of S7 basic instructions are also provided:

# Process image functions

You can access the **process image** for read or write purposes either *bit by bit, byte by byte, word by word, or in doublewords*. You must distinguish between the input area of the process image (PII) and the output area of the process image (PIQ).

| Operation                                     | C function |
|-----------------------------------------------|------------|
| Read process input image                      | E_R()      |
| (bit/byte/word/doubleword)                    | EB_R()     |
|                                               | EW_R()     |
|                                               | ED_R()     |
| Write process input image                     | E_W()      |
| (bit/byte/word/doubleword)                    | EB_W()     |
|                                               | EW_W()     |
|                                               | ED_W()     |
| Determine address of PII (for pointer access) | ADR_PAE()  |
| Read direct access to I/O inputs              | L_PEB()    |
| (bit/byte/word/doubleword)                    | L_PEW()    |
|                                               | L_PED()    |
| Read process output image                     | A_R()      |
| (bit/byte/word/doubleword)                    | AB_R       |
|                                               | AW_R()     |
|                                               | AD_R()     |
| Write process output image                    |            |
| (bit/byte/word/doubleword)                    | AB_VV()    |
|                                               |            |
| Determine address of DIO (for asister second) |            |
| Write direct eccess to VQ outputs             |            |
| write direct access to I/O outputs            |            |
| (byte/word/doubleword)                        |            |
|                                               | I_PAD()    |

Table 3-1 Process image functions

Please note that a transfer takes place during the off-line test between the simulated I/O area and the process image depending on your input in the supplied source file user\_cfg.c; in this case, you can determine the area for the output and the input yourself. For test purposes, it is often advisable to keep this area small in order to avoid undesirable side effects which may adversely affect the test.

#### 03.96

**Bit memory functions** SIMATIC S7 can make use of so-called bit memories, which are global variables, which can be written or read bit by bit, byte by byte, in 16-bit blocks or 32-bit blocks. The bit memories are addressed via the byte offset (parameter *s7\_byte\_offset*) referred to the 0 memory byte. In the case of bit-by-bit accessing, the bit offset (parameter *s7\_bit\_offset*) specifies the bit in the memory byte.

| Operation                                                 | C function                          |
|-----------------------------------------------------------|-------------------------------------|
| Read bit memory (bit/byte/word/doubleword)                | M_R()<br>MB_R()<br>MW_R()<br>MD_R() |
| Write bit memory<br>(bit/byte/word/doubleword)            | M_W()<br>MB_W()<br>MW_W()<br>MD_W() |
| Determine address of bit memory area (for pointer access) | ADR_MRK()                           |

### Data block functions

Data blocks are global memory areas of a size specified by the user in each case. They are addressed by a data block number. Data blocks are required to exchange data via interfaces with external devices such as, for example, operator interfaces or the NCK.

In contrast to data blocks in the SIMATIC S7 environment which are loaded from a programming device/PC *or* generated in the program, the memory area for such blocks must *always* be allocated by the user in the development and test environment on the PC. The CS7DLIB automatically sets up the data blocks used as standard in the SINUMERIK 840D (see References /PLCGP).

### References: /PLCGP/, Description of Functions: Standard Machine

Once a data block exists, it can be opened. The appropriate function call OPN\_DB() supplies a "handle" in exchange which is required for all further calls of the data block. You can have several data blocks opened at the same time and access them optionally via the functions below if you are managing and using the appropriate handles.

Addressing within data blocks is implemented via the byte offset (parameter s7\_byte\_offset, referred to the 0 byte of the data block addressed by handle s7\_db\_handle). When blocks are accessed bit by bit, the bit offset (parameter s7\_bit\_offset) must also be specified.

Table 3-3 Data block functions

| Operation                                     | C function |
|-----------------------------------------------|------------|
| Determine data block handle                   | OPN_DB()   |
| Determine data block address (pointer access) | ADR_DB()   |
| Determine data block length                   | LNG_DB()   |
| Read from DB                                  | D_R()      |
| (bit/byte/word/DWORD)                         | DB_R()     |
|                                               | DW_R()     |
|                                               | DD_R()     |
| Write to DB                                   | D_W()      |
| (bit/byte/word/DWORD)                         | DB_W()     |
|                                               | DW_W()     |
|                                               | DD W()     |

Performance can be improved by directly accessing the data blocks via pointers which can be used to address any block. No range or write protection checks are performed, however, so that the user must assure consistency (data structure, and in particular non-violation of range limits). The S7-specific byte order ("Big Endian") must be observed (see Fig. 3-1 SIMATIC byte order. ). S7 data are always stored with the highest-order byte at the lowest address. Data block pointers are determined by means of the "ADR\_DB" function.

# **Timer functions** SIMATIC S7 offers the programmer 5 different types of timer, each type with its own characteristics:

- The **pulse timer** is set to the specified value by a *positive edge* at logic input *rlo*. This value is counted down to 0 in the specified clock cycle. The logic output (return value of function) remains at 1 as long as the timer value is higher than 0. A *rlo* input value of 0 resets a pulse timer.
- The **timer with extended pulse** is set to the specified value by a *positive edge* at logic input *rlo*. This value to counted down to 0 in the specified clock cycle. The logic output (return value of function) remains at 1 as long as the timer value is higher than 0. A *rlo* input value of 0 does not reset the timer. The next positive edge at rlo resets the timer, which has still not expired, back to the specified value, i.e. it extends the pulse.
- The **timer with ON delay** is set to the specified value by a *positive edge* at logic input *rlo*. This value is counted down to 0 in the specified clock cycle. The logic output (return value of function) does not, however, switch to 1 until the time has expired and input rlo is still at 1. When rlo switches to 0, the output also switches to 0.
- The timer with OFF delay is set to the specified value by a negative edge at logic input r/o. This value is counted down to 0 in the specified clock cycle.
- The **timer with latched ON delay** is set to the specified value by a *positive edge* at logic input *rlo* This value is counted down to 0 in the specified clock cycle. The logic output (return value of function) does not, however, switch to 1 until the time has expired. It remains at 1 even when rlo switches to 0. The output state can be reset only by a reset command. For further details, please refer to

References: /S7/, User Manual

Table 3-4Timer functions

| Operation (timer function)  | Function       |
|-----------------------------|----------------|
| Timer                       | SP_T()         |
| Extended pulse              | SE_T()         |
| ON delay                    | SD_T()         |
| Latched ON delay, OFF delay | SS_T(), SA_T() |
| Timer reset                 | R_T()          |
| Timer enable                | F_T()          |
| Scan timer value            | LV_T()         |
| Scan timer scale            | LS_T()         |
| Scan timer status           | TS()           |

**Counter functions** SIMATIC S7 can make use of counter objects which can be set on an edgetriggered basis and reset on a status-dependent basis. These objects permit edge-triggered up/down counting. It is possible to interrogate the counter contents (max. 999) and the counter status (counter contents > 0). For further details, please refer to

References: /S7/, User Manual

Special features regarding accessing of process images, bit memories and data blocks Word-serial or doubleword-serial access operations by means of these access functions result in the C byte order (Little Endian Format) being converted to the SIMATIC Big Endian Format (see Fig. 3-1 SIMATIC byte order. ). S7 data are always stored with the highest-order byte at the lowest address. The user should always use the defined access functions to transfer data to and from S7 objects.

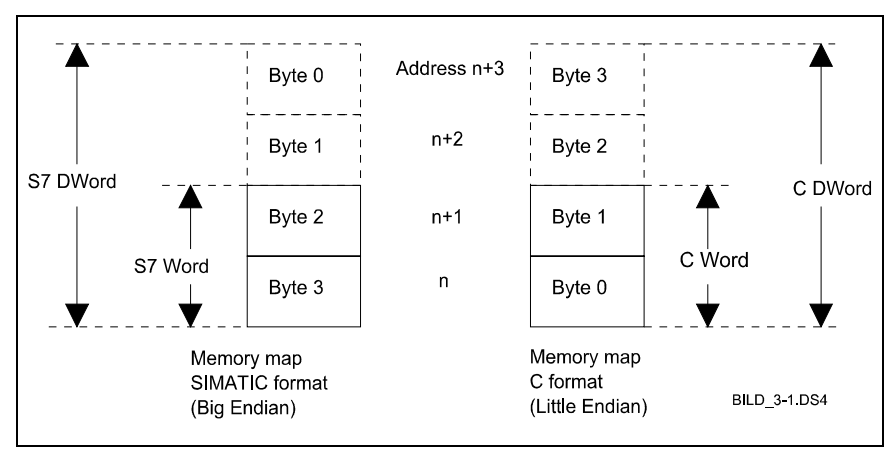

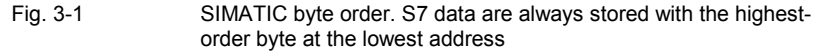

A bit-serial read access supplies the logic status of the appropriate bit. In the case of a write access, the addressed signal bit is set according to the logic state of the input value.

During processing (PC or PLC environment) the system detects whether the valid addressing space of an S7 object has been violated. This error is displayed in the status line in the PC environment; the PLC environment branches with an error identifier (and additional debug parameters) to an error handler which the user can program freely (see 5.1 Access to local data).

#### Note

Please refer to file ...\sys\_inc\func\_doc\clib\_doc for further details about transfer parameters and return values.

System services

A series of system services for manipulating the runtime system (enabling/disabling/initiating watchdog, process and delay alarm levels), for generating data blocks and for interrupting processing (STOP state) are also available.

For further details regarding transfer parameters and error messages, please refer to file ...\sys\_inc\func\_doc\clib\_doc.

| T         | <u> </u>        |  |
|-----------|-----------------|--|
| Table 3-5 | System services |  |

| Operation                                  | C function                       |
|--------------------------------------------|----------------------------------|
|                                            |                                  |
| Generate data block                        | SFC_Create_DB()                  |
| Time-of-day alarm level                    | SFC_Set_Time_Alarm()             |
| Parameterize/activate/deactivate           | SFC_Activate_Time_Alarm()        |
| Status interrogation                       | SFC_Cancel_Time_Alarm()          |
| (in preparation)                           | SFC_Query_Time_Alarm()           |
| Delay alarm level                          | SFC_Start_Del_Alarm()            |
| Start/deactivate                           | SFC_Cancel_Del_Alarm()           |
| Status interrogation                       | SFC_Query_Del_Alarm()            |
| Disable/enable alarm processing levels     | SFC_Disable_Event_Processing()   |
|                                            | SFC_Enable_Event_Processing()    |
| Delay/enable processing of existing alarms | SFC_Disable_Alarm_Interruption() |
|                                            | SFC_Enable_Alarm_Interruption()  |
| Retrigger cycle time (monitoring)          | SFC_Retrigger()                  |
| Set system time                            | SFC_Set_Clk()                    |
| Read system time into clock structure      | SFC_Read_Clk()                   |
| Interrogate system timer                   | SFC_Time_Tick()                  |
| (0 to 2**32-1 msec)                        |                                  |
| Initiate STOP state                        | SFC_Stop()                       |
| Set operating hours counter                | SFC_Set_Rtm()                    |
| Start/stop operating hours counter         | SFC_Ctrl_Rtm()                   |
| Read status of operating hours counter     | SFC_Read_Rtm()                   |

The functionality of the library functions is identical to that of the appropriate STEP 7 functions. Please refer to

References: /S7/, User Manual

# Program execution levels

The following S7 program execution levels are available for the C program blocks. These levels are called up by the system according to defined events. Depending on the event or program execution level, one of the following functions is called by the system:

Table 3-6Functions for program execution levels

| Function name             | Description                                                                                                  | Cf. S7 | Priority |
|---------------------------|----------------------------------------------------------------------------------------------------|--------|----------|
| StdApplCycle()            | Free cycle                                                                                                   | OB 1   | 1        |
| StdTimeAlert()            | Time-of-day alarm<br>Function is called at user-defined time (in<br>preparation)                             | OB 10  | 2        |
| StdDelayedTimeAlert<br>() | Delay alarm<br>Function is called after expiry of delay<br>defined by user                                   | OB 20  | 3        |
| StdWatchdogAlert()        | Watchdog alarm<br>Function is called periodically according<br>to user-defined time (default: 100 ms)        | OB 35  | 12       |
| StdProcessAlert()         | Process alarm<br>Call implemented by process signals<br>(e.g. alarm module, M function transfer<br>from NCK) | OB 40  | 16       |
| StdApplStart()            | Start-up<br>Function is called on system start                                                               | OB 100 | 27       |

With regard to execution level priorities, the execution level with the highest ordinal number interrupts the level with the lowest ordinal number.

**Return values** Please note that a number of the functions have a return type which starts with the prefix  $F_{-}$  or  $SFC_{-}$ . If you define a variable which receives the return value, then you should do this with the data type of the same name *without the prefix*  $F_{-}$  or  $SFC_{-}$ . This convention must be observed in order to conceal the different subordinate addressing modes.

Please refer to the header file CLIB\_DOC.H for further details on how to use these functions.

See Section to 3.2 Off-line program development

for details of functions for the off-line programming environment which are only available in the PC environment.

### 3.1.2 Use of data types

| Data types      | Within the scope of the CS7DLIB development package, a variety of precautions has been taken to ensure easy portability and to conceal system-specific differences between the PC and S7 environments. Important in this respect are the abstract data types used, some of which are derived from elementary data types and others user-compiled data types.                                                                                                    |
|-----------------|----------------------------------------------------------------------------------------------------|
| User data types | For your own applications, use only the data types provided by CS7DLIB or, if you create your own data types, make sure they are derived from these prespecified data types. This does not impose any restrictions on you in practical terms and also means that you do not need to bother with complicated, system-specific details. If you create a variable to use in calls of S7 utilities, then all you need to do is copy the appropriate parameters from the function prototypes of the CS7_CLIB.H header file and insert them in your source code. |
|                 | Your source code will therefore be independent of the appropriate destination system and thus fully testable on the PC with CS7DLIB.                                                                                                    |
| Storing data    | Data are either declared in the C program modules or in S7 data blocks and bit<br>memories. If data need to be available in the S7 world or via interfaces on<br>external devices (e.g. for operator interfaces or NCK), then they must be stored<br>in S7 data blocks or flags; the SIMATIC byte order (see Fig. 3-1<br>SIMATIC byte order. ) must be observed in this case if applicable. S7<br>data are always stored with the highest-order byte at the lowest address.                                                                                |
|                 | Owing to the memory segmentation of the CPU 314 destination processor, the following must be noted with respect to global or static variables:                                                                                                    |
|                 | • Up to 32K so-called near data which can be accessed particularly quickly.<br>Use the elementary data types UBYTE, WORD without prefix for these<br>data (see Fig. 3-2 Overview of data types). Data objects within the<br>near data area must not be larger than 16K.                                                                                                    |
|                 | • An "unlimited", so-called huge data area (extended memory area). Use of this area effects a slightly slower and more comprehensive code. Create this type of data using the elementary data types with the prefix G_, e.g. (G_UBYTE, G_WORD, see Fig. 3-2 Overview of data types).                                                                                                    |
|                 | If possible, access operations to huge data should be minimized by careful memory page allocation. The absolute memory address within these areas cannot be influenced by the user.                                                                                                    |

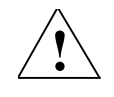

### Caution

If data formats are modified or additional variables declared, the memory location of a data may be shifted uncontrollably.

Reloading of C programs after changes to data declarations may therefore only take place in the PLC STOP state.

Initialize data

Static data are not stored on the stack, but in a defined memory area. This memory area is initialized during power-up:

- Data with a programmed start value are always initialized with this value during power-up.
- Data for which no initial value is specified are not initialized. These data therefore remain unchanged by a POWER-ON/RESET caution when modifying the data declaration.

Observe the following list of data types which are relevant to you as the user (see also ...\sys\_inc\data\_def\datatype\datatype.h):

| VOID<br>BYTE<br>UBYTE<br>SHORT<br>USHORT<br>WORD<br>LONG<br>ULONG<br>FLOAT<br>DOUBLE | void<br>8-bit signed<br>8-bit unsigned<br>16-bit signed<br>16-bit unsigned<br>16-bit unsigned<br>32-bit unsigned<br>32-bit unsigned<br>52-bit unsigned<br>Floating-point number<br>Floating-point number<br>(doub, acc.) | System functions have a prefix of F_ or SFC_ for the return<br>data type, i.e. F_VKE_TYPE instead of VKE_TYPE.<br>Always create your variables without this prefix.<br>Create variables for S7 services using the function prototypes<br>in the header files. |
|--------------------------------------------------------------------------------------|----------------------------------------------------------------------------------------------------|----------------------------------------------------------------------------------------------------|
| Prefix G_ means deci<br>data area                                                    | aration in extended                                                                                                    | BILD_3-2.054                                                                                                    |

Fig. 3-2

Overview of data types

3.1.3

| Classification of<br>constants | In order to parameterize functions or obtain function results, you require a variety of constants. These are divided into 2 groups:                                                                                                    |  |  |
|--------------------------------|----------------------------------------------------------------------------------------------------|--|--|
|                                | <ul> <li>Constants for control or status signals, parameters and return values.<br/>Examples of these are the logic constants VKE_TRUE and VKE_FALSE,<br/>execution level IDs and STD_APPL_START_ID or transfer parameters to<br/>the system.</li> </ul> |  |  |

(The constants are in .. \sys\_inc\data\_def\datatype\datatype.h).

Identifiers for visualizing S7 objects. Each S7 object has an identifier for bit display or for numerical display in some cases (see Section 3.2.4 Userdefined visualization objects). (The constants are in ... sys inc\data def\sys objd.h).

#### 3.1.4 Runtime environment and standard program structure

A C application comprises the basic cycle, a range of event-driven or timebased runtime levels as well as an initialization phase.

The initialization phase is executed once before cyclic operation commences; processing of the basic cycle is then initiated or, if applicable, processing of the event-driven or time-based levels.

In addition, applications for the off-line test environment can be extended (see Section 3.2 Off-line program development).

Incorporation of C On the PLC, a C program block is called from the standard basic program. The standard basic PLC program contains power-up and initialization routines, program blocks establishes the connection to the NCK, machine control panel and operator panels and detects error and operational messages. The basic program can be fully parameterized and controlled with C functions. For a detailed description of the basic program functionality, please refer to

> **References:** /PLCGP/, Description of Functions: Standard Machine

On the PLC, a control program (AB START.OBJ and ABMAIN.OBJ) is responsible for C block call management and branches into the various runtime levels of the C block depending on which STEP 7 runtime level has issued the call (see Fig. 1-2 Call interface for the C block). The basic PLC program and the call management are not generally changed.

This runtime environment is simulated on the PC by the CS7DLIB library and Borland IDE (see Fig. 1-1 Development of C-PLC programs with Borland C and CS7DLIB). Branching to the various runtime levels can be controlled via the simulation (see Section 3.2 Off-line program development).

Program bodies are available for the possible runtime levels. These serve as call shells for the C application.

A C program file gp840d.c (header: gp840d.h) is supplied and offers access to NCK functionality (see Section C Call Interface for the Basic PLC Program).

The examples supplied for simulation and visualization can be adapted or extended for the off-line test (see Section 3.2 Off-line program development).

6FC5297-3AB60

 Example project
 The example project supplied has a standard structure which is tailored to NCK applications. It can be executed immediately in the off-line development environment.

 Control file ABMAIN.BAT can be used to generate a C block from the source files of the example project; this C block can be executed immediately on the

PLC.

### 3.2 Off-line program development

What is in thisThis Section?Section?developmtableThe section?

This Section explains the structure and handling of the CS7DLIB off-line development environment on the basis of the supplied example project *Rotary table*. The example below can be translated and executed immediately both in the PC development environment and in the PLC development environment.

Note

Please refer to Section 5.4 Example project: Rotary table positioning for a description of the example project.

### 3.2.1 Example project: rotary table control

### Open example project

If you want to open the example project, please start the integrated development environment (IDE) for DOS of Borland C++. First select the directory which you specified when setting up the demo project in the Project | Open menu by entering the directory name or selecting the drive and directories. Now go into the subdirectory named project where you will find the project file *rd\_tisch.prj*.

Now activate menu item Window | Project. The project window of the example project will then appear on your Borland interface (see Fig. 3-3 Project window of example project).

| File         Edit         Search         Run         Compile         Debug         Project         Options         Window         Help           File         name         Location         Image: Location         Image: Location <th>_</th> <th>a</th> <th></th> <th>Bo</th> <th>rland C++</th> <th></th> <th></th> <th></th> <th>-</th> <th>\$</th> | _  | a            |          | Bo                      | rland C++ |         |         |              | -    | \$ |
|----------------------------------------------------------------------------------------------------|----|--------------|----------|-------------------------|-----------|---------|---------|--------------|------|----|
| File name         Location         Lines         Code         Data           • CS? CLIB.LIB        LIB         n/a         n/a         n/a         n/a           USER_INI.C        SRC         126         221         10           USER_ALI.C        SRC         97         52         0           USER_ALI.C        SRC         93         9         0           IIME_ALI.C        SRC         86         9         0           USER_ALI.C        SRC         86         9         0           USER_ERR.C        SRC         111         97         0           GR840D.C        SRC         111         97         0           GR840D.C        SRC         252         86         17           RUND_TST.C        SRC         252         86         17           RUND_TST.C        SRCNUSER_SIM         378         260         21           USER_GLB.C        SRCNUSER_SIM         91         0         0           USIM_INI.C        SRCNUSER_SIM         91         25         0           USIM_INI.C        SRCNUSER_SIM         90         15         0                                                                                                    |    | - File Edit  | Search R | un <mark>C</mark> ompil | e Debug   | Project | 0ptions | Window       | Help | ŧ  |
| • CS2_CLIB_LIB      \LIB       n/a       n/a       n/a       n/a         USER_LIN_C      \SRC       126       221       16         USER_ALL      \SRC       97       52       0         USER_ALL      SRC       93       9       0         IIME_ALT.C      SRC       86       9       0         DELV_ALT.C      SRC       86       9       0         USER_ERR.C      SRC       111       97       0         GR9400.C      SRC       574       2652       0         RUND_TST.C      SRC       252       396       17         RUND_C      SRC       252       396       17         RUND_TST.C      SRCNUSER_SIM       378       260       21         USER_GLB.C      SRCNUSER_SIM       91       0       0         PSET_UDT.C      SRCNUSER_SIM       91       25       0         USIM_INI.C      SRCNUSER_SIM       90       15       0         USER_SHD.C      SRCNUSER_SIM       90       15       0         USER_SIM.C      SRCNUSER_SIM       90       15       0         USER_SHD.                                                                                                    | Г  | File name    | Location |                         | CC: KD_II | sun ——— | Lines   | Code         | Data |    |
| USER_INI.C      SRC       126       221       10         USER_CYC.C      SRC       97       52       0         USER_ALI.C      SRC       93       9       0         IIME_ALI.C      SRC       86       9       0         DELV_ALT.C      SRC       90       9       0         USER_ERR.C      SRC       90       9       0         USER_ERR.C      SRC       111       97       0         QEP440D.C      SRC       111       97       0         RUND.TST.C      SRC       252       896       17         RUND_TST.C      SRCNUSER_SIM       378       260       21         USER_GLB.C      SRCNUSER_SIM       91       0       0         USER_GLB.C      SRCNUSER_SIM       91       25       0         UUIEWINI.C      SRCNUSER_SIM       91       25       0         USER_SHD.C      SRCNUSER_SIM       90       15       0         USER_SHD.C      SRCNUSER_SIM       108       20       0         USER_SHD.C      SRCNUSER_SIM       181       36       0         U_TEST_F.C <td< td=""><th></th><td>CS7_CLIB.LIB</td><td>NLIB</td><td></td><td></td><td></td><td>n/a</td><td>n/a</td><td>n/a</td><td></td></td<>                                                                                                    |    | CS7_CLIB.LIB | NLIB     |                         |           |         | n/a     | n/a          | n/a  |    |
| USER_CYC.C      SRC       97       52       0         USER_ALT.C      SRC       93       9       0         IIME_ALT.C      SRC       86       9       0         DELY_ALT.C      SRC       86       9       0         USER_ERR.C      SRC       90       9       0         USER_ERR.C      SRC       90       9       0         USER_ERR.C      SRC       252       876       17         RUND.C      SRC       252       876       17         RUND.C      SRCNUSER_SIM       378       260       21         USER_GIB.C      SRCNUSER_SIM       91       0       0         USER_GIB.C      SRCNUSER_SIM       91       0       0         USER_SIM       91       25       0       0         USER_SID.C      SRCNUSER_SIM       90       15       0         USER_SID.C      SRCNUSER_SIM       90       15       0         USER_SID.C      SRCNUSER_SIM       108       20       0         U_ESER_SID.C      SRCNUSER_SIM       181       36       0         U_TEST_F.C      SRCNUSER_SIM                                                                                                    | Г  | USER_INI.C   | \SRC     |                         |           |         | 126     | 221          | 10   |    |
| USER_ALT.C      SRC       93       9       0         TIME_ALT.C      SRC       86       9       0         DELY_ALT.C      SRC       86       9       0         WD0G_ALT.C      SRC       90       9       0         USER_ERR.C      SRC       111       97       0         GP840D.C      SRC       574       2652       0         RUND.C      SRC       252       896       17         RUND.TST.C      SRCNUSER_SIM       464       916       594         USER_EGB.C      SRCNUSER_SIM       378       260       21         USER_GLB.C      SRCNUSER_SIM       91       0       0         USER_SIDT.C      SRCNUSER_SIM       91       25       0         UVIEWINI.C      SRCNUSER_SIM       90       15       0         UVIEWINI.C      SRCNUSER_SIM       96       15       0         USER_SID.C      SRCNUSER_SIM       96       15       0         USER_SIM.C      SRCNUSER_SIM       181       36       0         U_TEST_F.C      SRCNUSER_SIM       181       36       0         USER_SIM                                                                                                    |    | USER_CYC.C   | \SRC     |                         |           |         | 97      | 52           | 0    |    |
| TIME_ALT.C      SRC       86       9       0         DELY_ALT.C      SRC       86       9       0         UDGG_ALT.C      SRC       90       9       0         USER_ERR.C      SRC       111       97       0         GP8460.C      SRC       574       2652       0         RUND_TST.C      SRC       252       896       17         RUND_TST.C      SRC/USER_SIM       378       260       21         USER_GLB.C      SRC/USER_SIM       91       0       0         PSET_UDT.C      SRC/USER_SIM       91       25       0         UUIEWINI.C      SRC/USER_SIM       91       25       0         USER_SHD.C      SRC/USER_SIM       90       15       0         USER_SHD.C      SRC/USER_SIM       86       18       0         U_TEST_F.C      SRC/USER_SIM       108       20       0         USER_SIM.C      SRC/USER_SIM       181       36       0         U_TEST_F.C      SRC/USER_SIM       191       14       0         USER_SIM.C      SRC/USER_SIM       191       14       0 <th></th> <td>USER_ALT.C</td> <td> \SRC</td> <td></td> <td></td> <td></td> <td>93</td> <td>9</td> <td>0</td> <td></td>                                                                                                    |    | USER_ALT.C   | \SRC     |                         |           |         | 93      | 9            | 0    |    |
| DELV_ALT.C      SRC       86       9       0         WD0G_ALT.C      SRC       90       9       9         USER_ERR.C      SRC       111       97       0         G7840D.C      SRC       252       80       17         RUND_TST.C      SRC       252       80       17         RUND_TST.C      SRCNUSER_SIM       378       260       21         USER_GLB.C      SRCNUSER_SIM       91       0       0         PSET_UDT.C      SRCNUSER_SIM       91       25       0         UUIEWINI.C      SRCNUSER_SIM       90       15       0         USER_SHD.C      SRCNUSER_SIM       90       15       0         USER_SHD.C      SRCNUSER_SIM       90       15       0         USER_SHD.C      SRCNUSER_SIM       108       20       0         USER_SID.C      SRCNUSER_SIM       108       20       0         USER_SIM.C      SRCNUSER_SIM       104       0       0         USER_SIM.C      SRCNUSER_SIM       108       20       0         USER_SIM.C      SRCNUSER_SIM       104       0       0 <th></th> <td>TIME_ALT.C</td> <td>\SRC</td> <td></td> <td></td> <td></td> <td>86</td> <td>9</td> <td>0</td> <td></td>                                                                                                    |    | TIME_ALT.C   | \SRC     |                         |           |         | 86      | 9            | 0    |    |
| WDG_ALT.C      SRC       90       9       0         USER_ERR.C      SRC       111       97       0         GP840D.C      SRC       574       2652       0         RUND.C      SRC       252       896       17         RUND.TST.C      SRCNUSER_SIM       464       916       594         USER_GLB.C      SRCNUSER_SIM       378       260       21         USER_GLB.C      SRCNUSER_SIM       91       0       0         PSET_UDT.C      SRCNUSER_SIM       91       25       0         UUIEWINI.C      SRCNUSER_SIM       90       15       0         UJIEWINI.C      SRCNUSER_SIM       96       15       0         USER_SHD.C      SRCNUSER_SIM       86       18       0         U_TEST_F.C      SRCNUSER_SIM       181       36       0         USER_SIM.C      SRCNUSER_SIM       181       36       0         USER_SIM.C      SRCNUSER_SIM       191       14       0                                                                                                    |    | DELY_ALT.C   | \SRC     |                         |           |         | 86      | 9            | 0    |    |
| USER_ERR.C      SRC       111       97       0         GPR40D.C      SRC       574       2652       0         RUND_C      SRC       252       896       17         RUND_TST.C      SRC       252       896       17         RUND_TST.C      SRCNUSER_SIM       378       260       21         USER_GLB.C      SRCNUSER_SIM       91       0       0         PSET_UDT.C      SRCNUSER_SIM       91       25       0         UUIEWINI.C      SRCNUSER_SIM       91       25       0         USER_SHD.C      SRCNUSER_SIM       90       15       0         USER_SHD.C      SRCNUSER_SIM       86       18       0         U_TEST_F.C      SRCNUSER_SIM       108       20       0         RLI_HOOK.C      SRCNUSER_SIM       191       36       0         USER_SIM.C      SRCNUSER_SIM       191       36       0                                                                                                    |    | WDOG_ALT.C   | \SRC     |                         |           |         | 90      | 9            | 0    |    |
| GP8400.C      SRC       574       2652       0         RUND.C      SRC       252       896       17         RUND_IST.C      SRCNUSER_SIM       464       916       594         USER_GFG.C      SRCNUSER_SIM       378       260       21         USER_GLB.C      SRCNUSER_SIM       91       0       0         PSET_UDT.C      SRCNUSER_SIM       85       15       0         UUIEWINI.C      SRCNUSER_SIM       91       25       0         USER_SHD.C      SRCNUSER_SIM       96       15       0         USER_SHD.C      SRCNUSER_SIM       108       20       0         ATL_HOOK.C      SRCNUSER_SIM       181       36       0         USER_SIM.C      SRCNUSER_SIM       91       14       0                                                                                                    |    | USER_ERR.C   | \SRC     |                         |           |         | 111     | - 97         | 0    |    |
| RUND.C    SRC     252     896     17       RUND.TST.C    SRCNUSER_SIM     464     916     594       USER_CFG.C    SRCNUSER_SIM     378     260     21       USER_GLB.C    SRCNUSER_SIM     91     0     0       PSET_UDT.C    SRCNUSER_SIM     91     25     0       UUIEWINI.C    SRCNUSER_SIM     91     25     0       USER_SHD.C    SRCNUSER_SIM     86     18     0       U_TEST_F.C    SRCNUSER_SIM     108     20     0       ALT_HOOK.C    SRCNUSER_SIM     181     36     0       USER_SIM.C    SRCNUSER_SIM     91     14     0                                                                                                    |    | GP840D.C     | \SRC     |                         |           |         | 574     | 2652         | 0    |    |
| RIND_IST.C    SRCNUSER_SIM     464     916     594       USER_CFG.C    SRCNUSER_SIM     378     260     21       USER_GLB.C    SRCNUSER_SIM     91     0     0       PSET_UDT.C    SRCNUSER_SIM     91     0     0       UUIEWINI.C    SRCNUSER_SIM     91     25     0       USER_SHD.C    SRCNUSER_SIM     90     15     0       USER_SHD.C    SRCNUSER_SIM     86     18     0       U_TEST_F.C    SRCNUSER_SIM     108     20     0       uSER_SIM.C    SRCNUSER_SIM     104     26     0                                                                                                    |    | RUND.C       | \SRC     |                         |           |         | 252     | 896          | 17   |    |
| USER_CFG.C      SRCNUSER_SIM       378       260       21         USER_GLB.C      SRCNUSER_SIM       91       0       0         PSET_UDT.C      SRCNUSER_SIM       85       15       0         UUIEWINI.C      SRCNUSER_SIM       91       25       0         USIM_INI.C      SRCNUSER_SIM       91       5       0         USIM_INI.C      SRCNUSER_SIM       90       15       0         USER_SHD.C      SRCNUSER_SIM       96       18       0         U_TEST_F.C      SRCNUSER_SIM       108       20       0         ATLT_HOOK.C      SRCNUSER_SIM       181       36       0         USER_SIM.C      SRCNUSER_SIM       91       14       0                                                                                                    |    | RUND_TST.C   | SRC\US   | ER_SIM                  |           |         | 464     | 916          | 594  |    |
| USER_GLB.C    SRCNUSER_SIM     91     0     0       PSET_UDT.C    SRCNUSER_SIM     85     15     0       UUIEWINI.C    SRCNUSER_SIM     91     25     0       USIM_INI.C    SRCNUSER_SIM     90     15     0       USER_SHD.C    SRCNUSER_SIM     86     18     0       U_TEST_F.C    SRCNUSER_SIM     108     20     0       ALT_HOOK.C    SRCNUSER_SIM     181     36     0       USER_SIM.C    SRCNUSER_SIM     191     14     0                                                                                                    |    | USER_CFG.C   | SRC\US   | ER_SIM                  |           |         | 378     | 260          | 21   |    |
| PSET_UDT.C    SRCNUSER_SIM     85     15     0       UUIEWINI.C    SRCNUSER_SIM     91     25     0       USIM_INI.C    SRCNUSER_SIM     90     15     0       USER_SHD.C    SRCNUSER_SIM     86     18     0       UTEST_F.C    SRCNUSER_SIM     108     20     0       ALT_HOOK.C    SRCNUSER_SIM     181     36     0       USER_SIM.C    SRCNUSER_SIM     91     14     0                                                                                                    |    | USER_GLB.C   | SRC\US   | ER_SIM                  |           |         | 91      | 0            | 0    |    |
| UUIEWINI.C        SRCNUSER_SIM         91         25         0           USIM_INI.C        SRCNUSER_SIM         90         15         0           USER_SHD.C        SRCNUSER_SIM         86         18         0           U_TEST_F.C        SRCNUSER_SIM         108         20         0           ATT_HOOK.C        SRCNUSER_SIM         181         36         0           USER_SIM.C        SRCNUSER_SIM         181         36         0                                                                                                    |    | PSET_UDT.C   | SRC\US   | ER_SIM                  |           |         | 85      | 15           | 0    |    |
| USIM_INI.CSRCNUSER_SIM 90 15 0<br>USER_SHD.CSRCNUSER_SIM 86 18 0<br>U_TEST_F.CSRCNUSER_SIM 108 20 0<br>ALT_HOOK.CSRCNUSER_SIM 181 36 0<br>USER_SIM.CSRCNUSER_SIM 91 14 0<br>BUD_33D54                                                                                                    |    | UVIEWINI.C   | \SRC\US  | ER_SIM                  |           |         | 91      | 25           | 0    |    |
| USER_SHD.CSRC.USER_SIM 86 18 0<br>U_TEST_F.CSRC.USER_SIM 108 20 0<br>ALT_HOOK.CSRC.USER_SIM 181 36 0<br>USER_SIM.CSRC.USER_SIM 91 14 0<br>BLD_33054                                                                                                    |    | USIM_INI.C   | SRC\US   | ER_SIM                  |           |         | 90      | 15           | 0    |    |
| U_TEST_F.CSRCNUSER_SIM 108 20 0<br>ALT_HOOK.CSRCNUSER_SIM 181 36 0<br>USER_SIM.CSRCNUSER_SIM 91 14 0<br>BBL0_33D84                                                                                                    |    | USER_SHD.C   | \SRC\US  | ER_SIM                  |           |         | 86      | 18           | 0    |    |
| ALT_HOOK.C        SRCNUSER_SIM         181         36         0           USER_SIM.C        SRCNUSER_SIM         91         14         0           BLD_3-3.054                                                                                                    |    | U_TEST_F.C   | SRC\US   | ER_SIM                  |           |         | 108     | 20           | 0    |    |
| USER_SIM.C\SRC\USER_SIM 91 14 0<br>BLD_33.054                                                                                                    |    | ALT_HOOK.C   | \SRC\US  | ER_SIM                  |           |         | 181     | 36           | 0    |    |
| BILD_3-3.DS4                                                                                                    |    | USER_SIM.C   | \SRC\US  | ER_SIM                  |           |         | 91      | 14           | 0    |    |
| BILD_3-3.DS4                                                                                                    |    |              |          |                         |           |         |         |              |      |    |
|                                                                                                    |    |              |          |                         |           |         |         | BILD_3-3.DS4 |      |    |
|                                                                                                    | п. |              |          |                         |           |         |         |              |      |    |

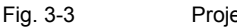

Project window of example project

Files in project window

The project window contains all the files required to generate the example application in an executable form.

| Library                            | The first entry in this project window, i.e. file cs7dlib.lib, is the library supplied with CS7DLIB. It provides you with a runtime environment and PLC functions on your PC as well as special functions for the off-line test.                                                                                                    |
|------------------------------------|----------------------------------------------------------------------------------------------------|
| Source files for<br>runtime levels | The next files entered in the project window, i.e.<br>user_ini.c, user_cyc.c, user_alt.c, time_alt.c, dely_alt.c, wdog_alt.c and<br>user_err.c<br>contain the function bodies for the actual PLC user program. The user can<br>program his PLC application in these files.                                                                               |
|                                    | <ul> <li>user_ini.c contains the start function StdApplStart() which is called during<br/>start-up (see OB100). This function calls the C basic program basic<br/>program startup() of file gp840d.c (see project window) in this example and<br/>initializes the error handler (see Section C Call Interface for the Basic PLC<br/>Program).</li> </ul> |
|                                    | <ul> <li>user_cyc.c contains the function StdApplCycle() which is called up in the<br/>free cycle (see OB1). This function calls the C basic program extension<br/>MsttAnNahtstelle() of file gp840d.c and the rotary table control rotary table()<br/>of file rund.c in this example project (see project window).</li> </ul>                           |
|                                    | <ul> <li>user_alt.c contains the start function StdProcessAlert() which is started by<br/>the process interrupted (see OB40).</li> </ul>                                                                                                    |
|                                    | <ul> <li>time_alt.c contains the function StdTimeAlert() which is time-of-day alarm<br/>triggered (see OB10).</li> </ul>                                                                                                    |
|                                    | • dely_alt.c contains the function <i>StdDelayedTimeAlert()</i> which is triggered by delay alarms (see OB20).                                                                                                    |
|                                    | <ul> <li>wdog_alt.c contains the function StdWatchdogAlert() which is triggered by<br/>the time alarm (see OB35).</li> </ul>                                                                                                    |
|                                    | • user_err.c contains the user-specific error handler <i>StdErrorHandler()</i> which is called in the event of an erroneous S7 system access operation from the on-line library cs7rtlib.lno (CS7DLIB outputs a message in the status line in the event of an error, but does not call this error handler).                                              |
| Source files for example project   | The following source-code files belong to the example project (demo project); they are not, therefore, an integral part of CS7DLIB and can be modified or omitted.                                                                                                    |
|                                    | <ul> <li>gp840d.c contains C functions (see Section C Call Interface for the Basic<br/>PLC Program).</li> </ul>                                                                                                    |
|                                    | • rund.c contains the example program for rotary table positioning (sequence control).                                                                                                    |
|                                    | The functions of the files named above are executable immediately, both on the PC and on the PLC (after compilation and integration into the relevant infrastructure).                                                                                                    |
|                                    |                                                                                                    |

# Source files for simulation

All other files of the project window contain functions for testing, visualization and simulation and can be executed on the PC under CS7DLIB.

Most of these files contain an example code or act as dummies for example codes in order to illustrate the options available with CS7DLIB. Comments are given at the locations at which you can delete the example code or remove it in order to replace it with your own routines. If you create a new project (see Section 2.1 Development environment for PC), then this example code is missing from the start.

The following files are supplied as a source code, but are an integral part of CS7DLIB in terms of their functions and variables. Please enter your own code sequences only at the locations marked by a comment and do not alter either existing variable names, function names or the existing entries in the associated header files.

- user\_cfg.c is used to set a series of application-specific configuration data for the off-line environment. These data also include the definitions of the data blocks required by the user. The system then converts these configuration entries.
- pset\_udt.c is called in the start-up phase of the test system and allows you to preset values for data and S7 objects. When the test system is terminated with the escape key, the status of the S7 objects is stored on restart. This system is restored again when the test system is restarted. This restoration is followed by execution of pset\_udt.c.
- usim\_ini.c is used to initialize the user simulation. The system activates this function on system power-up.
- uviewini.c provides you with space to insert the registration routines for user-defined visualization objects. The system activates this function on system start-up.
- u\_test\_f.c provides you with space to insert the calls for user test functions during system start-up. The user can perform preliminary tests on his functions independently of the system in this file; any required "clean-up" operations (e.g. resetting S7 objects and data, deletion of unneeded data blocks) are automatically performed by the system.
- user\_sim.c provides you with space to insert user simulation routines which must be called in every cycle.
- user\_glb.c contains standardized debug pointers which have been initialized by the system. These allow you to view the current values of the system objects with the aid of the integrated Borland debugger.
- user\_shd.c is called when the test system is terminated with the escape key, i.e. in the shutdown phase, and permits clean-up and saving operations to be performed.
- alt\_hook.c is used to preprocess the alarm processing operation. Prior to
  execution of the alarm functions, the test system branches into the
  appropriate hooks. Here, the user has the opportunity to enter presettings if
  required.

Source files for simulation of example project The following source code files belong to the example project (demo project); they are not therefore an integral part of CS7DLIB and can be omitted or replaced by user files. In these files, you will find a range of principles for the application of system facilities. It is therefore worthwhile copying code sequences from these files into your own applications and adapting them to your own requirements:

6FC5297-3AB60

- rund\_tst.c contains an example user program for testing the rotary table positioning function. You will find both user-defined visualization objects as well as the user simulation routine in this file.
- dsp\_demo.c demonstrates the initialization and registration of many standard visualization objects. Use this file as a basis for your own visualization objects. The value types to be specified are identified by comments so that you can incorporate your requirements in the same way as in a form.

The following diagram provides you with an overview of the files concerned plus brief comments.

|                                | CS7DUB.UB                                      | Library of CS7DLIB<br>(Borland format)                                                                                                    |
|--------------------------------|------------------------------------------------|----------------------------------------------------------------------------------------------------|
|                                | BILD_3-4.DS4                                   |                                                                                                    |
| • user_ini.c                   | Start-up                                       | C frame for runtime levels                                                                                                    |
| <ul> <li>user_cyc.c</li> </ul> | Free cycle                                     |                                                                                                    |
| • user_alt.c                   | Time of dov alarm lovel                        |                                                                                                    |
| • time_alt.c                   | Deleverage and the second                      |                                                                                                    |
| <ul> <li>dely_alt.c</li> </ul> | Delay alarm level                              |                                                                                                    |
| <ul> <li>wdog_alt.c</li> </ul> | Time alarm level                               |                                                                                                    |
| • user_err.c                   | Error handling on the PLC                      | I. Contraction of the second second se |
| • user_cfg.c                   | User configuration data                        |                                                                                                    |
| <ul> <li>pset_udt.c</li> </ul> | Presetting of user data                        | C files in which user inserts his routi                                                                                                    |
| <ul> <li>usim_ini.c</li> </ul> | Registration of simulation objects             | for supporting the off-line test                                                                                                    |
| uviewini.c                     | Registration of visualization objects          | I                                                                                                    |
| • u_test_t.c                   | User test functions during power-up            | (rup only in development environme                                                                                                    |
| • user_shire                   | Initialized debug pointers to S7 objects       | with CS7DLIB package)                                                                                                    |
| • user shd.c                   | User shutdown routine                          |                                                                                                    |
| <ul> <li>alt_hook.c</li> </ul> | Preparation for alarm levels                   | I                                                                                                    |
| • rund.c                       | Rotary table control                           | C programs of demo project                                                                                                    |
| • gp840d.c                     | Basic program extensions                       | (identical for PLC)                                                                                                    |
|                                |                                                | Domo routinos to support tost                                                                                                    |
| <ul> <li>dsp demo.c</li> </ul> | Demo for registration of visualization objects | (run only in development                                                                                                    |
| <ul> <li>rund tst.c</li> </ul> | Machine simulation for rotary table example    | environment with CS7DLIB package                                                                                                    |

Fig. 3-4 Overview of source files of example project

The functions for test support of CS7DLIB, which are available on the PC, but not on the S7 side, can be found in header file cs7\_dlib.h.

3.2.2

|                                                              | In addition to the implementation files (file extension c.) listed in Section 3.2.1 Example project: rotary table control there are other important source files to be noted.                                                                                                    |  |
|--------------------------------------------------------------|----------------------------------------------------------------------------------------------------|--|
| Header files for<br>function prototypes                      | Each implementation file has a so-called header file with the function prototypes of the implementation file concerned. Function prototypes are the so-called function headers, i.e. they define the call structure of the functions including parameters. The files containing the function prototypes have the same file name as the implementation files. The only difference is that the file extension is .h instead of .c.                    |  |
|                                                              | If an implementation file now calls a function which is located in another<br>implementation file, then the prototype header file of this other implementation<br>file must be included in the implementation file calling the function by means of<br>the include instruction. Failure to do so will generally lead to compiler warnings<br>and possible to a system crash or malfunctions during processing.                                      |  |
|                                                              | The prototypes of the S7 PLC functions offered by the library are entered in the supplied header file cs7_clib.h . For this reason, the supplied implementation files always include the entry of an include instructions to this header file cs7_clib.h. You should therefore also enter this instruction in the implementation files you create yourself.                                                                                         |  |
| Higher-level header<br>files for constants and<br>data types | The prototype header files refer to higher-level header files which generally contain constants as well as the declaration of data types which are relevant for more than one implementation file. This hierarchy allows a clearly structured modularization to be implemented on a large scale, permitting modules to be removed (if they are not required for functional purposes) and to be added relatively easily and without adverse affects. |  |
|                                                              | The additions for the test environment are structured according to the same principle. The prototypes of the additional services of library cs7dlib are entered in header file cs7_dlib.h . Implementation files intended solely for the test environment contain therefore the include instruction for the two library header files cs7_clib.h and cs7_dlib.h in addition to the instruction for their own prototype header files.                 |  |
| System header files                                          | System header files are stored under the path\sys_inc; user-defined header files should be stored under the path\user_inc.                                                                                                    |  |

### 3.2.3 Standard visualization objects

CSDLIB offers a range of standard display objects which can be called by means of function keys. These objects were specially selected to ensure that several representatives of each supported S7 object are available so that the user is provided quickly with basic, ready-programmed tools for testing an application. With these tools, he can monitor and influence the effects of important sections of an application. CS7DLIB offers visualization objects for the S7 objects.

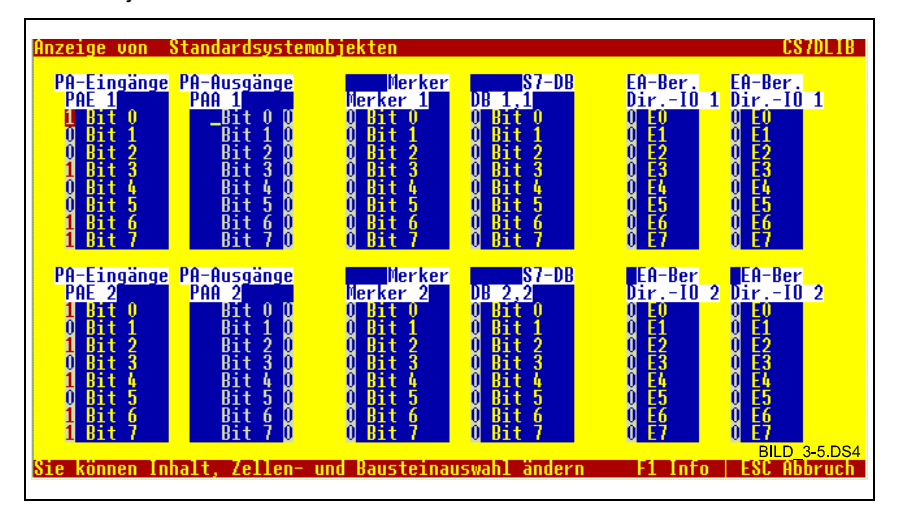

Fig. 3-5 Display of standard visualization objects

The system automatically displays 4 screens with different combinations.

When you can see the bit assignment in the bit display, you will find it is possible to interpret the values quickly and to change them just as quickly by entering new ones. The changed bits remain valid over and beyond the life of the program if you terminate the program with the ESC key and the value is not overwritten by the program.

The set object display remains unchanged during the program life provided it is not altered. Even if you switch over to other screens, you will still find the set object display on the original screen when you return to it later.

**Operator control** Keys have been defined for operator control which are based on commonly used key assignments inasmuch as comparable examples exist. A few notes on operator control are given below:

- When the demo program is started, screen displays can be called via function keys. Some of these displays are a feature of the system, others originate from the user program.
- If S7 objects are visualized, then the following keys can be used to control them:
  - Spacebar: Inverts the bit on which the red marker is positioned
  - Cursor key down: Selects the following signal of the object
  - Cursor key up: Selects the preceding signal of the object

- Page down key: Selects the last signal of the object
- Page up key: Selects the first signal of the object
- CTRL key and page down key together: Selects the last signal of the last object
- CTRL key and page up key together: Selects the first signal of the first object
- Tab key: Selects the next object
- Shift and Tab keys together: The preceding object is selected
- CTRL key and cursor to right keys together Increments the number of the S7 object (e.g. PII 1 -> PII 2)
- CTRL key and cursor to left key together Decrements the number of the S7 object (e.g. memory bit 15 -> memory bit 14)
- Pos1 key: Selects S7 object with the number 0 (e.g memory bit 15 -> memory bit 0)
- End key: Selects S7 object with the number 127 (e.g. memory bit 15 -> memory bit 127)
- CTRL key and Pos1 key together: Selects the S7 object with a number which is 16 lower (e.g. memory bit 50 -> memory bit 34)
- CTRL key and End key together: Selects the S7 object with a number which is 16 higher (e.g. memory bit 50 -> memory bit 66)
- Plus key (+) Increments the data byte for a data block (e.g. DB 20 byte 3 -> DB 20 byte 4)
- Minus key (-)
   Decrements the data byte for a data block (e.g. DB 20 byte 3 -> DB 20 byte 2)
- The program is aborted with the ESC key. In this case, altered bits are stored in a file (file name can be specified in the supplied C source file user\_cfg.c). These bits are restored on the next start and become visible again provided they have not been overwritten by the user.

The most important keys are summarized in Fig. 3-6 Operator control of visualization objects.

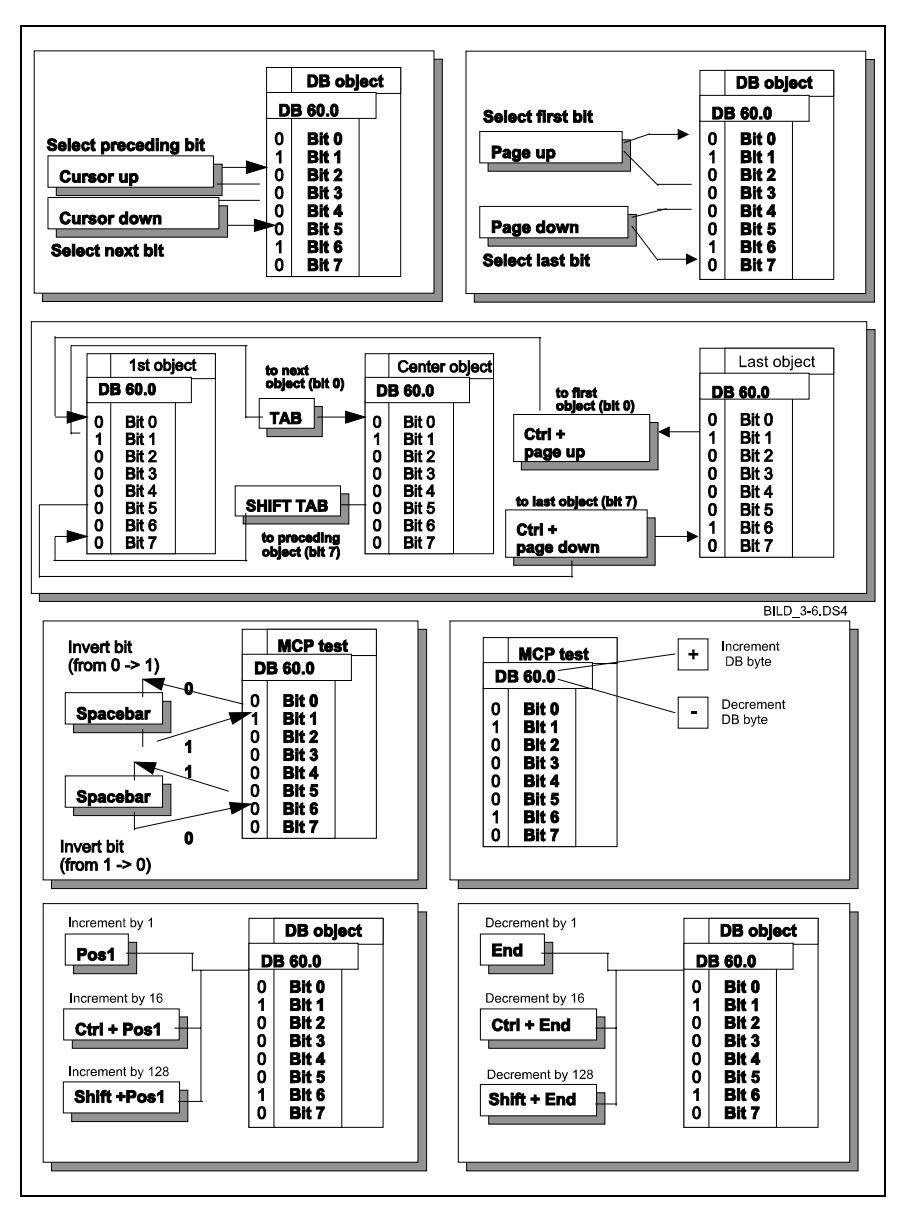

Fig. 3-6

Operator control of visualization objects

3.2.4

There are certain typical displays with a particular meaning which recur frequently in projects. In this case, it is worth the extra effort of assigning texts once to the signals and registering corresponding, symbolic displays. You can do this quickly and easily by using the template in the example file dsp\_demo.c. Copy the relevant template into your application and change it. In this way, you can create a means for controlling and monitoring your application which you can activate and switch over quickly.

# Integrating visualization objects

The example file dsp\_demo.c shows you how you can integrate visualization objects to suit your own needs. Experiment with these objects by making changes in the example project and then copy them to your own application and change them there.

Fig. 3-7 Visualization facilities and Fig. 3-8 Identifiers for visualization objects give a summary of the visualization facilities available.

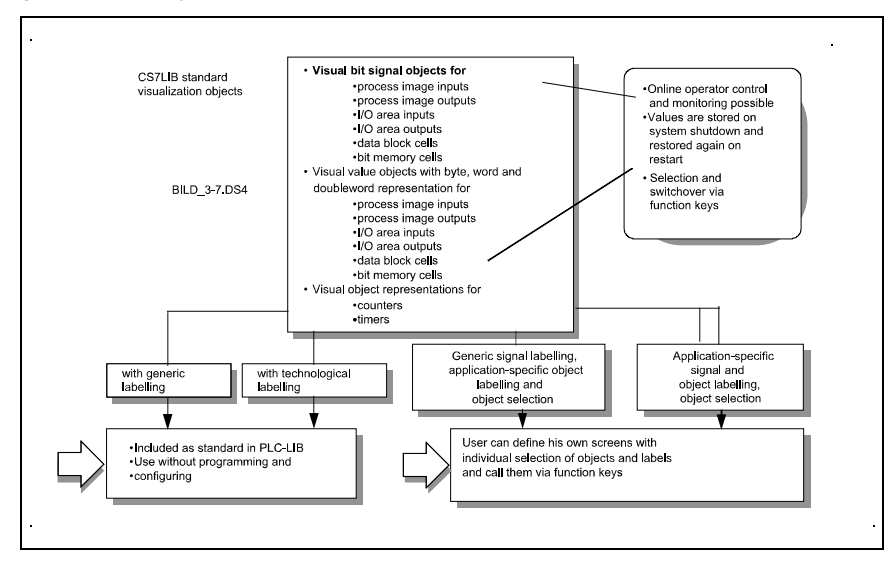

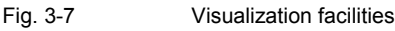

6FC5297-3AB60
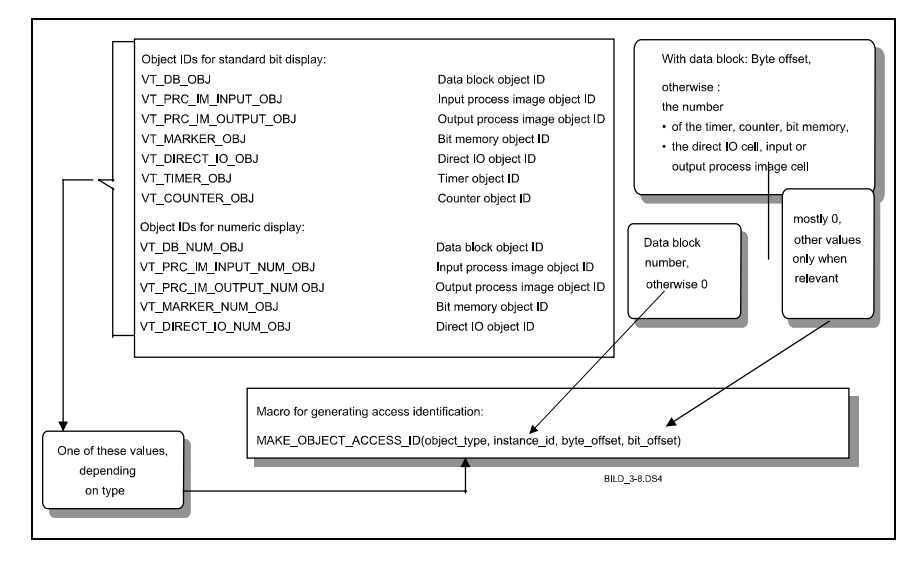

Fig. 3-8 Identifiers for visualization objects

You can create screen pages yourself using S7 objects. In this case, you can select the position of each object, assign a logical name to each object and determine the designations of the individual signals of the objects by entering your own texts (example: See Fig. 3-9 Example of a screen page).

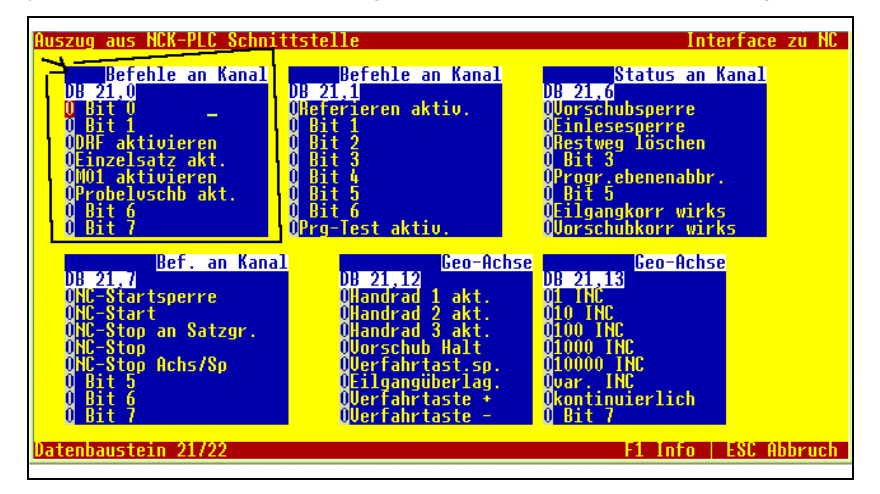

Fig. 3-9 Example of a screen page

Some of the components of the screen page are, for example, a left-aligned and right-aligned text in the title bar and a left-aligned text in the screen footer. The S7 objects are represented in the form of rectangles, each of which has a user-defined object designation justified to the right in the 1st line. The abbreviated, current S7 object designation is located in the 2nd line of each rectangle.

Example: NCK-PLC interface of SINUMERIK 840D The example given here shows an extract of the NCK-PLC interface of the SINUMERIK 840D.

The symbolic designator is DB 20,0; in this case, "DB" stands for data block, "20" for data block number 20 and "0" for byte 0 of data block 20. Since the symbolic signals apply only to this byte, it is not possible to page on to other bytes in this data block nor is it possible to change the data block through an operator input.

Every bit is marked by its current state, i.e. 0 or 1, and also has a text which has been assigned by the user. Non-assigned bits can be identified by the text "Bit x", where "x" represents the bit number.

Using the cursor keys, you can position the cursor on the bit of your choice. Now press the spacebar and the bit will invert its value, i.e. change from 0 to 1 or from 1 to 0. Provided the signal is not overwritten by the running program, then it retains this value. If you exit the system in the normal way, i.e. with the ESC key, then the current signal value is stored and restored again when the application is restarted.

Fig. 3-10 and Fig. 3-11 Generating screen pages below show you how you can generate this type of screen page:

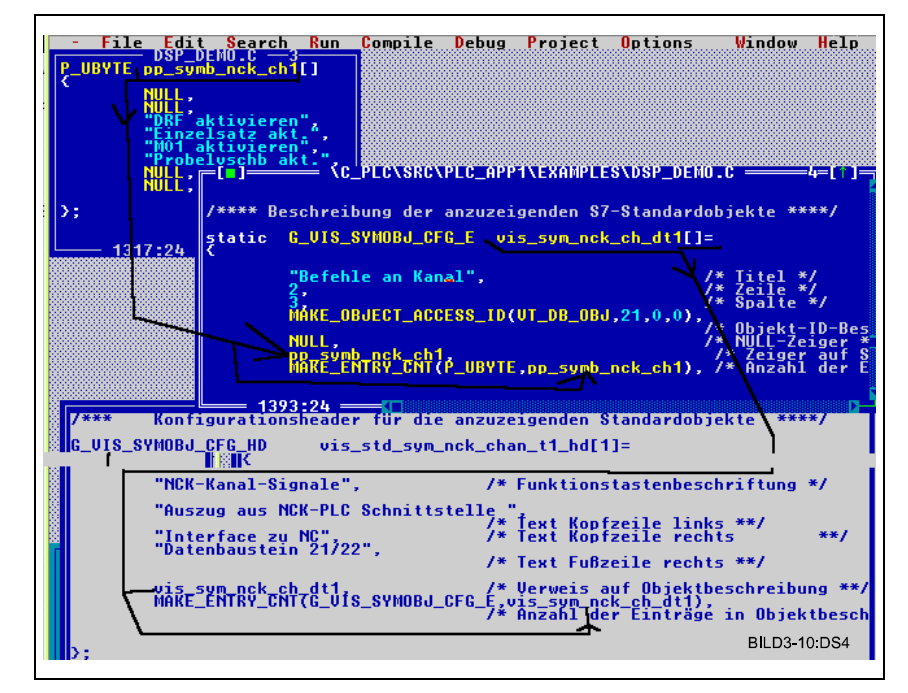

#### Fig. 3-10 Generating screen pages

For the purpose of understanding the process, let us concentrate on the first element on the screen because you use the same procedure for all the other elements.

First of all, write down the text for the bits (see upper left-hand window) and embed them in an object to which you should assign a name. Make sure that the definition of your object is correct. The object represents an array of pointers to bytes. It is best if you copy the example object with the editor and then enter your own object designation and texts. This is the easiest and least complicated method and helps to avoid a lot of errors right from the start. After you have done this for each of the objects to be displayed on the screen page, generate the next object (preferably by copying and altering the example template) which contains all the objects on the screen page. Remember to specify the following for each individual object: Its title (first line in object display), the line and column on the screen in which it must be displayed, which byte of which S7 object it represents and finally, a reference to the texts of each bit for this S7 object.

The next step is to define the screen. Here you need to specify the text with which you want to call it. This text is entered in the function key overview (call by pressing function key F1) and acts as the identifier. You must then specify the texts which are output on the left in the header and footer. Now you need to enter the reference to the general object descriptions (i.e. those which include all individual objects) and the number of objects. To save you having to count yourself, you will be assisted here by a macro which also registers new entries.

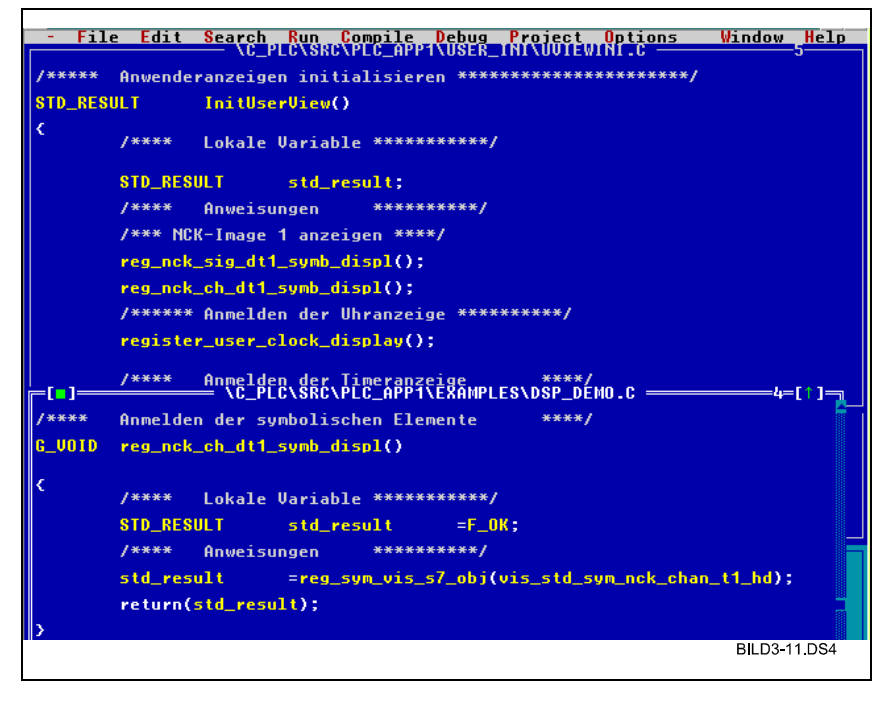

Fig. 3-11 Generating screen pages

## Assignment of function keys

You can always view the assignment of the function keys by pressing function key F1 when an application is active. The first keys are allocated to predefined system displays. When you register your visualization objects, you occupy further function keys. After function key F10, you must press the CTRL key and the function key simultaneously (identified by ^F1, i.e. press CTRL key and + F1 key simultaneously).

#### 3.2.5 Simulation routines

Simulation in example project

CS7DLIB offers you the means to create your own simulation routines. In the example file rund\_tst.c of the example project, you will find a machine simulation for sequence control rund.c. as a guide to how this type of simulation can be incorporated in your application.

Experiment with this option by making changes in the example project and then use the facility if you need to.

Fig. 3-12 Simulation with CS7DLIB gives you an overview of the simulation routine option:

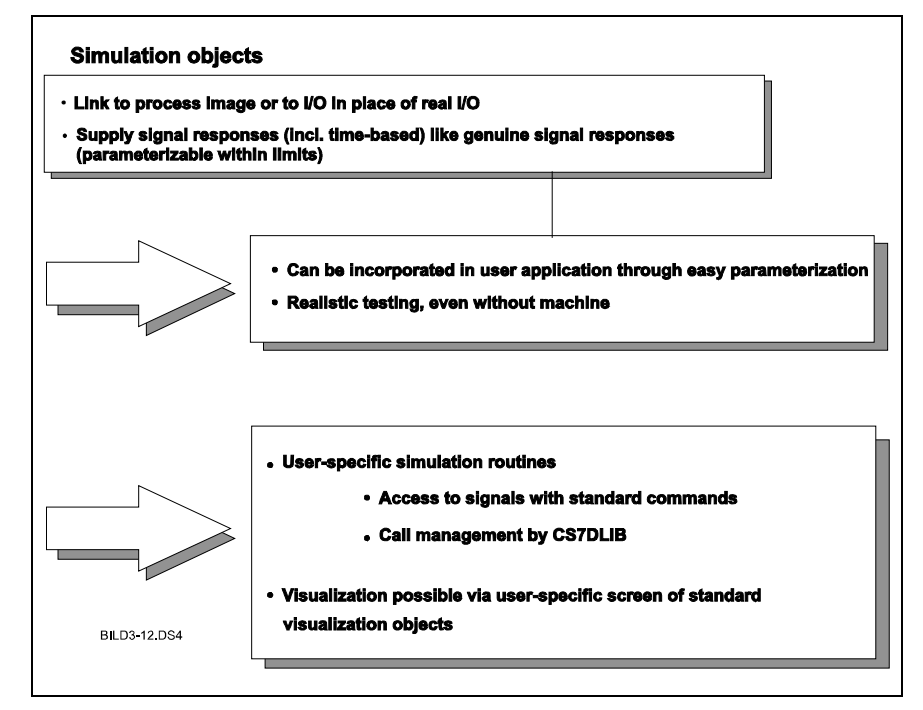

Fig. 3-12 Simulation with CS7DLIB

#### 3.2.6 Presetting data during start-up of test environment

In order to establish a defined start environment or for the purpose of testing, you can preset data during start-up with CS7DLIB. 'You need to insert the functions for this option in file pset\_udt.c which is called by the CS7DLIB during start-up. Please note the information about general initialization in the following diagram:

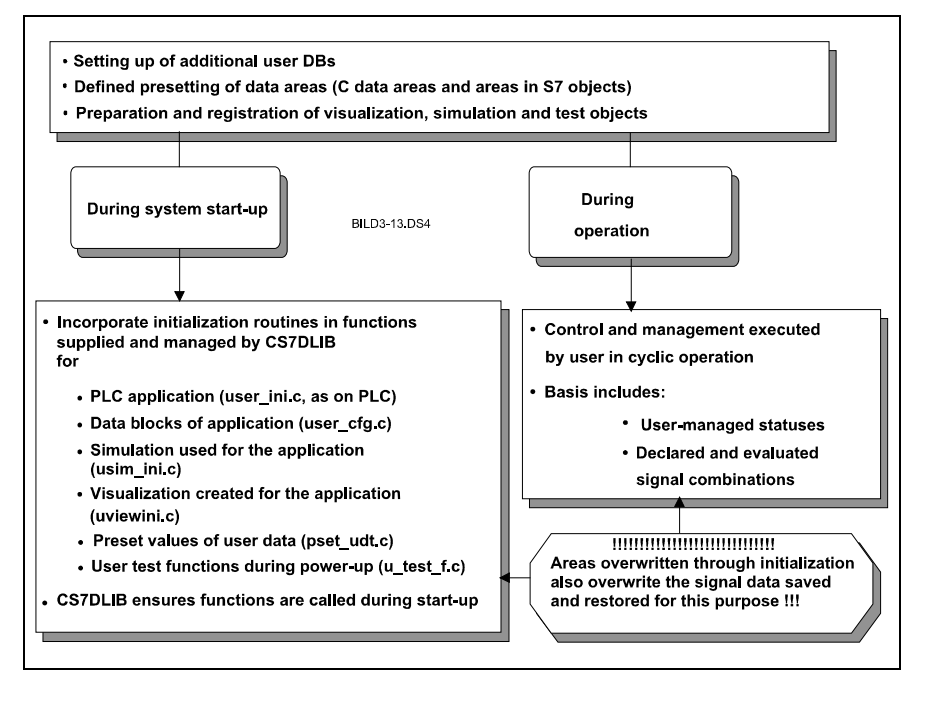

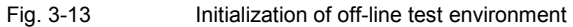

### 3.2.7 Termination procedure

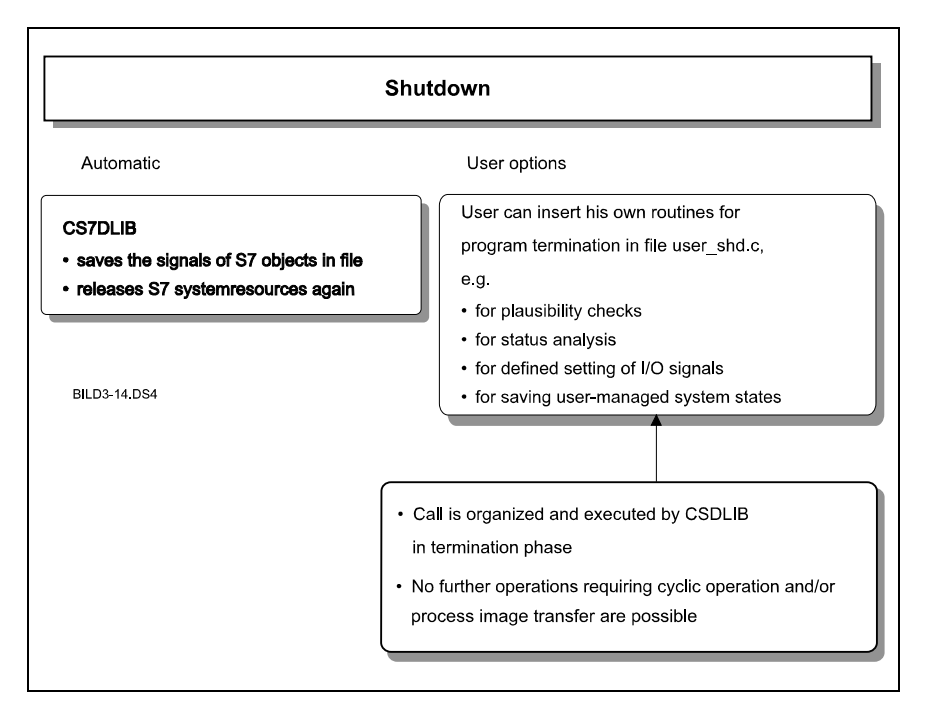

Fig. 3-14 Overview of program termination routines

It is particularly advisable in test operation to examine and save certain data and states when the program is terminated. You can insert the functions required for this purpose in file user\_shd.c. CS7DLIB calls this file in the termination phase. An analysis procedure using debug points may be included in these routines if required.

### 3.2.8 Setting configuration data

|                 | CS7DLIB provides the user with a number of configuring options. To make use of these, it is necessary to make appropriate entries or modifications in the project-specific file user_cfg.c. The available options and supplementary conditions are documented in this file by means of comments. Please observe the specified supplementary conditions to avoid any malfunctions later. |  |  |
|-----------------|----------------------------------------------------------------------------------------------------|--|--|
|                 | You move around in file user_cfg.c in a similar way as you do in a form except that in this case, the frame is specified by C statements and the file is interpreted by the compiler and the CS7DLIB.                                                                                                    |  |  |
| Setting options | The following setting options are currently available:                                                                                                    |  |  |
|                 | <ul> <li>Input of file in which the S7 object contents are saved. It is possible to<br/>implement various scenarios through modification and to return to<br/>predefined scenarios when required.</li> </ul>                                                                                                    |  |  |
|                 | • Input of user data blocks with number and size. An entry block must always be used or else the computer will signal an error.                                                                                                    |  |  |
|                 | Input of machine configuration (number of mode groups, channels, axes)                                                                                                    |  |  |
|                 | • List in which the user can optionally control the transfer of data between the simulated I/O area and the process image. This list must contain at least                                                                                                    |  |  |

### 3.2.9 Test of alarm runtime levels

#### Alarm levels

In addition to the cyclical program section StdApplCycl() and the start-up section StdApplStart(), the following alarm levels exist:

one entry block or else the computer will signal an error.

- StdProcessAlert()
- StdTimeAlert()
- StdWatchdogAlert()
- StdDelayedTimeAlert()

These levels can be programmed via SFCs (see Section 3.1.2 Use of data types) or are initiated via system events. Using a preprogrammed S7 display object, you can simulate this type of process using CS7DLIB.

|                                                  | Borland (           | C++         |                         |
|--------------------------------------------------|---------------------|-------------|-------------------------|
| larmauslösung für Tes                            | tzwecke             |             | CS7D                    |
|                                                  | iqabe               |             |                         |
| 0 Alle Alarme<br>9 Alle Alarme<br>9 Keine Alarme |                     |             |                         |
| 0                                                |                     |             |                         |
| 0<br>0 User-Alarme                               |                     |             |                         |
| 1 Zeit-Alarme                                    |                     |             |                         |
| 0 VerzögerAlar<br>1 Watchdog-Alar                | MC                  |             |                         |
|                                                  |                     |             |                         |
| User-Alarm                                       | Zeit-Alarm          | UerzögAlarm | Natchdog-Ala            |
| 0 Alarm 0                                        | 0 Alarm 0           | 0 Alarm 0   | 0 Alarm 0               |
| 6 Alarm 1                                        | 6 Alarm 1           | 3 Alarm 1   | 3 Alarm 1               |
| 9 HIAPM 2                                        | 5 Alarm 3           | Alarm 2     | 0 Hlarm 2<br>0 Alarm 3  |
| 0 Alarm 4                                        | 3 Alarm 4           | 0 Alarm 4   | 0 Alarm 4               |
| 0 Alarm 5                                        | 🛛 Alarm 5           | 🛛 Alarm 5   | 0 Alarm 5               |
| 🖉 Alarm 6                                        | 🛛 Alarm 6           | 🛛 Alarm 6   | 🛛 Alarm 6               |
| 4 Alarm 7                                        | <u>8</u> Alarm 7    | 🛛 Alarm ?   | <b><u>8</u> Alarm 7</b> |
| ie können für Testzwe                            | cke Alarme auslösen | F1          | Info   ESC Abbr         |
| to noniton fut footbad                           |                     |             | 2112 0 1 200 11332      |
|                                                  |                     |             |                         |

Fig. 3-15 Visualization objects for alarm levels (standard display)

Initiating alarmsOn the basis of these objects, you can now initiate 8 different events per alarm<br/>level. The respective event is added to the appropriate hook function in the<br/>alt\_hook.c file for preparation of the alarm simulation. After the hook function,<br/>CS7DLIB branches into the actual alarm processing level.Example for process<br/>interrupt eventsThe example below shows how you can simulate the occurrence of different<br/>process interrupt events such as, for example, M40, M19=1, etc. using<br/>alt\_hook.c.The hook functions receive the transfer parameters alert\_ctrl\_info (event<br/>information) and instance (containing alarm ID (ID for process interrupt,<br/>watchdog alarm, ...))

| -                 |                               | Borland C++                                                                                                    | ▼ \$         |
|-------------------|-------------------------------|----------------------------------------------------------------------------------------------------|--------------|
| - File            | Edit                          | Search Run Compile Debug Project Options Wind                                                                           | dow Help 🛧   |
| / <del>****</del> |                               | — \CS?TEST\CS?_DEMO\SRC\USER_SIM\ALT_HOOK.C                                                                             | 2=[1]        |
| / <del>****</del> | Vorbear<br>Möglicł<br>oder an | rbeitung von Zeitalarmen,<br>nkeit Alarmbedingungen (z.B. im Prozeßabbild<br>n direkten Eingängen) zu setzen **/        |              |
| STD_RESU          | LT                            | time_alert_hook <long alert_ctrl_info,<br="">LONG instance&gt;</long>                                                   |              |
| ۲.                | / <del>****</del>             | Lokale Variable *********/                                                                                              |              |
|                   | /****                         | Anweisungen *********/                                                                                                  |              |
|                   | / <del>****</del> -           | Fügen Sie hier bei Bedarf Ihre Anweisungen für<br>ihre Aktionen ein, auf die Ihre Time-Alarm-<br>Routine reagieren soll |              |
|                   |                               |                                                                                                    |              |
|                   |                               |                                                                                                    |              |
|                   | return(                       | (F_OK);                                                                                                    |              |
| >                 |                               |                                                                                                    | BI D3-16 DS4 |
|                   |                               |                                                                                                    | 5,250-10,504 |

Fig. 3-16 Listing of file alt\_hook.c (extract)

### 3.2.10 Notes on testing

Debugger functions

Borland C++ 3.x (or Turbo C 3.0) contains a user-friendly, integrated debugger with the following functions:

- Move step by step through program (*Single Step*), skipping functions as required or stepping to functions,
- Allow program to run on until a specified point (break point) is reached,
- View variables and structures (Inspect function),
- Monitor variables and structures continuously (Watch function).

#### Note

Refer to the Borland documentation for more information about handling and functional scope of this tool.

| Monitor status and<br>contents of S7 system<br>objects | If you want to monitor the status and contents of S7 system objects with the debugger, then you should use file <i>user_glb.c.</i> This file contains pointers which are managed and initialized by the library and which have debugger-friendly data types. The inspect function (can also be moved to the right-hand mouse key) supplies the current values of the clicked object. It may be necessary to open further inspect windows for detailed views by pressing the Return key. You will see any changes when stepping through program sections which modify the contents being monitored of these objects. The use of S7 objects will be explained in the following. |
|--------------------------------------------------------|----------------------------------------------------------------------------------------------------|
| Notes on debugging the example project                 | Some information about debugging with CS7DLIB based on the example project "Rotary table control" is given below:                                                                                                    |
|                                                        | • Open the example project. Set a breakpoint in the file RUND.C by pressing CTRL-F8 (toggle breakpoint) in the program line with the sequence <i>if (start)</i> (in function <i>VOID Rotary Table (VOID)</i> ). Then start the program with CTRL-F8.                                                                                                    |

 After the program has been started, it will be interrupted at this line, the line being highlighted by a coloured background. You can now analyse execution of the program using the debug functions (Single Step, Watch, Inspect).

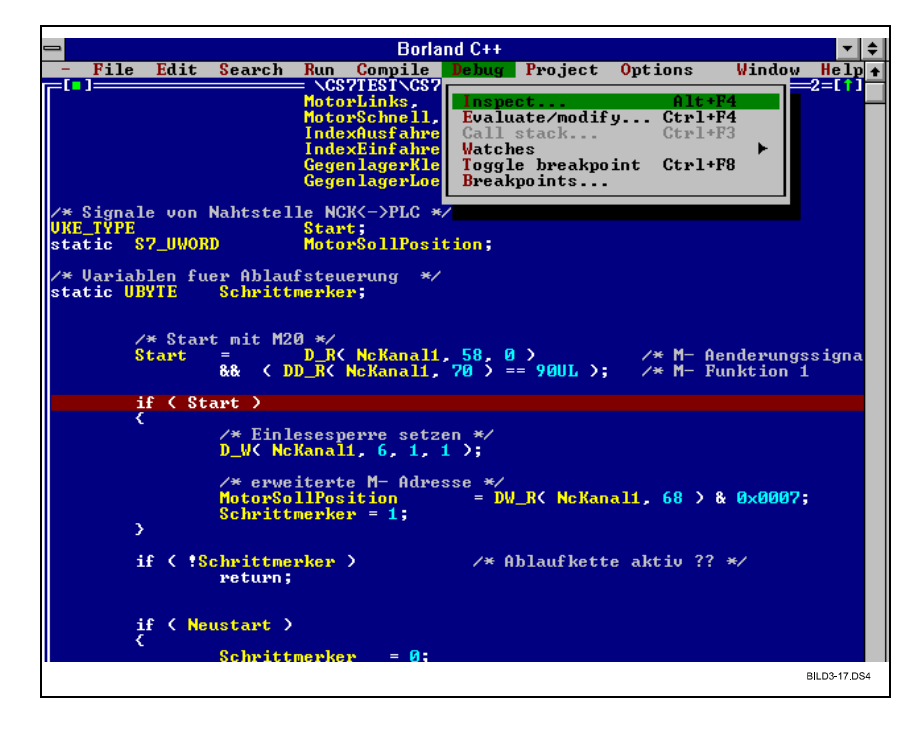

Fig. 3-17 Inspect function

Example: Display process image

- Select file user\_glb.c in the project window and open the associated editor window by pressing the Return key.
- In the editor window, position the cursor on the C pointer *p\_dbg\_inputs* which contains the reference to the area of the process input image.
- Open the associated Inspect window by selecting menu item Debug | Inspect.
- To obtain a clearer display of the process input image, mark the line with the symbol *s7\_proc\_image* in the window you have just opened and press the Return key. This causes a further Inspect window to be opened in which the byte index (enclosed in square brackets) of the process input image is displayed line by line in the left-hand column and the current value of the assigned position is output on the right in two representation modes, i.e. character and decimal representation.
- If you want the program to continue after completing your analysis, press CTRL-F9 (RUN) again. Program execution will now continue provided that no further breakpoints are encountered or a termination command given with ESC.

|                                          | /***                                                               | Prozefabbild-Eingänge                                                                                                    | *********                                                                                                    |                          |
|------------------------------------------|--------------------------------------------------------------------|----------------------------------------------------------------------------------------------------|----------------------------------------------------------------------------------------------------|--------------------------|
|                                          | extern                                                             | P_S7_PROC_IMAGE                                                                                                    | p_dbg_inputs;                                                                                                    |                          |
|                                          | /***                                                               | Prozeßabbild-Ausgänge                                                                                                    | **********                                                                                                    |                          |
|                                          | extern                                                             | P_S7_PROC_IMAGE                                                                                                    | p_dbg_outputs;                                                                                                    |                          |
|                                          | /**<br>8ED9:01<br>57_proc                                          | ACHTUNG t ACHTUNG<br>Inspecting p_dbg_inputs<br>_image {{`\x0' 0},{`\x0'                                                                                                    | t ACHTUNG t ACHTUNG t********/<br>t dienen nuv*********/<br>t dem Debugger -********/<br>0}, { ` \x0<br>t                                                                                                    |                          |
|                                          | struct                                                             | [100]                                                                                                    | Inspecting s7_proc_image                                                                                                    | 5                        |
|                                          | File<br>CS7_C<br>CS7_C<br>USER<br>INI_D<br>TNI_D<br>TST_D<br>DBI_D | name Location<br>LIB.C ···SRCVPLC_LIBV<br>GLB.C ···SRCVPLC_AIBN<br>GLB.C ···SRCVPLC_APP1<br>EMO.C ···SRCVPLC_APP1<br>EMO.C ···SRCVPLC_APP1<br>EMO.C ···SRCVPLC_APP1<br>EMO.C ···SRCVPLC_APP1 | LIB-S         [0]         (*)           LIB-S         [1]         (*)           LIB-S         [2]         (*)           VUSER         [3]         (*)           VEXAM         [4]         (*)           VEXAM         [5]         (*)           VEXAM         struct         [100]         BILD3-18 | ×0'<br>×0'<br>×0'<br>×0' |
|                                          | Bild 3-18                                                          | Process image dis                                                                                                    | splay                                                                                                    |                          |
|                                          | This exar<br>while doi<br>pointers<br>counters                     | mple shows you how you<br>ng so, monitor its effects<br>prepared for access to sy<br>, timers, bit memories or o                                                                             | can process the code step by step and,<br>using the Borland debugger tools and the<br>/stem objects such as process image,<br>data blocks (see file <i>user_glb.c</i> ).                                                                                                    | <del>}</del>             |
| Displaying counters<br>and timers        | Counters<br>events us<br>In order t<br>conduct  <br>space for      | s and timers are not often<br>sually do not occur until th<br>to test the elementary effe<br>oreliminary tests in the co<br>r these tests in file <i>u_test</i>                              | easy to test because the counter or timer<br>he program has been executed many time<br>ect quickly and easily, it is advisable to<br>burse of system startup. CS7DLIB provide:<br>_f.c.                                                                                                    | r<br>ƏS.<br>IS           |
|                                          | The ever<br>by means<br>of timer f<br>(see CS7                     | nts or runs can be genera<br>s of carefully selected bre<br>unctions, CS7DLIB also c<br><sup>7</sup> _DLIB.H).                                                                               | ted by loops which can easily be examine<br>eakpoints in the relevant locations. For tes<br>offers the possibility of simulating timer clo                                                                                                    | ed<br>sting<br>ocks      |
|                                          | While the<br>standard<br>place onl<br>interprete                   | e program is running, you<br>visualization tools of the<br>ly every 100 ms, the maci<br>ed; it is best to analyse th                                                                         | I should monitor the counters with the<br>CS7DLIB. Since updating in this case tak<br>roscopic behaviour can be monitored and<br>is behaviour using the debugger.                                                                                                    | es                       |
| Information about<br>CS7DLIB test system | • Time                                                             | rs are only ever updated b                                                                                                    | between cycles.                                                                                                    |                          |
| -                                        | <ul> <li>The junction</li> <li>interr</li> </ul>                   | ump to the time levels alw uption of cycle)                                                                                                    | ways takes place between cycles (no                                                                                                    |                          |

• The transfer between I/O and process image must be parameterized, if desired, by means of user\_cfg.c.

## 3.3 Generating and loading a C block

### 3.3.1 Generating a C block

| Compiling and linking<br>program modules | To run your application on the PLC, you must first compile your program modules, link them to the required runtime libraries and convert the linker file generated in this way into a loadable format.                   |  |  |
|------------------------------------------|----------------------------------------------------------------------------------------------------|--|--|
|                                          | The <i>abmain.bat</i> control file provided for this purpose can be found in directory\ <i>project</i> . This file controls compilation, linking and locating by means of the tasking tool chain.                        |  |  |
|                                          | References: /BSO/, Users Guide                                                                                                    |  |  |
| Compiling and linking<br>C blocks        | The block generator <i>ab_gen.exe</i> uses this to generate a loadable C program block which is transferred to the PLC by means of loading tool <i>downplc.exe</i> .                                                     |  |  |
| Generating symbol file                   | In addition, the symbol preprocessor <i>sp166ta.exe</i> generates a symbol file for the on-line monitor after locating (see Section 3.4 On-line monitor), so the it is possible to access memory addresses symbolically. |  |  |

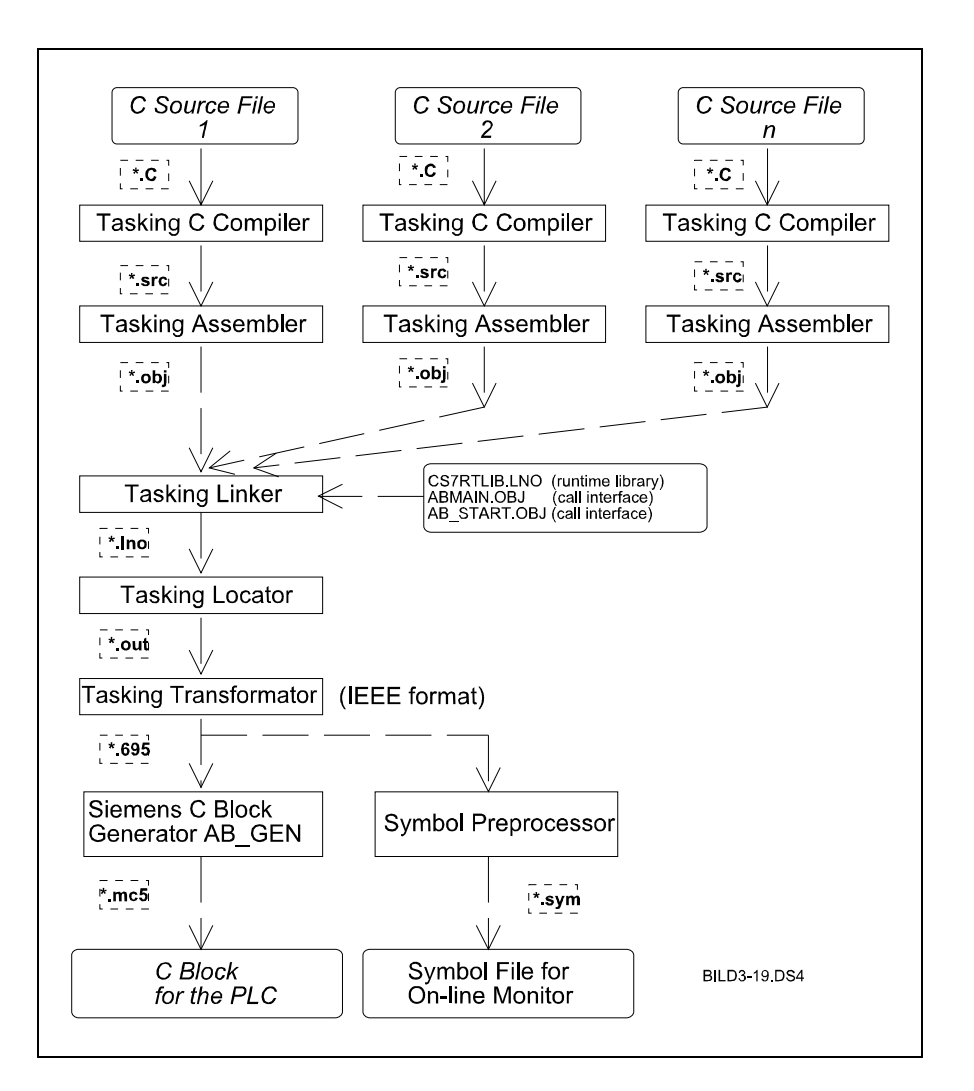

Fig. 3-19

Generating sequence for C program block and symbol file

Control file *abmain.bat* serves as the basis for your application. If the C application includes other modules, these only need to be added to the compiler and linker sections.

The return to the project directory must be added to the end of control file *abmain.bat*.

#### Note

In the event of warnings or error messages, please see Section 5.2 Response to errors or

References: /BSO/, Users Guide

### 3.3.2 Loading a C block

| Memory allocation on the PLC | The memory of the PLC can be enabled explicitly via machine data. Changes to these machine data only become effective after general resetting of the PLC. The enabling of C memory reduces the available STEP 7 memory. If the machine data settings cause overlapping of the memory areas, the C memory has a higher priority than the STEP 7 memory. |                             |                                    |  |
|------------------------------|----------------------------------------------------------------------------------------------------|-----------------------------|------------------------------------|--|
| STEP 7 memory                | The size of the <b>STEP 7 memory</b> can be set in the general machine data \$ON_PLC_USER_MEM_SIZE.                                                                                                    |                             |                                    |  |
|                              | The default setting is 2, i.e. 64 Kbytes o                                                                                                    | f STEP 7 mer                | nory are enabled.                  |  |
|                              | AS314: \$ON_PLC_USER_MEM_SIZE<br>AS315: \$ON_PLC_USER_MEM_SIZE                                                                                                    | 0 to 3<br>0 to 6            | [0 to 3*220 KB]<br>[0 to 6*220 KB] |  |
|                              | Owing to the special memory allocation requirements is as follows depending or                                                                                                    | method of ST<br>the machine | EP 7, the memory data:             |  |
|                              | Table 3-7         Memory requirements of                                                                                                    | the STEP 7 me               | emory                              |  |
|                              | \$ON_PLC_USER_MEM_SIZE                                                                                                    | Men                         | nory requirements                  |  |
|                              | 0                                                                                                    | 0 Kbytes                    |                                    |  |
|                              | 1                                                                                                    |                             | 220 Kbytes                         |  |
|                              | 2                                                                                                    |                             | 440 Kbytes                         |  |
|                              | 3                                                                                                    |                             | 660 Kbytes                         |  |
|                              | 4                                                                                                    |                             | 880 Kbytes                         |  |
|                              | 5 1100 Kbytes                                                                                                    |                             | 1100 Kbytes                        |  |
|                              | `                                                                                                    |                             |                                    |  |
| C memory                     | The size of the <b>C memory</b> can be set in the general machine data<br>\$ON_PLC_C_USER_MEM_SIZE.                                                                                                    |                             |                                    |  |
|                              | The default setting is 0, i.e. no C memory is enabled.                                                                                                    |                             |                                    |  |
|                              | AS314: \$ON_PLC_C_USER_MEM_SI<br>AS315: \$ON_PLC_C_USER_MEM_SI                                                                                                    | ZE 0 to 7<br>ZE 0 to 14     | [0 to 7*64 KB]<br>[0 to 14*64 KB]  |  |
| Example for PLC              | Example for PLC memory allocation:                                                                                                    |                             |                                    |  |
| memory allocation            | \$ON_PLC_USER_MEM_SIZE = 1<br>\$ON_PLC_C_USER_MEM_SIZE = 4                                                                                                    |                             |                                    |  |
|                              | This results in the following PLC memor                                                                                                    | y allocation:               |                                    |  |

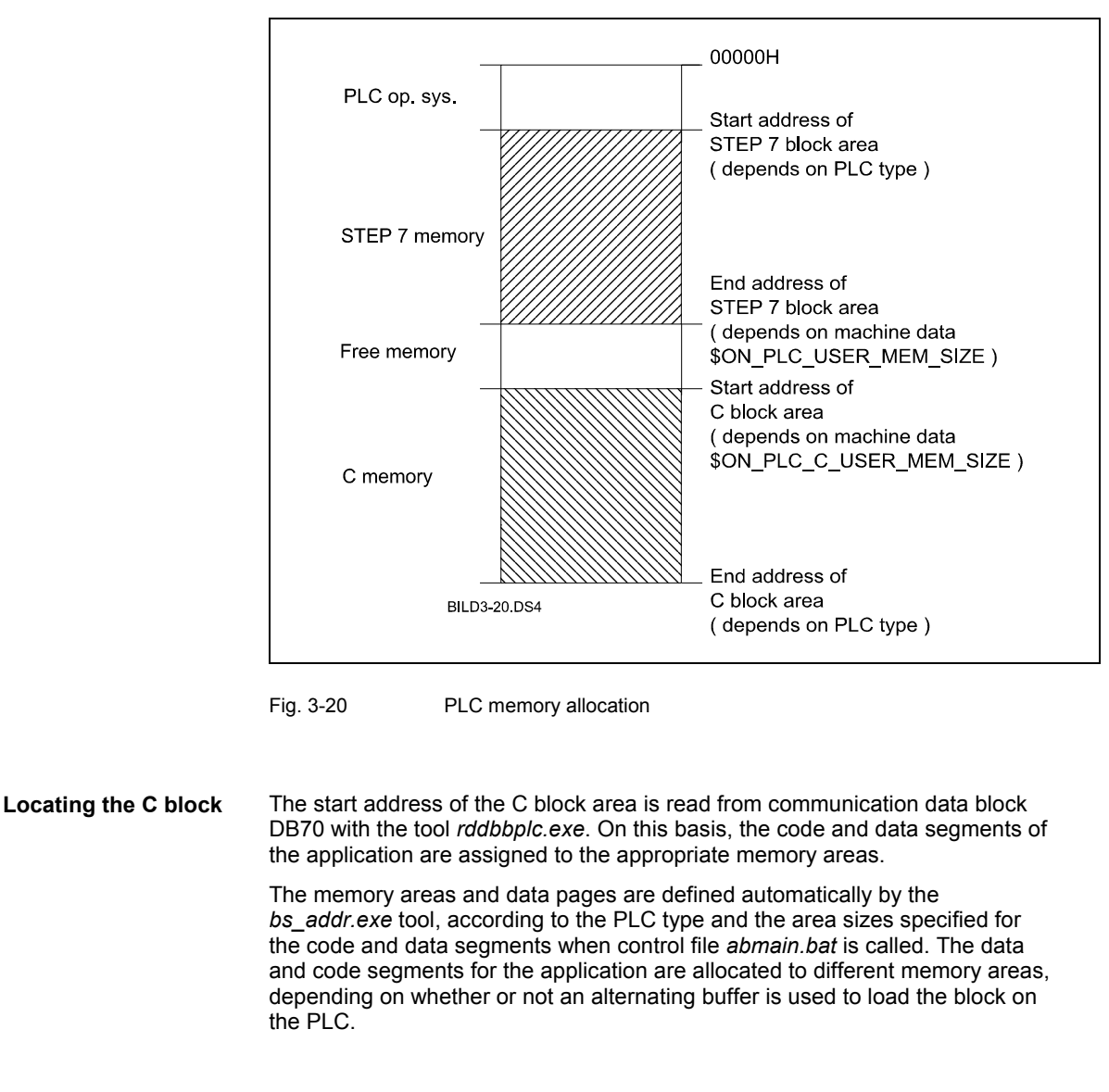

Locating with alternating buffer activated When the alternating buffer is active, the code section is switched over alternately. The data section is permanently located at the end of the C block area. (see Fig. 3-21 Allocation of C memory with active alternating buffer).

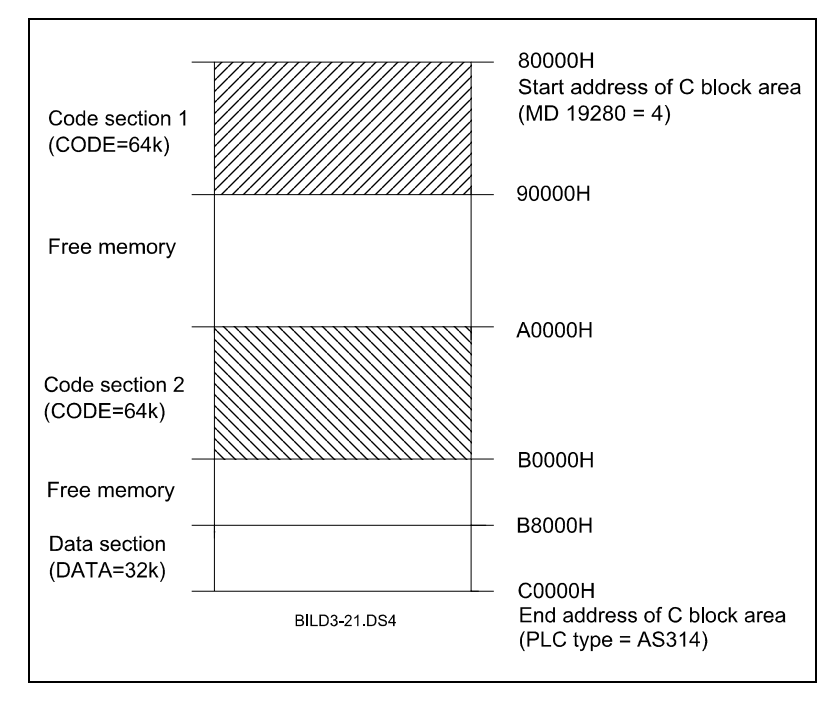

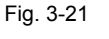

Allocation of C memory with active alternating buffer using the example of an AS314 (also applies to AS315)

Allocation of C memory).

Locating with alternating buffer deactivated

## Important

end of the C block area (see Fig. 3-22

The alternating buffer must always be deactivated when the monitor block is loaded.

When the alternating buffer is deactivated, the code section always begins at the start address of the C block area. The data section is located directly after

the code section. If a monitor block is installed, it is located permanently at the

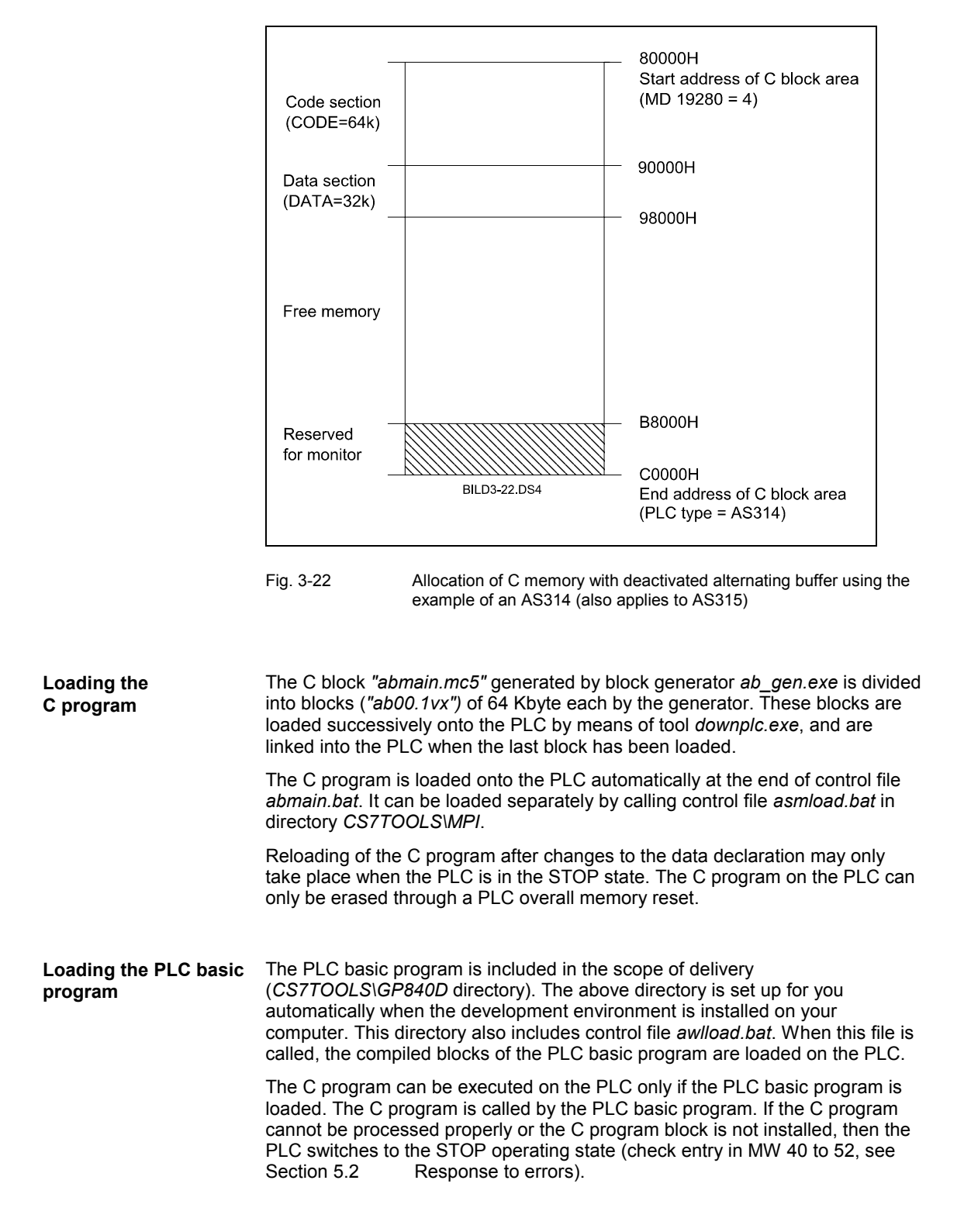

### 3.4 On-line monitor

The on-line monitor can be used to test the C block on the PLC.

HITEX monitor This monitor is based on the remote debugger "telemon 80C166/167 (telemon 80C167)" with dialog software HiTOP supplied by HITEX (licence HITEX).

**References:** /HITEX/, User Manual

The dialog software is mouse-oriented with pull-down menus and flexible window system. It is installed on a DOS-PC (>=386) with MPI interface.

The tool SP166TA.EXE for editing the C166 Locator Formats for debug operation is supplied with the dialog software (see Section 3.3 Generating and loading a C block). For further details about installation and operator control, please refer to

References: /HITEX/, User Manual

The monitor is a remote debugger. The full range of functions for a remote debugger is divided between two programs, i.e. the monitor block and the user interface. The two programs operate on separate processors which are interlinked via a defined interface. The monitor and user interface communicate via debug data block DB71.

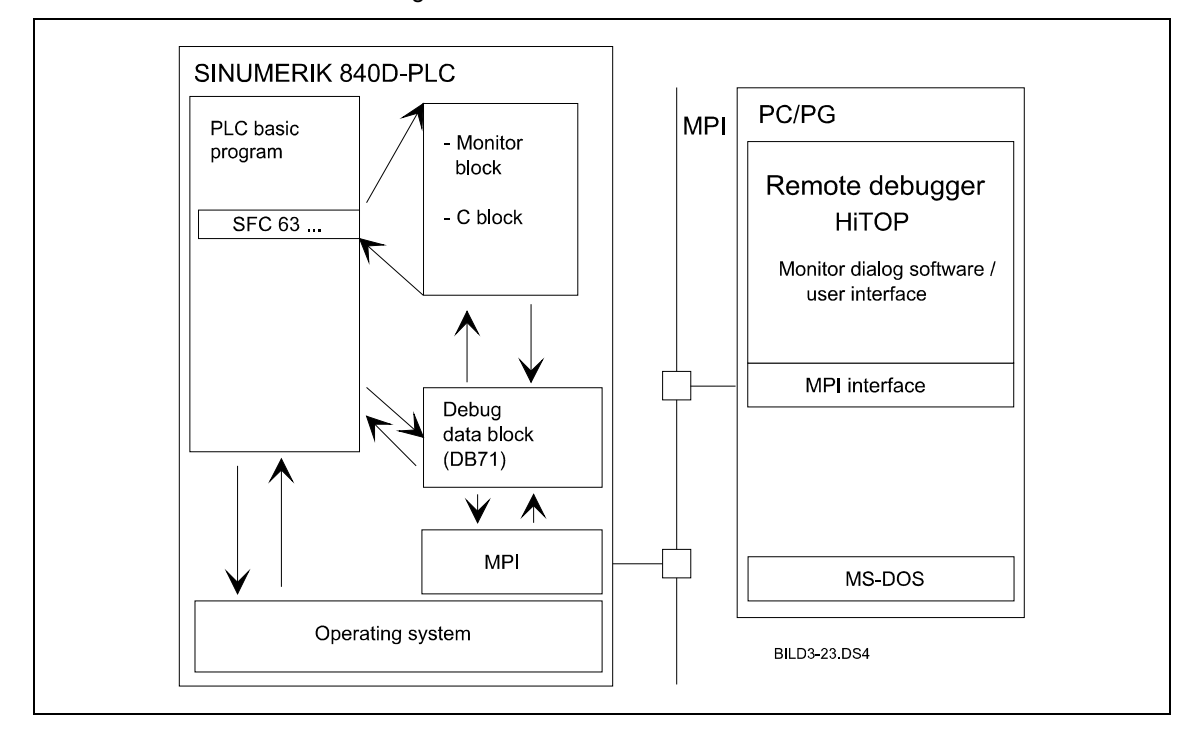

Fig. 3-23

On-line monitor

| Loading the monitor<br>block | In order to activate the monitor, you must first load the monitor block into the PLC. This is performed by means of control file <i>monload.bat.</i>                                                                                                    |  |  |  |  |
|------------------------------|----------------------------------------------------------------------------------------------------|--|--|--|--|
|                              | Note                                                                                                    |  |  |  |  |
|                              | The monitor block can be loaded only if alternating buffer operation is deselected.                                                                                                    |  |  |  |  |
| Activating the monitor       | The monitor is activated on the basis of data bit 500.0 in communication data block DB 70:                                                                                                    |  |  |  |  |
|                              | DB70 DBX500.0 = 0 Normal operating mode<br>= 1 Debug mode with HITEX monitor                                                                                                    |  |  |  |  |
|                              | Note                                                                                                    |  |  |  |  |
|                              | After setting this data bit, it is absolutely essential to execute a complete PLC restart because the monitor block is activated in OB100.                                                                                                    |  |  |  |  |
| Starting the monitor         | The HiTOP dialog software is started with control file <i>monstart.bat</i> . This file activates the MPI interface and calls the dialog software <i>hit_167.exe</i> . When the dialog software is started, the HiScript file <i>startup.scr</i> is called. This presets certain variables for the interface and loads the symbol table. You can use files <i>startup.scr</i> and <i>hit_167.cfg</i> to customize the dialog software. |  |  |  |  |
|                              | After successful initialization of the monitor block (in event of an error, note MW 50 and MW 52), cyclical operation is initiated.                                                                                                    |  |  |  |  |
|                              | Note<br>The C block is not operative after initialization of the monitor block.<br>The C block can be controlled after activation of the monitor block and start of                                                                                                    |  |  |  |  |
| 0                            | Caution                                                                                                    |  |  |  |  |
|                              | When testing C blocks with the on-line monitor, please note the following points:                                                                                                    |  |  |  |  |
|                              | <ul> <li>If you set a breakpoint when the machine is in operation, the C block will<br/>no longer be processed cyclically (if, for example, a motional function was<br/>started before a breakpoint, then this can neither be checked nor<br/>stopped.).</li> <li>For this reason, the PLC basic program is stopped and the command<br/>output disabled when a breakpoint (except for start breakpoint) is<br/>reached.</li> </ul>    |  |  |  |  |
|                              | However, cyclic processing of the monitor block continues, meaning that the C block can be checked again. This state remains valid until the PLC is next reset.                                                                                                    |  |  |  |  |
|                              | <ul> <li>You can change memory cells in the RAM selectively using the monitor.<br/>The monitor does not check the location at which it writes the values. If<br/>you change the system data, this will cause the system to crash.</li> </ul>                                                                                                    |  |  |  |  |
|                              |                                                                                                    |  |  |  |  |
| Breakpoint handling          | There are 3 different types of breakpoint:                                                                                                    |  |  |  |  |
|                              |                                                                                                    |  |  |  |  |

User breakpoint; this is set by the user

|                            | <ul> <li>Temporary breakpoint; this is set by the monitor in single step mode</li> </ul>                                                                                                    |
|----------------------------|----------------------------------------------------------------------------------------------------|
|                            | <ul> <li>Start breakpoint; this is set as soon as you call the user interface on the computer</li> </ul>                                                                                                 |
|                            | If the C block to be tested encounters a breakpoint, program processing is halted at this point. Processing of the C block continues as soon as a RUN or STEP command is entered via the user interface. |
| Deactivating the           | To deactivate the monitor and reload a C block:                                                                                                    |
| monitor                    | <ul><li>Set DB70.DB500.0 = 0</li><li>Load the C block</li></ul>                                                                                                    |
|                            | execute a PLC overall memory reset                                                                                                    |
| Notes on monitor operation | <ul> <li>System times and STEP 7 runtime levels remain active even if the C<br/>application has reached a stop point.</li> </ul>                                                                         |
|                            | <ul> <li>Prior to every debug session, the C block must be reloaded on the PLC and<br/>a PLC reset executed.</li> </ul>                                                                                  |
|                            | <ul> <li>The on-line monitor supports debugging only in the basic cycle ( =<br/>StdApplCycle() ). The C alarm runtime levels are not processed in monitor<br/>operation.</li> </ul>                      |

#### **User-related functions**

The most important functions are given below:

| Table 3-8    | 3-8 User-related functions |                                                                                                    |                    |  |
|--------------|----------------------------|----------------------------------------------------------------------------------------------------|--------------------|--|
| Main<br>menu | Submenu                    | Function                                                                                                    | Key<br>combination |  |
| File Load    |                            | Load symbol file for View List window<br>File name: Symbolfile.sym<br>File type: SYMBOLS<br>All other input fields/options are irrelevant | FL                 |  |
|              | Info                       | Status information                                                                                                    | FI                 |  |
|              | DOS Shell                  | Call DOS environment                                                                                                    | FD                 |  |
|              | Quit                       | End                                                                                                    | FQ                 |  |
| Define       | Breakpoint                 | Define stop point                                                                                                    | DB                 |  |
| View         | List                       | Display source text display of C program                                                                                                  | VL                 |  |
|              | Instruction                | Display and modify code in assembler representation                                                                                       | VI                 |  |
|              | Memory                     | Display RAM                                                                                                    | VM                 |  |
|              | Watch                      | Display and modify monitoring points                                                                                                    | VW                 |  |
| Go           | Next                       | Execute a machine command                                                                                                    | F6                 |  |
|              | Into                       | Command execution up to next C line, this<br>command can also be used to branch to<br>functions                                           | F7                 |  |
|              | Out of                     | This command is used to exit a function which you have "entered" with Go Into.                                                            | Shift F7           |  |
|              | Line                       | Command execution up to next C line, function calls are skipped                                                                           | F8                 |  |
|              | Run                        | Start program execution                                                                                                    | F9                 |  |
|              | Halt                       | Stop program execution                                                                                                    | Shift F9           |  |
|              | Until                      | Program execution up to a certain address                                                                                                 | GU                 |  |
| Options      | Update                     | Setting to define which window must be<br>'refreshed' cyclically.                                                                         | OU                 |  |
|              | Symbols                    | Display symbols ON/OFF                                                                                                    | OY                 |  |
|              | Screen                     | Change text resolution                                                                                                    | OS                 |  |

It is possible to call a local submenu within each window using the <spacebar> or the right-hand mouse button.

Within most input fields, it is possible to open an additional selection menu (e.g. wildcard sample for breakpoints, watches, etc.) using the <+> key or the left-hand mouse key.

When you exit from the operator interface <FQ>, you can save the current screen settings in a restore file. In order to restore these settings again at the next session, you must modify file *hit\_167.cfg* (switch *-r*).

For a detailed description of the HiTOP dialog software, please refer to

References: /HITEX/, User Manual

# C Call Interface for the Basic PLC Program

| 4.1 General information                                        | 4-2  |
|----------------------------------------------------------------|------|
| 4.2 Description of the C functions                             | 4-3  |
| 4.2.1 RUN UP, start-up function                                | 4-3  |
| 4.2.2 GET, read NCK variables                                  | 4-6  |
| 4.2.3 PUT, write NCK variables                                 | 4-9  |
| 4.2.4 PI, general PI services                                  | 4-12 |
| 4.2.5 GETGUD, read GUD variable                                | 4-15 |
| 4.2.6 ASUP, start asynchronous subroutines                     | 4-18 |
| 4.2.7 AL_MSG, error messages and operational messages          | 4-19 |
| 4.2.8 BHGDisp, display control for the handheld operator panel | 4-20 |
| 4.2.9 POS_AX, positioning of linear and rotary axes            | 4-23 |
| 4.2.10 PART_AX, positioning of indexing axes                   | 4-24 |
| 4.2.11 YDelta, star/delta selection                            | 4-25 |
| 4.2.12 SpinCtrl, spindle control                               | 4-26 |
| 4.2.13 MCP_IFM, transfer of MCP signals to the interface       | 4-28 |
| 4.2.14 MCP_IFT, transfer of MCP/OP signals to the interface    | 4-29 |
|                                                                |      |

4

### 4.1 General information

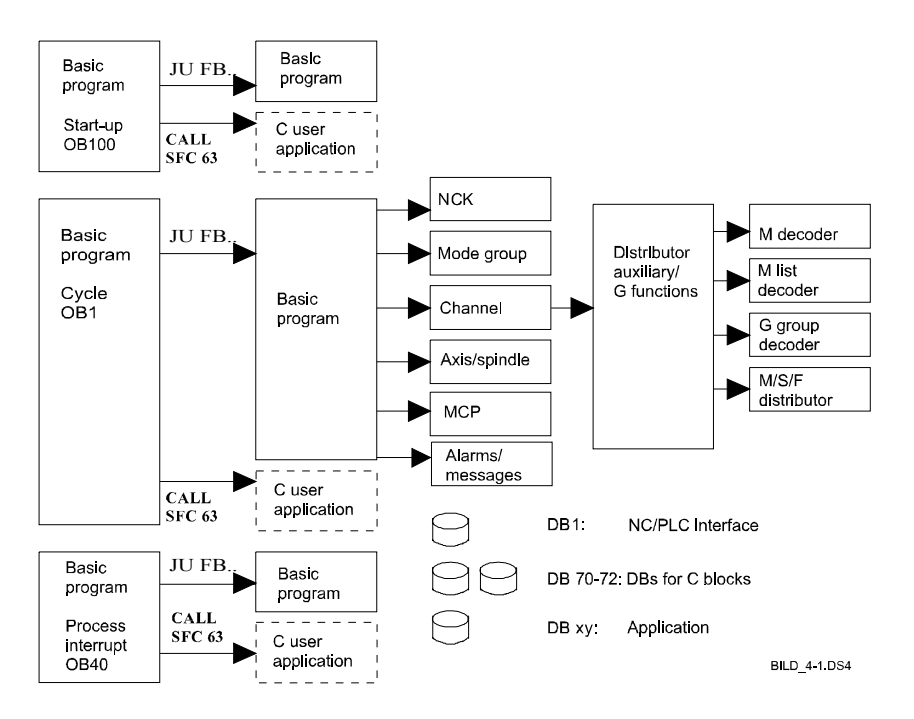

Fig. 4-1

Structure of 840D standard basic program (for details about function blocks shown with unbroken lines, refer to **References:** /PLCGP/, Description of Functions: Standard Machine). C functions for accessing NCK functionality are available for the C extensions (blocks with broken lines).

The C program file gp840d.c (header: gp840d.h) provides the C programmer with access to NCK functionality. The functions from gp840d.c represent a call interface of the basic PLC program. This call interface supplies the corresponding basic program block with transfer parameters, calls the block and transfers the return values back to the C function, i.e. the basic program block is always processed.

In chronological terms, the C function is processed before the basic program block (and therefore also receives/transmits values first). Owing to this mechanism, the return values of the C functions do not become valid until one cycle has elapsed after initiation of the function. To ensure, however, that the C function does not return any invalid values, all return values are set to 0 when a function is activated (positive edge at start input).

#### Note

A basic program block may only be called once per cycle if the C interface is in use.

For a description of the basic PLC program, please refer to

6FC5297-3AB60

References: /PLCGP/, Description of Functions: Standard Machine

### 4.2 Description of the C functions

Table 4-1

### 4.2.1 RUN\_UP, start-up function

Function descriptionDuring start-up, the NCK and the PLC are synchronized, and the data blocks<br/>for the NCK/PLC application interface are generated in accordance with the<br/>NCK configuration stored in the machine data.<br/>The RUN\_UP function calls up the main function block FB1. For a description<br/>of FB1 please refer to

References: /PLCGP/, Description of Functions Standard Machine

Parameters

Parameters for RUN\_UP

| Signal                       | Туре       | Value range                                                     | Remarks                                                                                                    |
|------------------------------|------------|-----------------------------------------------------------------|----------------------------------------------------------------------------------------------------|
| MCPNum                       | WORD       | 0 to 2                                                          | No. of active MCPs<br>0: no MCP exists.                                                                                                    |
| MCP1In<br>MCP2In             | S7_POINTER | I0.0 to I120.0 or<br>F0.0 to F248.0                             | Start address for the input<br>signals of the machine<br>control panel                                                                     |
| MCP1Out<br>MCP2Out           | S7_POINTER | Q0.0 to Q120.0 or<br>F0.0 to F248.0                             | Start address for the<br>output signals of the<br>machine control panel                                                                    |
| MCP1StatSend<br>MCP2StatSend | S7_POINTER | Q0.0 to Q124.0,<br>F0.0 to F252.0 or<br>DBn.DBX0.0 to<br>DBXm.0 | Start address for the status<br>doubleword for sending to<br>the machine control panel:<br>DW#16#08000000: time-<br>out expired, else 0    |
| MCP1StatRec<br>MCP2StatRec   | S7_POINTER | Q0.0 to Q124.0,<br>F0.0 to F252.0 or<br>DBn.DBX0.0 to<br>DBXm.0 | Start address for the status<br>doubleword for receiving<br>from the machine control<br>panel: DW#16#00040000:<br>time-out expired, else 0 |
| MCP1BusAdr<br>MCP2BusAdr     | WORD       |                                                                 | Bus address of the<br>machine control panel                                                                                                |
| MCP1Timeout<br>MCP2Timeout   | ULONG      | Recommended:<br>700 ms                                          | Cyclical sign-of-life<br>monitoring for the machine<br>control panel                                                                       |
| MCP1Cycl<br>MCP2Cycl         | ULONG      | Recommended: 200 ms                                             | Time frame for cyclical<br>update of signals to<br>machine control panel                                                                   |
| BHG                          | WORD       |                                                                 | Handheld operator panel<br>interface:<br>0 - no handheld OP<br>1 - handheld OP on MPI<br>2 - handheld OP on MCP                            |
| BHGIn                        | S7_POINTER |                                                                 | Start address for data<br>received on the PLC from<br>the handheld operator<br>panel                                                       |
| BHGOut                       | S7_POINTER |                                                                 | Start address for data sent<br>from the PLC to the<br>handheld operator panel                                                              |
| BHGStatSend                  | S7_POINTER | Q0.0 to Q124.0,<br>F0.0 to F252.0 or<br>DBn.DBX0.0 to<br>DBXm.0 | Start address for the status<br>doubleword for sending to<br>the handheld operator<br>panel: DW#16#08000000:<br>time-out expired, else 0   |

| Signal           | Туре       | Value range             | Remarks                          |
|------------------|------------|-------------------------|----------------------------------|
| BHGStatRec       | S7 POINTER | Q0.0 to Q124.0,         | Start address for the status     |
|                  | _          | F0.0 to F252.0 or       | doubleword for receiving         |
|                  |            | DBn.DBX0.0 to           | from the handheld operator       |
|                  |            | DBXm.0                  | panel: DW#16#00040000:           |
|                  |            |                         | time-out expired, else 0         |
| BHGInLen         | BYTE       | Handheld OP             | No. of data items received       |
|                  |            | default:                | from the handheld operator       |
|                  |            | B#16#6 (6 Byte)         | panel                            |
| BHGOutLen        | BYTE       | Handheld OP             | No. of data items sent to        |
|                  |            | default:                | the handheld operator            |
|                  |            | B#16#14 (20 Byte)       | panel                            |
| BHGTimeout       | ULONG      | Recommended:            | Cyclical sign-of-life            |
|                  |            | 700 ms                  | monitoring for the               |
| DUOO             |            | Deserves and add        | nanoneid operator panei          |
| BHGCyci          | ULONG      | Recommended:            | Time frame for cyclical          |
|                  |            | 400 ms                  | bandhald aparatar papal          |
|                  | WORD       | Hold OD default: 2      | Pagaiva CD airela pa             |
| DHGRecGDINU      | WORD       | Hileld OP default: 2    | Receive GD circle no.            |
| BHGRecGBZINO     | WORD       | Hiteld OP default. 1    | Receive GBZ 110.                 |
| BHGRecObjiNo     | WORD       | Hineld OP default. 1    | Object 110. 101 Tecerve GBZ      |
| BHGSendGDN0      | WORD       | Hheld OP default: 2     | Send GD circle no.               |
| BHGSendGBZNO     | WORD       | Hheid OP default: 2     | Send GBZ no.                     |
| BHGSendObjiNo    | WORD       | Hheid OP default: 1     | Objekt no. for send GBZ          |
| NCCyclTimeout    | ULONG      | Recommended:            | Cyclical sign-of-life            |
| NODuraurTimesout |            | 200 IIIS<br>Decementado | Chart up manitaring for          |
| NCRunupTimeout   | ULUNG      | Recommended:            | Start-up monitoring for          |
| ListMDocGrp      | WORD       | 0.16                    | Activation of extended           |
| LISUNDECOIP      | WORD       | 010                     | M group decoding                 |
|                  |            |                         | 0 = not active                   |
|                  |            |                         | 1 16 <sup>°</sup> no of M groups |
| NCKomm           | VKE TYPE   |                         | PLC-NC communication             |
|                  |            |                         | services (FB 2/3/4:              |
|                  |            |                         | Put/Get/PI) true: active         |
| MMCTolF          | VKE TYPE   |                         | Transfer of MMC signals to       |
|                  | _          |                         | the interface (modes,            |
|                  |            |                         | program modification, etc.)      |
|                  |            |                         | true : active                    |
| HWheeIMMC        | VKE_TYPE   |                         | True: Handwheel selection        |
|                  |            |                         | via MMC. False:                  |
|                  |            |                         | handwheel selection via          |
|                  |            |                         | user program                     |
| MsgUser          | WORD       | 025                     | No. of user areas for            |
|                  |            |                         | messages (DB 2)                  |
| Userik           | VKE_IYPE   |                         | OB40 local data extension        |
|                  |            |                         | signals from user there          |
| IDAuxfuT         |            |                         | Evaluate T function on           |
|                  | VNE_ITPE   |                         | OB40                             |
| IRAuxfuH         | VKE_TYPE   |                         | Evaluate H function on<br>OB40   |
| IRAuxfuE         | VKE_TYPE   |                         | Evaluate E function on<br>OB40   |

1,

| MCP1In.memArea       | = INPUT;  |
|----------------------|-----------|
| MCP1In.byteNo = 0;   |           |
| MCP1Out.memArea      | = OUTPUT; |
| MCP10ut.byteNo       | = 0;      |
| MCP1StatSend.memArea | = OUTPUT; |
| MCP1StatSend.byteNo  | = 8;      |
| MCP1StatRec.memArea  | = OUTPUT; |
| MCP1StatRec.byteNo   | = 12;     |
| unused.memArea       | = 0;      |
| unused.byteNo = 0;   |           |

RUN\_UP(

}

```
MCP1In, MCP1Out, MCP1StatSend, MCP1StatRec,
6, 700, 200,
unused, unused, unused, unused,
0, 700, 200,
0,
unused, unused, unused, unused,
20, 6, 700, 400, 2, 1, 1, 2, 2, 1,
200, 50000UL,
1,
VKE_TRUE, VKE_TRUE, VKE_TRUE,
10,
VKE_FALSE, VKE_FALSE, VKE_FALSE, VKE_FALSE );
```

#### 4.2.2 GET, read NCK variables

Table 4-2

Table 4-3

**Function description** The GET function can be used to read variables from the NCK area. The variables addressed by Addr[8] are copied to the referenced data block following a successful read operation.

To reference the variables, all the required variables are first selected with the NCK VAR selector tool, and then generated as an STL source in a data block. In the C user program, structures of the NCK\_VAR type are now filled with the generated values.

For some variables, it is necessary to select the unit and/or the line or column. It is possible to select a base type for these variables; i.e. unit/column/line are initialized with "0".

The value for this is taken from input parameters Unit[8]/Column[8]/Line[8]. The GET function calls basic function block FB2. For a description of FB2 and the NCK VAR selector, please refer to

**References:** /PLCGP/, Description of Functions: Standard Machine

Parameters

Parameters for GET

| Signal    | Туре               | Value range   | Remarks                                           |
|-----------|--------------------|---------------|---------------------------------------------------|
| Req       | VKE_TYPE           |               | Start job on positive edge                        |
| NumVar    | UWORD              | 18            | No. of variables to be read                       |
| Addr[8]   | NCK_VAR            |               | Variable names from NCK-<br>VAR selector          |
| Unit[8]   | UBYTE              |               | Unit address, optional for<br>variable addressing |
| Column[8] | UWORD              |               | Column address, optional for variable addressing  |
| Line[8]   | UWORD              |               | Line address, optional for<br>variable addressing |
| RD[8]     | S7_ANY_POINTE<br>R | P#DBnr.dbxm.n | Line area for read data                           |

Return parameters

Return parameters for GET

| Signal | Туре     | Value range | Remarks                                                               |
|--------|----------|-------------|-----------------------------------------------------------------------|
| Error  | VKE_TYPE |             | Job was given negative<br>acknowledgement or could not<br>be executed |
| NDR    | VKE_TYPE |             | Job was successfully executed.<br>Data are available                  |
| State  | UWORD    |             | See error codes                                                       |

**Error codes** If a job could not be executed, this is indicated by a '1' in the state parameter. The cause of the error is coded in the State block output:

Table 4-4

Error codes for GET

| 04-4-  |               |                                                    | 1                                                                                                    |
|--------|---------------|----------------------------------------------------|----------------------------------------------------------------------------------------------------|
| State  | state meaning |                                                    | Information                                                                                                    |
| WORD-H | WORD-L        |                                                    |                                                                                                    |
| 1 to 8 | 1             | Access error                                       | In high-byte number of variable in<br>which error occurred                                                          |
| 0      | 2             | Error in job request                               | Incorrect variable syntax in job                                                                                    |
| 0      | 3             | Negative<br>acknowledgement, job<br>not executable | Internal error, possible remedy:<br>Reset NC                                                                        |
| 1 to 8 | 4             | Insufficient local user<br>memory available        | Variable read is longer than<br>definition in RD[8]; in high-byte<br>number of variable in which error<br>occurred. |
| 0      | 5             | Format conversion error                            | Error on conversion of double<br>variable type: Var. not within range<br>of S7-REAL                                 |
| 0      | 6             | FIFO full                                          | Job must be repeated, because<br>queue is full                                                                      |
| 0      | 7             | Option not enabled                                 | GP parameter "NCKomm" is not<br>enabled                                                                             |
| 1 to 8 | 8             | Incorrect dest. area (RD)                          | RD[8] cannot be local data                                                                                          |
| 0      | 9             | Communication busy                                 | Job must be repeated                                                                                                |
| 1 to 8 | 10            | Error on variable addressing                       | Unit or Column/Line contain value 0                                                                                 |
| 0      | 11            | Variable address invalid                           | Check Addr[8]                                                                                                    |

Programming example

/\* Programming example for GET \*/

```
VOID Bsp_GET( VOID )
{
GET_STAT
                   get_ret;
UWORD
                   i;
NCK_VAR
                   var[8];
UBYTE
                   unit[8];
UWORD
                   column[8];
UWORD
                   line[8];
S7_ANY_POINTER
                   dest[8];
for ( i=0; i < 8; i++ )
{
      /* R10 to R17 ( {\tt permanent}~{\tt addressing} ) */
      var[i].syntax_id
                                = 0x82;
      var[i].bereich_u_einheit = 0x41;
      var[i].spalte = 0x1;
      var[i].zeile
                                = 10 + i+1;
                                = 0x15;
      var[i].bausteintyp
      var[i].zeilenanzahl
                                = 0x1;
      var[i].typ
                                 = 0xf;
      var[i].laenge = 0x8;
      unit[i]
                                 = 0;
                                 = 0;
      column[i]
      line[i]
                                 = 0;
```

/\* Destination for R10 to R17 \*/
dest[i].type = TYP\_BYTE;
dest[i].count= var[i].laenge;

```
dest[i].dbNo = DB_TEST;
      dest[i].offset= DB_TEST_OFS_GET + i*dest[i].count;
}
                   E_R( 77, 7 ),/* Reg */
get_ret = GET(
                   8,
                               /* NumVar */
                               /* Addr[] */
                   var,
                               /* Unit[] */
                   unit,
                                /* Column[] */
                   column,
                   line,
                               /* Line[] */
                               /* RD[] */
                   dest );
A_W( 112, 0, get_ret.Error );
A_W( 112, 1, get_ret.NDR );
MW_W( 100, get_ret.State );
}
```

Data block generated by NCK VAR selector with structure for R10:

```
STRUCT
rpa_10C1RP:
    STRUCT
    SYNTAX_ID : BYTE := B#16#82;
    bereich_u_einheit : byte := B#16#41;
    spalte : word := W#16#1;
    zeile : word := W#16#11;
    bausteintyp : byte := B#16#15;
    ZEILENANZAHL : BYTE := B#16#1;
    typ : byte := B#16#F;
    laenge : byte := B#16#8;
END_STRUCT ;
```

### 4.2.3 PUT, write NCK variables

Table 4-5

Table 4-6

**Description** The PUT function can be used to write variables into the NCK area. The variables addressed by Addr[8] are overwritten with the data in the data block referenced by SD[8].

To reference the variables, all the required variables are first selected with the NCK VAR selector tool, and then generated as an STL source in a data block. In the C user program, structures of the NCK\_VAR type are now filled with the generated values.

For some variables, it is necessary to select the unit and/or the line or column. It is possible to select a base type for these variables; i.e. unit/column/line are initialized with "0".

The value for this is taken from input parameters Unit[8]/Column[8]/Line[8]. The PUT function calls basic function block FB3. For a description of FB3 and the NCK-VAR selector, please refer to

**References:** /PLCGP/, Description of Functions: Standard Machine

Parameters

Parameters for PUT

| Signal    | Туре           | Value range   | Remarks                                           |
|-----------|----------------|---------------|---------------------------------------------------|
| Req       | VKE_TYPE       |               | Start job on positive edge                        |
| NumVar    | UWORD          | 18            | No. of variables to be written                    |
| Addr[8]   | NCK_VAR        |               | Variable names from NCK<br>VAR selector           |
| Unit[8]   | UBYTE          |               | Unit address, optional for<br>variable addressing |
| Column[8] | UWORD          |               | Column address, optional for variable addressing  |
| Line[8]   | UWORD          |               | Line address, optional for<br>variable addressing |
| SD[8]     | S7_ANY_POINTER | P#DBnr.dbxm.n | Data to be written                                |

Return parameters

Return parameters for PUT

| Signal | Туре     | Value range | Remarks                                                               |
|--------|----------|-------------|-----------------------------------------------------------------------|
| Error  | VKE_TYPE |             | Job was given negative<br>acknowledgement or could not<br>be executed |
| Done   | VKE_TYPE |             | Job was successfully executed                                         |
| State  | UWORD    |             | See error codes                                                       |

#### **Error codes**

If a job could not be executed, this is indicated by a '1' in the state parameter. The cause of the error is coded in the State block output:

| St<br>WORD-H | ate<br>WORD-L | Meaning                                            | Information                                                                                      |
|--------------|---------------|----------------------------------------------------|--------------------------------------------------------------------------------------------------|
| 1 to 8       | 1             | Access error                                       | In high-byte number of variable in which error occurred                                          |
| 0            | 2             | Error in job request                               | Incorrect variable syntax in job                                                                 |
| 0            | 3             | Negative<br>acknowledgement, job<br>not executable | Internal error, possible remedy:<br>Reset NC                                                     |
| 1 to 8       | 4             | Data areas or data types do not match              | Check data to be written in SD[8];<br>in high-byte number of variable in<br>which error occurred |
| 0            | 6             | FIFO full                                          | Job must be repeated, because queue is full                                                      |
| 0            | 7             | Option not enabled                                 | GP parameter "NCKomm" is not<br>enabled                                                          |
| 1 to 8       | 8             | Incorrect dest. area (SD)                          | SD[8] cannot be local data                                                                       |
| 0            | 9             | Communication busy                                 | Job must be repeated                                                                             |
| 1 to 8       | 10            | Error on variable<br>addressing                    | Unit or Column/Line contain value 0                                                              |
| 0            | 11            | Variable address invalid                           | Check Addr[8]                                                                                    |

Table 4-7 Error codes for PUT

```
Programming example
```

/\* Programming example for PUT \*/

```
VOID Bsp_PUT( VOID )
{
PUT_STAT
                   put_ret;
UWORD
                   i;
NCK_VAR
                   var[8];
UBYTE
                   unit[8];
UWORD
                   column[8];
UWORD
                   line[8];
                  src[8];
S7_ANY_POINTER
S7_DB_HANDLE
                  dbtest = AUF_DB( DB_TEST );
for ( i=0; i < 8; i++ )
{
      /* R10 to R17 ( variable addressing ) */
      var[i].syntax_id
                               = 0x82;
      var[i].bereich_u_einheit = 0;
      var[i].spalte = 0;
      var[i].zeile
                               = 0;
      var[i].bausteintyp
                               = 0x15;
      var[i].zeilenanzahl
                               = 0x1;
                               = 0xf;
      var[i].typ
      var[i].laenge = 0x8;
                                = 0x41;
      unit[i]
      column[i]
                               = 0x1;
                                = 10 + i+1;
      line[i]
      /* Source for R10 to R17 */
      src[i].type = TYP_BYTE;
      src[i].count = var[i].laenge;
```

```
src[i].dbNo = DB_TEST;
       src[i].offset= DB_TEST_OFS_PUT + i*src[i].count;
       /* Overwrite source with value */
       DD_W( dbtest, src[i].offset, F2L( 1.0 ) );
}
                    E_R( 77, 6 ),/* Req */
put_ret = PUT(
                                 /* NumVar */
                    8,
                    var,
                                 /* Addr[] */
                                 /* Unit[] */
                    unit,
                                /* Column[]*/
                    volumn,
                                 /* Line[] */
                    line,
                                 /* RD[] */
                    src );
A_W( 112, 2, put_ret.Error );
A_W( 112, 3, put_ret.Done );
MW_W( 102, put_ret.State );
}
Data block generated by NCK VAR selector with structure for R10:
STRUCT
 rpa_10C1RP:
  STRUCT
   SYNTAX_ID : BYTE := B#16#82;
   bereich_u_einheit : byte := B#16#41;
   spalte : word := W#16#1;
   zeile : word := W#16#11;
   bausteintyp : byte := B#16#15;
   ZEILENANZAHL : BYTE := B#16#1;
   typ : byte := B#16#F;
   laenge : byte := B#16#8;
   END_STRUCT ;
Miscellaneous function for converting float to long:
VOID F2L( FLOAT value )
{
P_USHORT
            pointer;
       /* Cast pointer and generate return value */
       pointer = (USHORT *)&value;
      return ( (*pointer) * 0x10000UL + *(pointer+1) );
```

```
}
```

#### 4.2.4 PI, general PI services

Table 4-8

The PI function can be used to start program instance services in the NCK area. The specified service is referenced in the PIService parameter (see gp840d.h for the defines). The selected PI service is supplied with parameters by means of the additional freely assignable input variables with different data types (Addr[4] for strings, WVar[6] for integers or word variables).

The PI function calls up basic function block FB4. For a description of FB4 please refer to

References: /PLCGP/, Description of Functions: Standard Machine

#### Parameters

Description

Parameters for PI

| Signal    | Туре           | Value range   | Remarks                                                            |
|-----------|----------------|---------------|--------------------------------------------------------------------|
| Req       | VKE_TYPE       |               | Start job on positive edge                                         |
| PIService | UWORD          | 116           | PI service                                                         |
| Unit      | UWORD          | 1             | Unit number                                                        |
| Addr[4]   | S7_ANY_POINTER | P#DBnr.dbxm.n | Reference to string specification according to PI service selected |
| WVar[9]   | WORD           | 1             | Word specification according to<br>PI service selected             |

#### Return parameters

Table 4-9 Return parameters for PI

| Signal | Туре     | Value range | Remarks                                                               |
|--------|----------|-------------|-----------------------------------------------------------------------|
| Error  | VKE_TYPE |             | Job was given negative<br>acknowledgement or could not<br>be executed |
| Done   | VKE_TYPE |             | Job was successfully executed                                         |
| State  | UWORD    |             | See error codes                                                       |

#### Error codes

If a job could not be executed, this is indicated by a '1' in the state parameter. The cause of the error is coded in the State block output:

| Table 4-10 | Error codes for PI |
|------------|--------------------|
|            |                    |

| State | Meaning                                            | Information                                 |
|-------|----------------------------------------------------|---------------------------------------------|
| 3     | Negative<br>acknowledgement, job not<br>executable | Internal error, possible remedy: Reset NC   |
| 6     | FIFO full                                          | Job must be repeated, because queue is full |
| 7     | Option not enabled                                 | GP parameter "NCKomm" is not enabled        |
| 9     | Communication busy                                 | Job must be repeated                        |

```
_____
```

```
/* Programming example for PI */
Programming example
                   VOID Bsp_PI( VOID )
                   {
                                       pi_ret;
                   PI_STAT
                   S7_ANY_POINTER
                                       adr[4];
                   WORD
                                       var[9];
                   UWORD
                                       i;
                   S7_DB_HANDLE
                                       dbtest
                                                   = AUF_DB( DB_TEST );
                   UWORD
                                                   = EB_R(72);
                                       ebtest
                   BYTE mpfpath[MAX_STR_LEN+1]
                                                   = "/_N_MPF_DIR/";
                   BYTE mpfprog[MAX_STR_LEN+1]
                                                   = "_N_ASUP_MPF";
                   switch ( ebtest )
                   {
                          /* PI_SELECT */
                          case 1:
                                 /* Address for mpfpath */
                                adr[0].type = TYP_BYTE;
                                adr[0].count = MAX_STR_LEN+2;
                                adr[0].dbNo = DB_TEST;
                                adr[0].offset= DB_TEST_OFS_PI;
                                 /* Address for mpfprog */
                                adr[1].type = TYP_BYTE;
                                adr[1].count = MAX_STR_LEN+2;
                                adr[1].dbNo = DB_TEST;
                                adr[1].offset= DB_TEST_OFS_PI +adr[0].count;
                                 /* Write string for mpfpath */
                                DS_W( dbtest, adr[0].offset, mpfpath );
                                 /* Write string for mpfpath */
                                DS_W( dbtest, adr[1].offset, mpfprog );
                                pi_ret = PI( E_R( 77, 1 ),/* Req */
                                             PI_SELECT, /* PIService */
                                                          /* Unit */
                                             1,
                                              adr,
                                                          /* Addr[] */
                                                         /* WVar[] */
                                             var );
                                A_W( 113, 0, pi_ret.Error );
                                A_W( 113, 1, pi_ret.Done );
                                MW_W( 104, pi_ret.State );
                                break;
                          /* PI_CONFIG */
                          case 2:
                                var[0] = 1; /* Classification */
```

} }

Miscellaneous function for writing a string to a data block:

```
VOID
      DS_W( S7_DB_HANDLE db,
                          byteOffset,
             USHORT
             BYTE
                          value[]
                                       )
{
UBYTE i, str_len;
      /* Write string identifier to db */
      DB_W( db, byteOffset, 0x0E );
      /* Write string length to db */
      if ( ( str_len = strlen( value ) ) > MAX_STR_LEN )
             str_len = MAX_STR_LEN;
      DB_W( db, byteOffset+1, str_len );
      /* Write user data to db */
      for ( i=0; i < str_len; i++ )</pre>
             DB_W( db, i + byteOffset+2, value[i] );
}
```
## 4.2.5 GETGUD, read GUD variable

Table 4-11

Table 4-12

Function descriptionThe GETGUD function can be used to read a GUD variable (GUD = Global<br/>User Data) from the NCK or channel area. The GETGUD function calls up<br/>basic function block FB5. For a description of FB5 please refer to

References: /PLCGP/, Description of Functions: Standard Machine

Parameters

Parameters for GETGUD

| Signal    | Туре               | Value range   | Remarks                            |
|-----------|--------------------|---------------|------------------------------------|
| Req       | VKE_TYPE           |               | Start job on positive edge         |
| Addr[32]  | BYTE               |               | GUD variable name                  |
| Area      | BYTE               |               | Unit address:                      |
|           |                    |               | 0: NCK variable                    |
|           |                    |               | 2: Channel variable                |
| Unit      | BYTE               |               | Unit NCK: Unit:=1                  |
|           |                    |               | Unit channel: channel no.          |
| Index1    | WORD               |               | Array index 1 of variable          |
|           |                    |               | The value of the variable is 0 if  |
|           |                    |               | the array index is not used        |
| Index2    | WORD               |               | Array index 2 of variable          |
|           |                    |               | The value of the variable ist 0 if |
|           |                    |               | the array index is not used        |
| CnvtToken | VKE_TYPE           |               | Activation of the generation of a  |
|           |                    |               | variable token                     |
| RD        | S7_ANY_POINTE<br>R | P#DBnr.dbxm.n | Data to be read                    |

## Return parameters

### Return parameters for GETGUD

| Signal   | Туре     | Value range | Remarks                                                               |
|----------|----------|-------------|-----------------------------------------------------------------------|
| VarToken | NCK_VAR  |             | Address of a 10-byte token                                            |
| Error    | VKE_TYPE |             | Job was given negative<br>acknowledgement or could not<br>be executed |
| Done     | VKE_TYPE |             | Job was successfully executed.<br>Data are available                  |
| State    | UWORD    |             | See error codes                                                       |

#### Error codes

If a job could not be executed, this is indicated by a '1' in the state parameter. The cause of the error is coded in the State block output:

| State  |        | Meaning                                            | Information                                    |
|--------|--------|----------------------------------------------------|------------------------------------------------|
| WORD-H | WORD-L |                                                    |                                                |
| 0      | 1      | Access error                                       |                                                |
| 0      | 2      | Error in job request                               | Incorrect variable syntax in job               |
| 0      | 3      | Negative<br>acknowledgement, job<br>not executable | Internal error, possible remedy:<br>Reset NC   |
| 0      | 4      | Insufficient local user<br>memory available        | Check data to be read in RD                    |
| 0      | 6      | FIFO full                                          | Job must be repeated, because<br>queue is full |
| 0      | 7      | Option not enabled                                 | GP parameter "NCKomm" is not<br>enabled        |
| 0      | 8      | Incorrect dest. area (RD)                          | RD cannot be local data                        |
| 0      | 9      | Communication busy                                 | Job must be repeated                           |
| 0      | 10     | Error on addressing                                | Unit contains value 0                          |
| 0      | 11     | Variable address invalid                           | Check Addr (or variable name),<br>Area, Unit   |

Programming example

/\* Programming example for GETGUD \*/

```
VOID Bsp_GETGUD( VOID )
{
GETGUD_STAT
                 getgud_ret;
PUT_STAT
                  put_ret;
BYTE
                  var[MAX_STR_LEN+1] = "GUD_VAR_NCK";
S7_ANY_POINTER
                 dest;
UBYTE
                  unit[8];
UWORD
                   column[8];
UWORD
                   line[8];
S7_ANY_POINTER
                  src[8];
S7_DB_HANDLE
                   dbtest = AUF_DB( DB_TEST );
static UBYTE
                   cycle;
                  put_start;
VKE_TYPE
/* Destination for GUD variable */
dest.type = TYP_BYTE;
dest.count = 4;
dest.dbNo = DB_TEST;
dest.offset = DB_TEST_OFS_GETGUD;
getgud_ret = GETGUD(E_R( 73, 4 ), /* Req */
                                     /* Addr */
                   var,
                   Ο,
                                      /* Area */
                                      /* Unit */
                   1,
                                      /* Index1 */
                   Ο,
                   Ο,
                                      /* Index2 */
                   E_R( 73, 5 ), /* CnvtToken */
                   dest );
                                     /* RD */
A_W( 112, 0, getgud_ret.Error );
A_W( 112, 1, getgud_ret.Done );
```

4-16

```
MW_W( 100, getgud_ret.State );
if (E_R(73,5)
      /* Address for source */
      src[0].type = TYP_BYTE;
      src[0].count = 4;
      src[0].dbNo = DB_TEST;
      src[0].offset= DB_TEST_OFS_GETGUD+4;
      /* Overwrite source with value */
      DD_W( dbtest, src[0].offset, 2UL );
      /* Supply values for variable addressing */
      unit[0]
                 = 0;
      column[0]
                  = 0;
                   = 0;
      line[0]
      /* 1 PLC cycle delay for put_start */
      if ( getgud_ret.Done )
             if ( cycle )
                   put_start = VKE_TRUE;
             else
                   cycle = 1;
      else
             cycle = 0;
      put_ret = PUT(put_start,
                                      /* Req */
                                       /* NumVar */
                   1,
                   &getgud_ret.VarToken,/* Addr[] */
                   unit,
                                      /* Unit[] */
                                       /* Column[]*/
                   volumn,
                                       /* Line[] */
                   line,
                   src );
                                       /* RD[] */
      A_W( 112, 2, put_ret.Error );
```

A\_W( 112, 3, put\_ret.Done ); MW\_W( 102, put\_ret.State );

}

{

© Siemens AG 1995 All Rights Reserved 6FC5297-3AB60 FB (FB)

}

## 4.2.6 ASUP, start asynchronous subroutines

**Function description** The ASUP function can be used to initiate any functions on the NC. In order to be started from the PLC, an ASUP must be selected and configured by an NC program. An ASUP which has been prepared in this way can be started at any time from the PLC. The ASUP calls up basic function block FC9. For a description of FC9 please refer to

References: /PLCGP/, Description of Functions: Standard Machine

Parameters Table 4-14 Parameters for ASUP

Table 4-15

| Signal | Туре     | Value range | Remarks           |
|--------|----------|-------------|-------------------|
| Start  | VKE_TYPE |             |                   |
| ChanNo | UWORD    | 1, 2        | No. of NC channel |
| IntNo  | UWORD    | 18          | Interrupt no.     |

Return parameters

Return parameters for ASUP

| Signal   | Туре     | Value range | Remarks              |
|----------|----------|-------------|----------------------|
| Activ    | VKE_TYPE |             | 1 = active           |
| Done     | VKE_TYPE |             | 1 = ASUP terminated  |
| Error    | VKE_TYPE |             |                      |
| StartErr | VKE_TYPE |             | 1 = Interrupt number |
|          |          |             | not assigned         |

Programming example

/\* Programming example for ASUP \*/

VOID Bsp\_ASUP { ASUP\_STAT asup\_ret;  $E_R(77, 5), /*$  Start \*/ asup\_ret = ASUP( /\* ChanNo \*/ 1, EB\_R( 72 ) /\* IntNo \*/ ); A\_W( 112, 7, asup\_ret.Activ ); A\_W( 112, 6, asup\_ret.Done ); A\_W( 112, 5, asup\_ret.Error ); A\_W( 112, 4, asup\_ret.StartErr ); }

## 4.2.7 AL\_MSG, error messages and operational messages

**Function description** The AL\_MSG function evaluates the signals entered in DB 2, and displays them as incoming and outgoing error messages and operational messages on the MMC. The AL\_MSG function calls basic function block FC10. For a description of FC10 please refer to

References: /PLCGP/, Description of Functions: Standard Machine

| Parameters | Table 4-16 | Parameters for AL_MSG |             |                                                                |
|------------|------------|-----------------------|-------------|----------------------------------------------------------------|
|            | Signal     | Туре                  | Value range | Remarks                                                        |
|            | ToUserIF   | VKE_TYPE              |             | 1 = Transfer of signals to application<br>interface each cycle |
|            | Quit       | VKE_TYPE              |             | 1 = Error message acknowledgement                              |

## 4.2.8 BHGDisp, display control for the handheld operator panel

**Function description** This function controls the display of the handheld operator panel. The BHGDisp function calls up basic function block FC13. For a description of FC13 please refer to

**References:** /PLCGP/, Description of Functions: Standard Machine

Parameters Table 4-17

Parameters for BHGDisp

| Signal           | Туре           | Value range | Remarks                                                                                                    |
|------------------|----------------|-------------|----------------------------------------------------------------------------------------------------|
| Row              | UBYTE          | 03          | Display row<br>0: no display output<br>1: Row 1<br>2: Row 2<br>3: Row 1 and row 2                                                                                                    |
| ChrArrray [ 32 ] | BYTE           | -           | Complete display contents                                                                                                    |
| Convert          | VKE_TYPE       |             | Activation of numeric conversion.                                                                                                    |
| Addr             | S7_POINTE<br>R | -           | Points to variable to be converted                                                                                                    |
| DataType         | UBYTE          | 18          | Data type of variable<br>1: Bool, 1 character<br>2: Byte, 3 characters<br>3: Char, 1 character<br>4: Word, 5 characters<br>5: Int, 6 characters<br>6: Dword, 7 characters<br>7: Dint, 8 characters<br>8: Real, 9 characters<br>(see Parameter Digits) |
| StringAddr       | UWORD          | 132         | Address within variable ChrArray                                                                                                    |
| Digits           | UBYTE          | 13          | Only relevant for data type Real with<br>leading sign (LS)<br>1 : 6.1 digits without LS<br>2 : 5.2 digits without LS<br>3 : 4.3 digits without LS                                                                                                    |

Return parameters

Table 4-18

Return parameters for BHGDisp

| Signal | Туре     | Value range | Remarks                              |
|--------|----------|-------------|--------------------------------------|
| Error  | VKE_TYPE |             | Conversion error, number overflow or |
|        | _        |             | StringAddr error                     |

Programming example

/\* Programming example for BHGDisp \*/

```
VOID Bsp_BHGDisp( VOID )
{
BHGDISP_STAT bhgdisp_ret;
static UWORD cycle;
S7_POINTER var1, var2;
BYTE bhgdisp[MAX_STR_LEN+1] = "Zeile 1-----Zeile 2---
-----";
S7_DB_HANDLE dbtest = AUF_DB( DB_TEST );
```

/\* Assign address for var1 \*/

```
var1.memArea = DATABLOCK;
var1.byteNo = DB_TEST_OFS_BHG+0;
var1.dbNo = DB_TEST;
/* Assign address for var2 */
var2.memArea = DATABLOCK;
var2.byteNo = DB_TEST_OFS_BHG+4;
var2.dbNo
          = DB_TEST;
/* Write values for var1 and var2 to dbtest */
if ( E_R( 76, 5 ) )
{
      DD_W( dbtest, var1.byteNo, F2L( -0.5 ) );
      DD_W( dbtest, var2.byteNo, F2L( -10.0 ) );
}
else
{
      DD_W( dbtest, var1.byteNo, F2L( 0.5 ) );
      DD_W( dbtest, var2.byteNo, F2L( 10.0 ) );
}
switch ( cycle )
{
      case 1:
             /* Write first display row */
             bhgdisp_ret = BHGDisp(1, /*Row*/
                         bhgdisp,
                                     /* ChrArray */
                         E_R( 76, 4 ),/* Convert */
                                     /* Addr */
                          varl,
                          8,
                                      /* DataType */
                          16,
                                     /* StringAddr */
                          3
                               );
                                     /* Digits */
             A_W( 113, 6, bhgdisp_ret.Error );
             cycle = 2i
            break;
      case 2:
             /* Write second display row */
            bhgdisp_ret = BHGDisp(2, /*Row*/
                         bhgdisp,
                                      /* ChrArray */
                         E_R( 76, 4 ),/* Convert */
                          var2,
                                     /* Addr */
                                      /* DataType */
                          8,
                                      /* StringAddr */
                          32,
                          3
                               );
                                     /* Digits */
             A_W( 113, 6, bhgdisp_ret.Error );
             cycle = 0;
```

break;

## 4.2.9 POS\_AX, positioning of linear and rotary axes

**Function description** The POS\_AX function can be used to traverse NC axes, which have been defined in machine data as "concurrent axes", from the PLC. During normal operation, these axes can also be traversed using the JOG keys. The POS\_AX function calls up basic program block FC15. For a description of FC15 please refer to

References: /PLCGP/, Description of Functions: Standard Machine

Parameters Table 4-19 Parameters for POS\_AX

| Signal   | Туре     | Value range                               | Remarks                                         |
|----------|----------|-------------------------------------------|-------------------------------------------------|
| Start    | VKE_TYPE |                                           |                                                 |
| AxisNo   | UWORD    | 18                                        | No. of axis to be traversed                     |
| IC       | VKE_TYPE |                                           | 0 = absolute 1 = incremental                    |
| Inch     | VKE_TYPE |                                           | 0 = mm 1 = inch                                 |
| HWheelOv | VKE_TYPE |                                           | 1 = handwheel overlay                           |
| Pos      | FLOAT    | ± 0.1469368 E -38 to<br>± 0.1701412 E +39 | Linear axis: mm Rotary axis: degrees            |
| FRate    | FLOAT    | ± 0.1469368 E -38 to<br>± 0.1701412 E +39 | Linear axis: mm/min Rotary<br>axis: degrees/min |

### Return parameters

Table 4-20 Return parameters for POS\_AX

| Signal   | Туре     | Value range | Remarks                |
|----------|----------|-------------|------------------------|
| InPos    | VKE_TYPE |             | 1 = Position reached   |
| Activ    | VKE_TYPE |             | 1 = active             |
| StartErr | VKE_TYPE |             | Axis cannot be started |
| Error    | VKE_TYPE |             | Error on traversal     |

Programming example

/\* Programming example for POS\_AX \*/

```
VOID Bsp_POS_AX( VOID )
{
POS_AX_STAT pos_ax_ret;
pos_ax_ret = POS_AX(
                          E_R( 76, 7 ),/*Start*/
                          5,
                                       /* AxisNo */
                          E_R( 76, 6 ),/* IC */
                          VKE_FALSE, /* Inch */
                          VKE_FALSE, /* HWheelOv */
                          -777.0,
                                      /* Pos */
                          3333.0);
                                       /* FRate */
A_W( 104, 7, pos_ax_ret.InPos );
A_W( 104, 6, pos_ax_ret.Activ );
A_W( 104, 5, pos_ax_ret.StartErr );
A_W( 104, 4, pos_ax_ret.Error );
}
```

## 4.2.10 PART\_AX, positioning of indexing axes

**Function description** The PART\_AX function can be used to traverse NC axes, which have been defined in machine data as "indexing axes", from the PLC. During normal operation, these axes can also be traversed using the JOG keys. The PART\_AX function calls up basic program block FC16. For a description of FC16 please refer to

References: /PLCGP/, Description of Functions: Standard Machine

Parameters

Table 4-21 Parameters for PART\_AX

| Signal | Туре     | Value range                               | Remarks                                         |
|--------|----------|-------------------------------------------|-------------------------------------------------|
| Start  | VKE_TYPE |                                           |                                                 |
| AxisNo | UWORD    | 18                                        | No. of axis to be traversed                     |
| IC     | VKE_TYPE |                                           | 0 = abs. direction 1 = incremental direction    |
| DC     | VKE_TYPE |                                           | 0 = defined direction<br>1 = shortest path      |
| Minus  | VKE_TYPE |                                           | in preparation                                  |
| Plus   | VKE_TYPE |                                           | in preparation                                  |
| Pos    | WORD     | 0 to +32767                               | Indexing position no.                           |
| FRate  | FLOAT    | ± 0.1469368 E -38 to<br>± 0.1701412 E +39 | Linear axis: mm/min<br>Rotary axis: degrees/min |

Return parameters

Table 4-22

}

#### Return parameters for PART\_AX

| Signal   | Туре     | Value range | Remarks                |
|----------|----------|-------------|------------------------|
| InPos    | VKE_TYPE |             | 1 = Position reached   |
| Activ    | VKE_TYPE |             | 1 = active             |
| StartErr | VKE_TYPE |             | Axis cannot be started |
| Error    | VKE_TYPE |             | Error on traversal     |

```
/* Programming example for PART_AX */
Programming example
                    VOID Bsp_PART_AX( VOID )
                    {
                   PART_AX_STAT part_ax_ret;
                   part_ax_ret = PART_AX(
                                              E_R( 76, 3 ),/*Start*/
                                                           /* AxisNo */
                                              б,
                                              E_R( 76, 2 ),/* IC */
                                              VKE_FALSE, /* DC */
                                              VKE_FALSE,
                                                         /* Minus */
                                              VKE_FALSE, /* Plus */
                                              EB_R( 72 ), /* Pos */
                                              1111.0 );
                                                           /* FRate */
                   A_W( 105, 7, part_ax_ret.InPos );
                   A_W( 105, 6, part_ax_ret.Activ );
                   A_W( 105, 5, part_ax_ret.StartErr );
                   A_W( 105, 4, part_ax_ret.Error );
```

## 4.2.11 YDelta, star/delta selection

**Function description** The function for star/delta selection is performed in both directions by defined (time-controlled) selection logic. The function can only be used for digital main spindle drives, and must be called up separately for each spindle. The YDelta function calls up basic function block FC17. For a description of FC17 please refer to

References: /PLCGP/, Description of Functions: Standard Machine

Parameters Table 4-23 Parameters for YDelta

| Signal      | Туре     | Value range | Remarks                              |
|-------------|----------|-------------|--------------------------------------|
| YDelta      | VKE_TYPE |             | 0 = star                             |
|             |          |             | 1 = delta                            |
|             |          |             | The selection edge of the signal     |
|             |          |             | initiates the selection.             |
| SpindleIFNo | UWORD    | 1           | Number of spindle interface          |
| TimeVal     | ULONG    | 0           | Selection time                       |
| TimerNo     | UWORD    | 10          | Timer for programming the wait time. |

## Return parameters

Table 4-24 Return parameters for YDelta

| Signal | Туре     | Value range | Remarks                           |
|--------|----------|-------------|-----------------------------------|
| Y      | VKE_TYPE |             | Activation of the star contactor  |
| Delta  | VKE_TYPE |             | Activation of the delta contactor |

Programming example

/\* Programming example for Ydelta \*/

```
VOID Bsp_YDelta
{
    YDELTA_STAT ydelta_ret;
    S7_DB_HANDLE db34 = AUF_DB( 34 );
```

D\_W( db34, 21, 3, VKE\_FALSE );
/\* Acknowledge motor selection \*/

```
/* Initiate selection */
A_W( 113, 3, ydelta_ret.Y );
A_W( 113, 2, ydelta_ret.Delta );
}
```

**Function description** The SpinCtrl function can be used to control spindles from the PLC. The function supports the functions:

- Position spindle
- Rotate spindle

Table 4-25

• Oscillate spindle

The SpinCtrl function calls up basic function block FC18. For a description of FC18 please refer to

**References:** /PLCGP/, Description of Functions: Standard Machine

Parameters

Parameters for SpinCtrl

| Signal | Туре     | Value range          | Remarks                                  |
|--------|----------|----------------------|------------------------------------------|
| Start  | VKE_TYPE |                      | Start spindle control from PLC           |
| Stop   | VKE_TYPE |                      | Stop spindle control from PLC            |
| Funct  | UBYTE    | 1, 2, 3              | 1: Position spindle                      |
|        |          |                      | 2: Rotate spindle                        |
|        |          |                      | 3: Oscillate spindle                     |
| Mode   | UBYTE    | 05                   | 0: Pos at absolute pos.                  |
|        |          |                      | 1: Pos incremental                       |
|        |          |                      | 2: Pos shortest path                     |
|        |          |                      | <ol><li>Pos absolute, positive</li></ol> |
|        |          |                      | approach                                 |
|        |          |                      | <ol><li>Pos absolute, negative</li></ol> |
|        |          |                      | approach                                 |
|        |          |                      | 5: Direction of rotation as M4           |
| AxisNo | UWORD    | 18                   | No. of axis to be traversed              |
| Pos    | FLOAT    | ± 0.1469368 E -38 to | Rotary axis: degrees                     |
|        |          | ± 0.1701412 E +39    |                                          |
| FRate  | FLOAT    | ± 0.1469368 E -38 to | Rotary axis: degrees/min                 |
|        |          | ± 0.1701412 E +39    | Spindle: rpm                             |

## Return parameters

Table 4-26 Return parameters for SpinCtrl

| Signal | Туре     | Value range | Remarks                               |
|--------|----------|-------------|---------------------------------------|
| InPos  | VKE_TYPE |             | 1 = Position reached or fct. executed |
| Error  | VKE_TYPE |             | 1 = error                             |
| State  | UBYTE    | 0255        | Error code                            |

## Error detection

If a job could not be executed, this is indicated by a '1' in the state parameter. The cause of the error is coded in the State block output:

| 03.96 |  |  |
|-------|--|--|
|       |  |  |

| State                       | Meaning                                                             |
|-----------------------------|---------------------------------------------------------------------|
| Error caused                | by PLC handling:                                                    |
| 1                           | Several functions were activated simultaneously for axis/spindle    |
| 20                          | A function was started although the position was not reached        |
| Error caused<br>Diagnostics | by NCK handling: The alarm numbers are described in the 840D Guide. |
| 100                         | corresponds to alarm number 16830                                   |
| 105                         | corresponds to alarm number 16770                                   |
| 106                         | corresponds to alarm number 22052                                   |
| 107                         | corresponds to alarm number 22051                                   |
| 108                         | corresponds to alarm number 22050                                   |
| 109                         | corresponds to alarm number 22051                                   |
| 115                         | Programmed position was not reached                                 |
| System or ot                | her major alarms:                                                   |
| 200                         | corresponds to system alarm number 450007                           |

## Table 4-27Error codes for SpinCtrl

```
Programming example
```

/\* Programming example for SpinCtrl \*/

VOID Bsp\_SpinCtrl {

SPINCTRL\_STAT spinctrl\_ret;

```
spinctrl_ret = SpinCtrl( E_R( 76, 1 ),/*Start*/
                        E_R( 76, 0 ),/* Stop */
                                    /* Funct */
                         1,
                                     /* Mode */
                         1,
                         4,
                                     /* AxisNo */
                         100.0,
                                    /* Pos */
                         9.0);
                                    /* FRate */
A_W( 113, 5, spinctrl_ret.InPos );
A_W( 113, 4, spinctrl_ret.Error );
MW_W( 114, spinctrl_ret.State );
}
```

Table 4-28

Table 4-29

Function description The MCP\_IFM function (M variant) can be used to transfer operating modes, axis selections, WCS/MCS switchover, travel keys, overrides and keyswitch from the machine control panel (MCP) to the corresponding signals on the NCK/PLC interface. In the basic program, the handwheel selections, operating modes and other operating signals are transferred from the operator panel (OP) or MMC to the NCK/PLC interface, such that it is possible to select the operating modes from either the MCP or the OP.

The MCP\_IFM function calls up basic function block FC19. For a description of FC19 please refer to

References: /PLCGP/, Description of Functions: Standard Machine

Parameters

Parameters for MCP\_IFM

| Signal      | Туре  | Value range | Remarks                                                                |
|-------------|-------|-------------|------------------------------------------------------------------------|
| BAGNo       | UBYTE | 01          | No. of mode group to which the operating mode signals are transferred. |
| ChanNo      | UBYTE | 02          | Channel number for the channel signals.                                |
| SpindleIFNo | UBYTE | 08          | Number of the axis interface declared as a spindle.                    |

Return parameters

Return parameters for MCP IFM

| Signal      | Туре     | Value range | Remarks                      |
|-------------|----------|-------------|------------------------------|
| FeedHold    | VKE_TYPE |             | Feed hold from MCP, modal    |
| SpindleHold | VKE_TYPE |             | Spindle hold from MCP, modal |

Programming example

/\* Programming example for MCP\_IFM \*/

6FC5297-3AB60

```
VOID Bsp_MCP_IFM
{
MCP_IFM_STAT
                    ifm_ret;
ifm_ret = MCP_IFM(
                    1,
                                 /* ModeGrpNo */
                    1,
                                  /* ChanNo */
                                  /* SpindleIFNo */
                    4
                           );
/* Signals to LEDs */
A_W( 104, 0, ifm_ret.FeedHold );
A_W( 104, 1, ifm_ret.SpindleHold );
}
```

## 4.2.14 MCP\_IFT, transfer of MCP/OP signals to the interface

**Function description** The MCP\_IFT function (T variant) can be used to transfer operating modes, the direction keys of 4 axes, WCS/MCS switchover, travel keys, overrides and keyswitch from the machine control panel (MCP) to the corresponding signals on the NCK/PLC interface. In the basic program, the handwheel selections, operating modes and other operating signals are transferred from the operator panel (OP) or MMC to the NCK/PLC interface, such that it is possible to select the operating modes from either the MCP or the OP. The MCP\_IFT function calls up basic function block FC25. For a description of FC25 please refer to

References: /PLCGP/, Description of Functions: Standard Machine

Parameters Table 4-30 Parameters for MCP\_IFT

Table 4-31

| Signal      | Туре  | Value range | Remarks                                                                |
|-------------|-------|-------------|------------------------------------------------------------------------|
| BAGNo       | UBYTE | 01          | No. of mode group to which the operating mode signals are transferred. |
| ChanNo      | UBYTE | 02          | Channel number for the channel signals.                                |
| SpindleIFNo | UBYTE | 08          | Number of the axis interface declared as a spindle.                    |

Return parameters

Return parameters for MCP\_IFT

| Signal      | Туре     | Value range | Remarks                      |
|-------------|----------|-------------|------------------------------|
| FeedHold    | VKE_TYPE |             | Feed hold from MCP, modal    |
| SpindleHold | VKE_TYPE |             | Spindle hold from MCP, modal |

Programming example

/\* Programming example for MCP\_IFT \*/

```
VOID Bsp_MCP_IFT
{
MCP_IFT_STAT
                    ift_ret;
ift_ret = MCP_IFT(
                   1,
                                 /* ModeGrpNo */
                    1,
                                 /* ChanNo */
                    4
                           );
                                 /* SpindleIFNo */
/* Signals to LEDs */
A_W( 104, 0, ift_ret.FeedHold );
A_W( 104, 1, ift_ret.SpindleHold );
}
```

# Miscellaneous

# 5

| 5.1 Access to local data from the C program   | 5-2 |
|-----------------------------------------------|-----|
| 5.2 Response to errors                        | 5-5 |
| 5.3 Stack handling on the PLC                 | 5-7 |
| 5.4 Example project: Rotary table positioning | 5-8 |

# 5.1 Access to local data from the C program

In order to access the start information of the standard OBs from the C program, the start information of the OBs is copied to communication data block DB70 on every OB entry.

| Table 5-1 | Detailed description of OB start information (extract from standard |
|-----------|---------------------------------------------------------------------|
|           | OB shells):                                                         |

| C function name       | Standard OB | Start information in DB70 |
|-----------------------|-------------|---------------------------|
| StdApplCycle()        | OB 1        | DBB 80 to 99              |
| StdTimeAlert()        | OB 10       | DBB 100 to 119            |
| StdDelayedTimeAlert() | OB 20       | DBB 120 to 139            |
| StdWatchdogAlert()    | OB 35       | DBB 140 to 159            |
| StdProcessAlert()     | OB 40       | DBB 160 to 189            |
| StdApplStart()        | OB 100      | DBB 190 to 209            |

| OB 1  | OB1_EV_CLASS: byte;                         | //Bits 0-3 = 1 (Coming event)<br>//Bits 4-7 = 1 (Event class 1)        |  |
|-------|---------------------------------------------|------------------------------------------------------------------------|--|
|       | OB1_SCAN_1: byte;                           | //1(Cold restart scan 1 of OB 1)<br>//3 (Scan 2-n of OB 1)             |  |
|       | OB1_PRIORITY: byte;                         | //1(Priority of 1 is lowest)                                           |  |
|       | OB1_OB_NUMBR: byte;                         | //1(Organization block 1, OB1)                                         |  |
|       | OB1_RESERVED_1: byte;                       | //Reserved for system                                                  |  |
|       | OB1_RESERVED_2: byte;                       | //Reserved for system                                                  |  |
|       | OB1_PREV_CYCLE: int;                        | //Cycle time of previous OB1 scan (milliseconds)                       |  |
|       | OB1_MIN_CYCLE: int;                         | //Minimum cycle time of OB1<br>//(milliseconds)                        |  |
|       | OB1_MAX_CYCLE: int;                         | <pre>//Maximum cycle time of OB1 (milliseconds)</pre>                  |  |
|       | OB1_DATE_TIME: date_and_time;               | //Date and time OB1 started                                            |  |
| OB 10 | OB10_EV_CLASS : byte;                       | //Bits 0-3=1 (Coming event)<br>//Bits 4-7 = 1 (Event class 1)          |  |
|       | OB10_STRT_INFO : byte;                      | //16#11 (OB 10 has started)                                            |  |
|       | OB10_PRIORITY : byte;                       | //2 (Priority of 1 is lowest)                                          |  |
|       | OB10_OB_NUMBR : byte;                       | //10 (Organization block 10, OB10)                                     |  |
|       | OB10_RESERVED_1 : byte;                     | //Reserved for system                                                  |  |
|       | OB10_RESERVED_2 : byte;                     | //Reserved for system                                                  |  |
|       | OB10_PERIOD_EXE : word;                     | //Period of execution (once, per<br>//minute/hour/day/week/month/year) |  |
|       | OB10_RESERVED_3 : int;//Reserved for system |                                                                        |  |
|       | OB10_RESERVED_4 : int;//Reserved for system |                                                                        |  |
|       | OB10 DATE_TIME : date_and_time              | e; //Date and time OB10 started                                        |  |

| OB 20 | OB20_EV_CLASS : byte;                                     | //Bits 0-3 =1 (Coming event)<br>//Bits 4-7=1 (Event class 1)  |  |
|-------|-----------------------------------------------------------|---------------------------------------------------------------|--|
|       | OB20_STRT_INF : byte;                                     | //16#21 (OB 20 has started)                                   |  |
|       | OB20_PRIORITY : byte;                                     | //3 (Priority of 1 is lowest)                                 |  |
|       | OB20_OB_NUMBR : byte;                                     | //20 (Organization block 20, OB20)                            |  |
|       | OB20_RESERVED_1 : byte;                                   | //Reserved for system                                         |  |
|       | OB20_RESERVED_2 : byte;                                   | //Reserved for system                                         |  |
|       | OB20_SIGN : word;                                         | //Identifier input (SIGN)<br>//attached to SRT_DALM           |  |
|       | OB20_RESERVED_3 : int;//Reserv                            | ved for system                                                |  |
|       | OB20_DTIME : int;                                         | //Delay time (DTIME)<br>//input to SRT_DALM instruction       |  |
|       | OB20_DATE_TIME: date_and_time                             | e; //Date and time OB20 started                               |  |
|       |                                                           |                                                               |  |
| OB 35 | OB35_EV_CLASS : byte;                                     | //Bits 0-3=1 (Coming event)<br>//Bits 4-7 = 1 (Event class 1) |  |
|       | OB35_STRT_INF : byte;                                     | //16#36 (OB 35 has started)                                   |  |
|       | OB35_PRIORITY : byte;                                     | //11 (Priority of 1 is lowest)                                |  |
|       | OB35_OB_NUMBR : byte;                                     | //35 (Organization block 35, OB35)                            |  |
|       | OB35_RESERVED_1 : byte;                                   | //Reserved for system                                         |  |
|       | OB35_RESERVED_2 : byte;                                   | //Reserved for system                                         |  |
|       | OB35_PHASE_OFFSET : word;                                 | //Phase offset (msec)                                         |  |
|       | OB35_RESERVED_3 : int;//Reserv                            | ved for system                                                |  |
|       | OB35_EXC_FREQ : int;                                      | //Frequency of execution<br>//(XX integer) * (100 msec)       |  |
|       | OB35_DATE_TIME: date_and_time                             | e; //Date and time OB1 started                                |  |
| OR 40 | OP40 EV CLASS: buto:                                      | //Pite 0.2-1 (Coming event)                                   |  |
| OB 40 | OB40_EV_OLASS. byle,                                      | //Bits 4-7 = 1 (Event class 1)                                |  |
|       | OB40_STRT_INF: byte;                                      | //16#41 (OB 40 has started)                                   |  |
|       | OB40_PRIORITY: byte;                                      | //16 (Priority of 1 is lowest)                                |  |
|       | OB40_OB_NUMBR: byte;                                      | //40 (Organization block 40, OB40)                            |  |
|       | OB40_RESERVED_1: byte;                                    | //Reserved for system                                         |  |
|       | OB40_MDL_ID: byte;                                        | //Module identifier initiating interupt                       |  |
|       | OB40_MDL_ADDR: int;                                       | //Base address of module initiating                           |  |
|       | OB40_POINT_ADDR: dword;                                   | //Point address of interupt                                   |  |
|       | OB40_DATE_TIME: date_and_time;//Date and time OB1 started |                                                               |  |

|        | GP_IRFromNCK: bool;                                           | //Interrupt for user by NCK                                                        |  |
|--------|---------------------------------------------------------------|------------------------------------------------------------------------------------|--|
|        | GP_TM: bool;                                                  | //Tool management                                                                  |  |
|        | GP_InPosition: array[131] of bool;                            | //Axis-oriented for positioning axes,                                              |  |
|        |                                                               | //Indexing axes, spindles                                                          |  |
|        | GP_AuxFunction: array[110] of bo                              | ool;//Channel-oriented for miscellaneous                                           |  |
|        |                                                               | //functions                                                                        |  |
|        | GP_FMBlock: array[110] of bool;                               | //Channel-oriented for block transfer to FM                                        |  |
|        |                                                               | //(in preparation)                                                                 |  |
|        |                                                               |                                                                                    |  |
| OB 100 | OB100_EV_CLASS : byte;                                        | //16#13, Event class 1<br>//Entering event state<br>//Event logged in diag. buffer |  |
|        | OB100_STRTUP : byte;                                          | //16#81/82/83/84 Method of startup                                                 |  |
|        | OB100_PRIORITY : byte;                                        | //27 (Priority of 1 is lowest)                                                     |  |
|        | OB100_OB_NUMBR : byte;                                        | //100 (Organization block 100, OB100)                                              |  |
|        | OB100_RESERVED_1 : byte;                                      | //Reserved for system                                                              |  |
|        | OB100_RESERVED_2 : byte;                                      | //Reserved for system                                                              |  |
|        | OB100_STOP : word;                                            | //Event that caused CPU to stop (16#4xxx)                                          |  |
|        | OB100_RESERVED_3 : word;                                      | //Reserved for system                                                              |  |
|        | OB100_RESERVED_4 : word;                                      | //Reserved for system                                                              |  |
|        | OB100_DATE_TIME: date_and_time; //Date and time OB100 started |                                                                                    |  |

# 5.2 Response to errors

The C block processing program supplies a return value, which is entered in memory words, to the S7 level issuing the call. When an error is detected, the PLC is switched to the STOP operating state.

## Entry of return values

Tabelle 5-2 Entry of return values

| S7 runtime level |                                     | Return value |
|------------------|-------------------------------------|--------------|
| OB 1             |                                     | MW 40        |
| OB10             |                                     | MW 42        |
| OB 20            |                                     | MW 44        |
| OB 35            |                                     | MW 46        |
| OB 40            |                                     | MW 48        |
| OB 100           | C user block                        | MW 50        |
|                  | Monitor block for the HITEX monitor | MW 52        |

Possible return values

| Table 5-3 | Possible  | return | values |
|-----------|-----------|--------|--------|
|           | 1 0001010 | roturn | valueo |

| Return value | Error                                          | Remedy                                                       |
|--------------|------------------------------------------------|--------------------------------------------------------------|
| 0            | No error                                       |                                                              |
| 1            | Block call number too high                     | Use number between 0 and 14                                  |
| 2            | Block does not exist                           | Match call number to block call<br>number in generating file |
| 3            | DB_pointer does not exist                      | Generate and load DB_pointer                                 |
| 4            | DB_pointer too small                           | Check entries in DB_pointer                                  |
| 5            | Incorrect number of C blocks                   | 11                                                           |
| 6            | Length block-spec. data incorrect (DB_pointer) | m                                                            |
| 7            | Definition in DB_pointer missing               | "                                                            |
| 8            | Offset block-spec. data incorrect (DB_pointer) | n                                                            |
| 9            | DB_K missing                                   | Generate and load DB_K                                       |
| 10           | DB_K too small                                 | Check DB_pointer                                             |
| 12           | DB_K and DB_pointer identical                  | Assign different DB numbers                                  |
| 128          | Monitor not loaded                             | Link in monitor during generation<br>process                 |
| 129          | Monitor not initialized                        | Initialize monitor                                           |
| 130          | DB_K for monitor not correct                   | Check DB_pointer                                             |
| 131          | Incorrect C block number for                   | Start monitor only for existing                              |
| 133          | debugger                                       | blocks with call number 014                                  |
| 132          | Monitor called for several blocks              | The monitor may only for activated for one C block at a time |

## Information about linker/locater error messages

| Table 5-4   | Linker/locater error messages                                                                                                    |
|-------------|----------------------------------------------------------------------------------------------------|
| Error       | Meaning                                                                                                    |
| Warning 130 | missing system stack definition<br>This message is caused by the runtime system and has no<br>significance.                                                                                                    |
| Warning 152 | class name '%s' not found<br>Non-critical warning; if a class not contained in the current object is<br>specified in the class instruction.                                                                     |
| Warning 193 | class '%s' without classes control<br>Remedy:<br>Include the designated section in the "classes" instruction for ROM or<br>RAM or else the program response is not defined.                                     |
| Error 268   | '%s' linear element '%s %s' cannot be located within 4 pages<br>Remedy:<br>Check first whether the DPP assignments are correct (DPP formula =<br>base address of specified data area/16k, e.g. 90000H/16k = 36) |
| Error 270   | '%s' segmented element '%s %s' cannot be located<br>The available memory has been exceeded, increase the specified<br>memory limits for code or data section of locater.                                        |

#### **Error handler for C library functions** The C library cs7rtlib.lno provides a freely programmable error handler *StdErrorHandler(), user\_err.c* to which the program branches in the case of runtime errors. After processing, your application is continued. You can add application-specific error handling actions to the error handler.

The error codes for the detected errors can be found in header file user\_err.h.

In the example project for rotary table positioning, the error handler (file *usr\_err.c*) was extended insofar as the error code is entered in communication data block DB70.

- DW 40 Error code (error\_id)
- DW 42 Errored parameter (error\_reason\_par)
- DD 44 Address of errored command (error\_adr)

The PLC is also swiched to the STOP operating state in the example project for rotary table positioning. The user can now read out the cause of the error from the PLC status information (PG or MMC).

Example of an error entry in DB70:

DB70.DBW40 = h0431

DB70.DBW42 = h0080

DB70.DBD44 = h00080488

# 5.3 Stack handling on the PLC

The user stack is located in the near data segment of the C block. The C program requires this stack for the "automatic" variables as well as to manage the return addresses of function calls (-> C166 Special Stack Frame Library). The compiler calculates the stack size on the basis of the stack requirement of each individual function without the return addresses. This stack requirement is therefore based on the assumption that all functions are called simultaneously. In most cases, the requirement is oversized, but may be undersized in the case of a recursive call. The calculated stack requirement is occupied by runtime levels StdApplStart() (OB100) and StdApplCycle() (OB1) during the run time. A prespecified stack is located for each of the other runtime levels, i.e. this stack is not calculated by the compiler. Modify constants The user can modify the user stack by means of file user\_stk.c. The stack is modified on the basis of the following constants: for user stack **OB1\_STACK** LIT '256' ;StdApplCycle() & StdApplStart() OB10\_STACK LIT '512' ;StdTimeAlert() **OB20 STACK** I IT '512' ;StdDelayedTimeAlert() OB35\_STACK LIT '512' ;StdWatchdogAlert() OB40\_STACK LIT '512' ;StdProcessAlert() The value for OB1 STACK is an additive component in the C166 user stack calculation. This value acts as the default memory for the return addresses of function calls. Normally speaking, the user does not need to concern himself about the size of this stack. For description of the stack mechanism, please

**References:** /BSO/, Users Guide

refer to:

# 5.4 Example project: Rotary table positioning

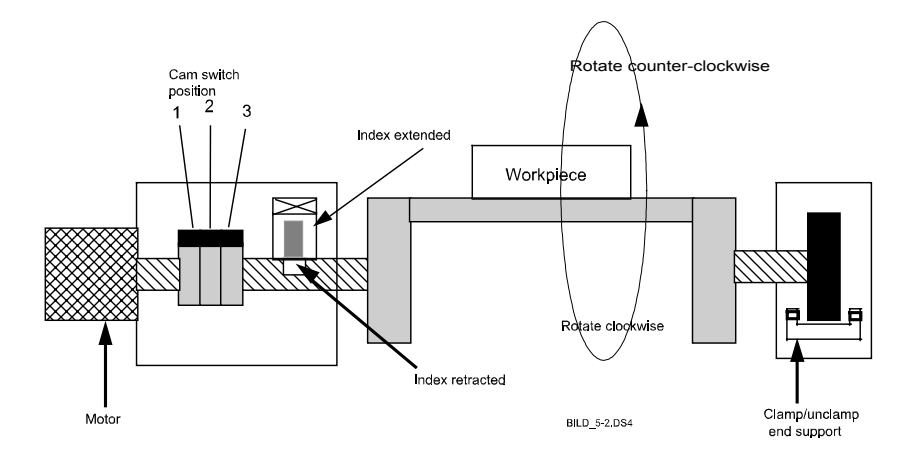

Fig. 5-1 Positioning a rotary table

Description of example

- The rotary table is driven by an electric motor with 2 speeds (rapid traverse and creep speed) and 2 directions (clockwise and counter-clockwise rotation).
- On approach to the position, the motor switches from rapid traverse to creep speed.
- Positioning is implemented by means of 3 cam switches with binary positional values 1, 2 and 4. Positions 1 to 7 are defined on the basis of these cam switches.
- The position reached is maintained by an index bolt. This bolt has 2 positions (retracted/extended) and is fixed by means of valves.
- The end support likewise has 2 positions (clamped/unclamped) and is valve-controlled. The support is unclamped during the traversing motion.
- The positioning operation is started by means of an expanded M function.
- The read-in disable is transferred to the NC during positioning.

## Signal description

Table 5-5

Input signals for rotary table positioning example project

| Input signal   | Description                              |
|----------------|------------------------------------------|
| In_einfahren   | Limit switch "Index retracted"           |
| In_ausgefahren | Limit switch "Index extended"            |
| Ge_geklemmt    | Pressure switch "End support clamped"    |
| Mo_inPosition  | Limit switch "Motor (table) in position" |
| Mo_Cod1        | Coding switch with positional value 1    |
| Mo_Cod2        | Coding switch with positional value 2    |
| Mo_Cod4        | Coding switch with positional value 4    |

| Table 5-6 | Output signals for rota  | ry table positioning | evample project   |
|-----------|--------------------------|----------------------|-------------------|
|           | Output signals for fotal |                      | g champic project |

| Output signal | Description                               |
|---------------|-------------------------------------------|
| In_einfahren  | Retract index                             |
| In_ausfahren  | Extend index                              |
| Ge_klemmen    | Clamp end support                         |
| Ge_loesen     | Unclamp end support                       |
| Mo_Rechts     | Enable "Motor clockwise rotation"         |
| Mo_Links      | Enable "Motor counter-clockwise rotation" |
| Mo_Schnell    | Enable "Motor high speed"                 |

| Table 5-7 | Interface signals for | r rotary table | positioning | example | project |
|-----------|-----------------------|----------------|-------------|---------|---------|
|           |                       | ,              |             |         |         |

| Interface signals   | Description                                                 |
|---------------------|-------------------------------------------------------------|
| M_Funktion          | M function for rotary table e.g.: M1=90 (90 = rotary table) |
| M_Adresse           | M address for position e.g.: M1=90 (1 = Position)           |
| Einlesesperre_an_NC | Read-in disable to NC                                       |

**Description of** 

# operational sequence Start M x= 99 Rotary table already YES End positioned NO Read-in disable = 1 Unclamp end support = 1; clamp = 0 Extend index = 1; retract = 0 End support clamped = 0Retract index = 0Index extended = 1NO YES Setpoint position = actual position NO YES Counter-clockwise rotation = 1 Clockwise rotation = 1 High speed = 1 Setpoint position = actual position NO YES High speed = 0 NO In position = 1 Counter-clockwise rotation = 0 Clockwlse rotation = 0 Retract index = 1; extend = 0 NO Index retracted = 1 Index extended = 0 YES Clamp end support = 1; unclamp = 0NO End support clamped = 1 YES Read-in disable = 0 BILD\_5-3.DS4 End

Fig. 5-2

Flowchart

# **Abbreviations**

# A

| AB    | Assembler block                 |
|-------|---------------------------------|
| AS314 | Automation System 314           |
| AS315 | Automation System 315           |
| DB    | Data Block (SIMATIC S7)         |
| FB    | Function Block (SIMATIC S7)     |
| FC    | Function Call (SIMATIC S7)      |
| ММС   | Man-Machine Communication       |
| MPI   | Multipoint Interface            |
| NCK   | NC Kernel                       |
| ОВ    | Organization Block (SIMATIC S7) |
| PII   | Process Input Image             |
| PIQ   | Process Output Image            |
| PLC   | Programmable Logic Controller   |
| SDB   | System Data Block (SIMATIC S7)  |
| STL   | Statement List                  |

# References

# B

| /BSO/   | 80C166 Assembler Users Guide Vol I,II<br>80C166 C-Cross Compiler Users Guide<br>1993 Tasking Software B.V.                       |
|---------|----------------------------------------------------------------------------------------------------|
| /MMC0/  | SINUMERIK FM-NC/SINUMERIK 840D<br>Operator's Guide<br>1994 SIEMENS AG                                                            |
| /PLCGP/ | SINUMERIK FM-NC/SINUMERIK 840D<br>Description of Functions, Basic Machine (Part 1), P3: Basic PLC Program<br>1994 SIEMENS AG     |
| /BC3/   | Borland C++3.1<br>C++ Development Package                                                                                        |
| IS7I    | SIMATIC STEP 7<br>USER MANUAL<br>1994 SIEMENS AG                                                                                 |
| /HITEX/ | TELEMON 167<br>User Manual<br>HITEX System Development<br>Gesellschaft für angewandte Informatik mbH, D-76229 Karlsruhe, Germany |

# Index

# С

C block generation block generator 3-33 compiler/linker 3-33 symbol file 3-33 C block location alternating buffer off 3-37 alternating buffer on 3-36 general information 3-36 C functions AL MSG 4-19 ASUP 4-18 BHGDisp 4-20 GET 4-6 GETGUD 4-15 MCP IFM 4-28 MCP IFT 4-29 PART\_AX 4-24 PI 4-12 POS\_AX 4-23 PUT 4-9 RUN UP 4-3 SpinCtrl 4-26 YDelta 4-25 C library bit memory functions 3-3 counter functions 3-4 data block functions 3-3 process image functions 3-2 timer-functions 3-4 C project structure 2-7 data types 3-8 error messages

C block 5-5 C library 5-6 linker/locater 5-6 example project rotary table 5-8 execution level source files 3-13 load C block 3-35 load C program 3-38 load PLC basic program 3-38 local data OB1 5-2 OB10 5-2 OB100 5-4 OB20 5-3 OB35 5-3 OB40 5-3 off-line development environment 2-3 on-line development environment 2-5 on-line monitor breakpoint handling 3-40 general information 3-39 load monitor block 3-40 operating information 3-42 start monitor 3-40 PLC memory C memory 3-35 example for PLC memory allocation 3-35 general information 3-35 STEP 7 memory 3-35 program execution levels 3-6 simulation routines 3-24 user stack 5-7 visualization objects 3-17

| SIEMENS AG           | Suggestions                                |
|----------------------|--------------------------------------------|
|                      | Corrections                                |
|                      | For Publication/Manual:                    |
| AUT V24              |                                            |
| P.O. Box 3180        | SINUMERIK 840D                             |
| D 01050 Edonaco      | C-PLC Programming                          |
| D-91050 Enangen      | Manufacturer Documentation                 |
| Fed. Rep. of Germany |                                            |
| From                 | Description of Functions                   |
| Name:                | Order No.: 6FC5297-3AB60<br>Edition: 03.96 |
| Company/department   | Should you come across any printing errors |
| Address:             | us on this sheet.                          |
|                      | Suggestions for improvements are also      |
| Telephone: /         | welcome.                                   |
| Telefax: /           |                                            |
|                      |                                            |

Suggestions and/or corrections

Siemens AG Automation Group Automation Systems for Machine Tools, Robots and Special-Purpose Machines P.O. Box 3180, D - 91050 Erlangen Federal Republic of Germany Siemens Aktiengesellschaft Siemens quality for software and training to DIN ISO 9001, Reg. No. 2160-01. This edition was printed on paper bleached using an environmentally friendly chlorine-free method. Copyright Siemens AG 1994 All Rights Reserved Subject to change without prior notice

Order No.: 6FC5297-3AB60 Printed in the Federal Republic of Germany Progress in Automation. Siemens